# Nokia C5–03 Användarhandbok

# 2 Innehåll

# Innehåll

| Säkerhet               | 5 |
|------------------------|---|
| Borttagning av batteri | 5 |

#### Komma i gång 6 Sätta i SIM-kort och batteri 6 Sätta i ett minneskort 8 Ta bort minneskortet 9 Ladda batteriet 10 Knappar och delar 11 Slå på enheten 12 Låsa knappar och pekskärm 12 Startskärm 12 Öppna menyn 14 Pekskärmsåtgärder 14 Ändra rington 15 Nokia-tjänster 16 Om Nokia Butik 16

| Enheten                         | 16 |
|---------------------------------|----|
| Telefoninst.                    | 16 |
| Inställningsguiden              | 17 |
| Kopiera innehåll från en gammal |    |
| enhet                           | 17 |
| Displayindikatorer              | 18 |
| Kontaktfält                     | 19 |
| Antennplatser                   | 19 |
| Offlineprofil                   | 20 |
| Genvägar                        | 20 |
| Volym- och högtalarstyrning     | 21 |
| Sensorinställningar och         |    |
| displayrotation                 | 21 |
| Fjärrlås                        | 22 |
| Headset                         | 22 |
| Fäst en handledsrem             | 23 |
|                                 |    |

| Ringa samtal     | 23 |
|------------------|----|
| Samtal           | 23 |
| Under ett samtal | 23 |
| Röstbrevlåda     | 24 |

| Svara på eller avvisa samtal     | 25                |
|----------------------------------|-------------------|
| Ringa ett konferenssamtal        | 25                |
| Snabbuppringning av              |                   |
| telefonnummer                    | 26                |
| Samtal väntar                    | 26                |
| Röstuppringning                  | 27                |
| Logg                             | 27                |
|                                  |                   |
| Skriva text                      | 29                |
| Virtuellt tangentbord            | 29                |
| Handskrift                       | 30                |
| Skriva text med det virtuella    |                   |
| tangentbordet                    | 31                |
| Inmatningsinställningar          | 33                |
|                                  |                   |
| Kontakter                        | 34                |
| Spara telefonnummer och e-       |                   |
| postadresser                     | 34                |
| Hantera namn och nummer          | 34                |
| Tilldela standardnummer och -    |                   |
| adresser                         | 35                |
| Ringsignaler, bilder och         |                   |
| uppringningstext for kontakter   | 35                |
| Kopiera kontakter                | 36                |
| SIM-tjänster                     | 36                |
| Meddelanden                      | 27                |
|                                  | 27                |
| Huvudvyn i Meddelanden           | 3/                |
|                                  | 20                |
|                                  | 39                |
| MMS<br>Data inställeissen ach    | 39                |
| Data, installningar och          | <i>(</i> <b>0</b> |
|                                  | 40                |
| Stall in e-post                  | 40                |
| E-postkonto                      | 41                |
| Mail for Exchange                | 43                |
| Visa meddelanden på ett SIM-kort | 44                |
| Servicekommandon                 | 44                |
| Meddelandelnstallningar          | 44                |
| Annassa enheten                  | 46                |
| Ändra enhetens utseende          | 46                |
|                                  |                   |

| Innehåll 3 |
|------------|
|------------|

| Profiler                            | 47 | Om A-GPS (assisted GPS)              |
|-------------------------------------|----|--------------------------------------|
|                                     |    | Håll enheten på rätt sätt            |
| Mappen Musik                        | 47 | Tips om att skapa en GPS-anslutning  |
| Musikspelaren                       | 47 | Positionsförfrågningar               |
| Ovi Musik                           | 49 | Riktmärken                           |
| Nokia Podcasting                    | 50 | GPS-data                             |
| Radio                               | 51 | Positionsinställningar               |
|                                     |    | s                                    |
| Kamera                              | 52 | Kartor                               |
| Aktivera kameran                    | 52 | Översikt över Kartor                 |
| Exponering                          | 52 | Visa din plats och kartan            |
| Videoinspelning                     | 55 | Kartvy                               |
|                                     |    | Ändra utseende på kartan             |
| Galleri                             | 55 | Hämta och uppdatera kartor           |
| Visa och sortera filer              | 55 | Om positioneringsmetoder             |
| Visa bilder och videoklipp          | 56 | Hitta en plats                       |
| Sortera bilder och videoklipp       | 57 | Visa platsinformation                |
|                                     |    | Spara eller visa en plats eller rutt |
| Dela online                         | 57 | Skicka en plats till en vän          |
| Om Dela online                      | 57 | Checka in                            |
| Prenumerera på en                   |    | Synkronisera dina favoriter          |
| onlinedelningstjänst                | 57 | Använda röstvägledningen             |
| Hantera dina konton                 | 57 | Använda kompassen                    |
| Skapa en post                       | 58 | Köra till ett bestämt mål            |
| Skicka filer från Galleri           | 58 | Navigeringsvy                        |
|                                     |    | Hämta trafik- och                    |
| Nokia Videocenter                   | 59 | säkerhetsinformation                 |
| Visa och hämta videor               | 59 | Gå till ett bestämt mål              |
| Videofeeds                          | 60 | Planera en rutt                      |
| Mina videor                         | 60 |                                      |
| Kopiera videor mellan telefonen och |    | Anslutbarhet                         |
| datorn                              | 61 | Dataanslutningar och                 |
| Inställningar för Videocenter       | 61 | kopplingspunkter                     |
|                                     |    | Nätverksinställningar                |
| Internet                            | 62 | Trådlöst I AN                        |
| Om webbläsaren                      | 62 | Konnlingsnunkter                     |
| Surfa på Internet                   | 62 | Visa aktiva dataanslutningar         |
| Lägga till ett bokmärke             | 62 | Synkronisering                       |
| Prenumerera på ett RSS-flöde        | 63 | Bluetooth-anslutningar               |
|                                     |    | Överföra data med hjäln av en USR-   |
| GPS                                 | 63 | kabel                                |
| Om GPS                              | 63 | Datoranslutningar                    |
|                                     |    |                                      |

| ian enneten parateoate              | • • |
|-------------------------------------|-----|
| ips om att skapa en GPS-anslutning  | 64  |
| Positionsförfrågningar              | 66  |
| Riktmärken                          | 66  |
| GPS-data                            | 66  |
| Positionsinställningar              | 66  |
| -                                   |     |
| Cartor                              | 67  |
| Översikt över Kartor                | 67  |
| /isa din plats och kartan           | 68  |
| (artvy                              | 69  |
| Andra utseende på kartan            | 69  |
| lämta och uppdatera kartor          | 70  |
| Om positioneringsmetoder            | 71  |
| litta en plats                      | 72  |
| /isa platsinformation               | 72  |
| para eller visa en plats eller rutt | 73  |
| skicka en plats till en vän         | 73  |
| Checka in                           | 74  |
| Synkronisera dina favoriter         | 75  |
| nvända röstvägledningen             | 75  |
| Använda kompassen                   | 76  |
| Köra till ett bestämt mål           | 76  |
| lavigeringsvy                       | 78  |
| lämta trafik- och                   |     |
| äkerhetsinformation                 | 78  |
| Gå till ett bestämt mål             | 79  |
| Planera en rutt                     | 79  |
|                                     |     |
| Anslutbarhet                        | 81  |
| Dataanslutningar och                |     |
| opplingspunkter                     | 81  |
| Vätverksinställningar               | 81  |
| Frådlöst LAN                        | 82  |

# 4 Innehåll

Administrativa inställningar 93

| Sök               | 94 |
|-------------------|----|
| Om sökning        | 94 |
| Starta en sökning | 94 |

| 95  |
|-----|
| 95  |
| 96  |
| 97  |
| 98  |
| 100 |
| 101 |
| 102 |
| 102 |
| 102 |
| 102 |
|     |

| Inställningar        | 103 |
|----------------------|-----|
| Telefoninställningar | 103 |
| Samtalsinställningar | 108 |

| Anvisningar och hjälp i enheten  | 110 |
|----------------------------------|-----|
| Hjälp i enheten                  | 110 |
| Support                          | 110 |
| Uppdatera telefonens program via |     |
| telefonen                        | 111 |
| Uppdatera telefonens programvara |     |
| via datorn                       | 111 |
| Inställningar                    | 111 |
| Koder                            | 111 |
| Förlänga batterilivslängden      | 112 |
| Öka tillgängligt minne           | 113 |

Produkt- och säkerhetsinformation114

Index

# Säkerhet

Läs igenom följande enkla regler. Att inte följa dem kan vara farligt eller olagligt. Läs hela användarhandboken för mer information.

## STÄNG AV ENHETEN I SKYDDADE OMRÅDEN

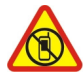

Stäng av enheten när det inte är tillåtet att använda mobiltelefon eller där den kan orsaka störningar eller fara, t.ex. i flygplan, på sjukhus eller i närheten av medicinsk utrustning, bränsle, kemikalier eller sprängningsarbeten. Följ alla anvisningar i skyddade områden.

## TRAFIKSÄKERHETEN KOMMER I FÖRSTA HAND

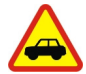

Följ den lokala lagstiftningen. När du kör bil bör du alltid se till att hålla händerna fria för själva körningen. Tänk på trafiksäkerheten i första hand.

# STÖRNINGAR

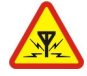

Alla trådlösa enheter kan drabbas av störningar som kan påverka deras prestanda.

## **KVALIFICERAD SERVICE**

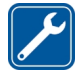

Installation eller reparation av produkten får endast utföras av kvalificerad personal.

## HÅLL ENHETEN TORR

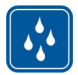

Enheten är inte vattenbeständig. Håll den torr.

## SKYDDA DIN HÖRSEL

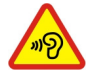

Lyssna inte på musik i hörlurar på hög volym under långa perioder, eftersom detta kan orsaka hörselskador. Var försiktig om du håller enheten vid örat när du använder högtalaren.

## Borttagning av batteri

Stäng av enheten och ta bort laddaren innan du tar bort batteriet.

# Komma i gång

#### Sätta i SIM-kort och batteri

Säker borttagning. Stäng alltid av enheten och ta bort laddaren innan du tar bort batteriet.

Viktigt! Den här enheten har utvecklats för att endast användas med ett standard-SIM-kort (se bilden). Användning av inkompatibla SIM-kort kan skada kortet eller enheten, och data på kortet kan gå förlorade. Kontakta din mobiloperatör för användning av ett SIM-kort som har en mini-UICC-utstansning.

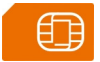

Det kan redan sitta ett SIM-kort i enheten. Om inte, gör på följande sätt:

1 Lossa telefonens bakstycke.

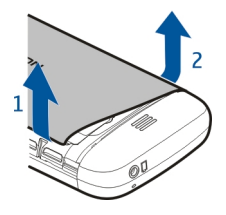

2 Ta bort batteriet om det är isatt.

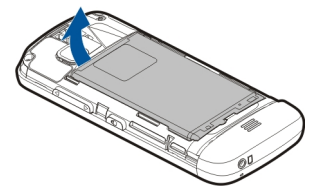

3 Skjut SIM-kortshållaren så att den låses upp.

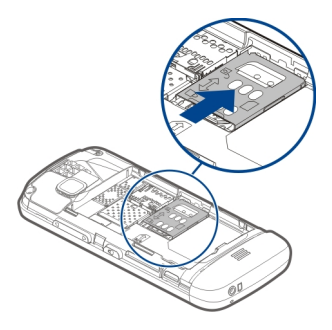

4 Lyft upp SIM-kortshållaren.

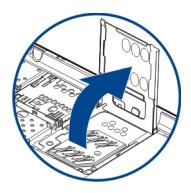

5 Kontrollera att SIM-kortets kontaktyta är vänd mot enheten och skjut in SIMkortet i SIM-kortshållaren.

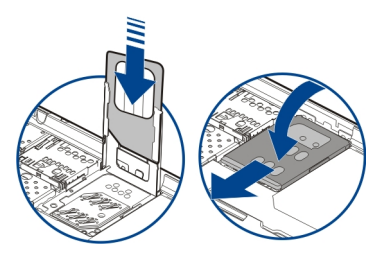

- 6 Tryck ned SIM-kortshållaren på plats. Skjut SIM-kortshållaren så att den låses.
- 7 Rikta in batteriets kontakter och sätt i batteriet.

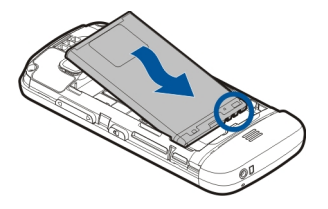

8 När du sätter tillbaka luckan riktar du in de övre låshakarna i sina skåror och trycker nedåt tills den bakre luckan klickar fast.

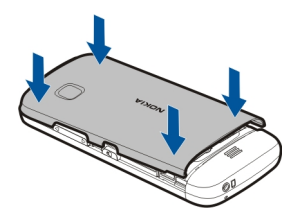

Om SIM-kortet inte sitter rätt kan enheten bara användas med offlineprofilen.

## Sätta i ett minneskort

Använd endast kompatibla minneskort som godkänts av Nokia för användning tillsammans med enheten. Inkompatibla kort kan skada både kortet och enheten, och data på kortet kan gå förlorade.

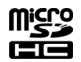

1 Lossa telefonens bakstycke.

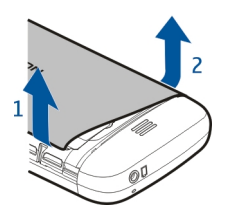

2 Kontrollera att det kompatibla minneskortets kontaktyta är vänd nedåt och sätt i kortet i minneskortshållaren.

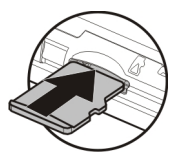

3 Skjut in kortet tills den klickar fast.

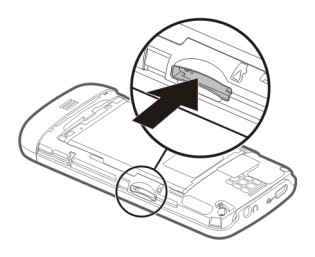

4 Sätt tillbaka telefonens bakstycke.

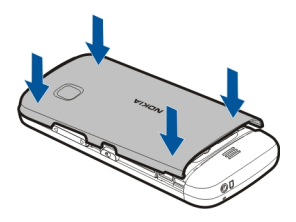

#### Ta bort minneskortet

Viktigt! Ta inte ut minneskortet när det används. Om du gör det kan du skada både kortet och enheten, och data på kortet kan gå förlorade.

- 1 Om enheten är på ska du trycka på strömbrytaren och välja **Ta ut Minneskort** innan du tar ut kortet.
- 2 När Ta bort minneskort? Några program kommer att stängas. visas, välj Ja.
- 3 När Ta ut minneskort och tryck på "OK" visas tar du bort den bakre kåpan på enheten och trycker in kortet tills du hör ett klickljud.

4 Dra ut minneskortet och sätt tillbaka den bakre kåpan. Om enheten är på, välj OK.

#### Ladda batteriet

Batteriet laddas delvis på fabriken, men du kan behöva ladda upp det innan du slår på enheten för första gången. Om enheten visar att batterinivån är låg gör du något av följande:

- 1 Anslut laddaren i ett vägguttag.
- 2 Anslut laddaren till enheten.

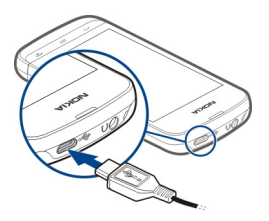

3 När enheten visar att batteriet är fulladdat kopplar du först bort laddaren från enheten och sedan från vägguttaget.

Du behöver inte ladda batteriet i en viss tid, och du kan använda enheten när batteriet laddas. Om batteriet är helt urladdat kan det ta flera minuter innan laddningsindikatorn visas på displayen eller innan det går att ringa.

**Tips!** Koppla bort laddaren från vägguttaget när laddaren inte används. En laddare som är ansluten till uttaget drar ström även när den inte är ansluten till enheten.

## **USB-laddning**

Du kan ladda via USB när du inte har tillgång till ett vägguttag. Data kan överföras samtidigt som enheten laddas. Hur effektiv USB-laddningen är varierar mycket, och det kan ta lång tid för laddningen att starta och för enheten att börja fungera.

1 Anslut enheten till en kompatibel USB-enhet med en USB-datakabel.

Beroende på vilken typ av enhet som används vid laddningen så kan det ta en stund innan laddning påbörjas.

2 Om enheten är påslagen väljer du lämpligt USB-läge.

Anslut endast enheten till produkter som har USB-IF-logotypen.

## Knappar och delar

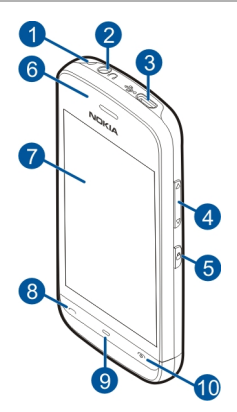

- Hål för handledsrem 1
- 2 Nokia AV-kontakt (3,5 mm)
- 3 4 Micro USB-utgång
- Volym-/zoomknapp
- 5 Låsknapp
- 6 Hörlur
- 7 Pekskärm
- 8 Samtalsknapp
- 9 Menyknapp
- 10 Stoppknapp/strömbrytare
- 11 Kameralins
- 12 Högtalare
- 13 Laddningskontakt 14 Mikrofon

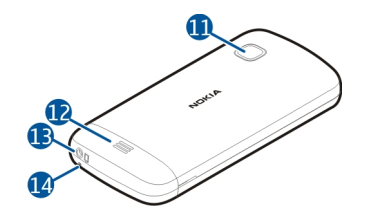

#### Slå på enheten

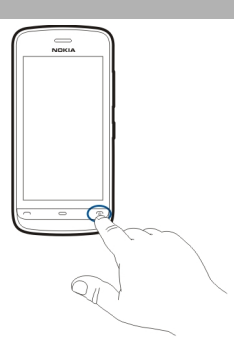

- 1 Håll strömbrytaren intryckt.
- 2 Om du uppmanas att ange en PIN-kod eller låskod anger du den och väljer sedan OK. Om du vill ta bort ett nummer väljer du X. Grundinställningen för låskoden är 12345.
- 3 Välj plats. Om du av misstag valde fel plats väljer du Tillbaka.
- 4 Ange datum och klockslag. Om du använder 12-timmarsformatet kan du växla mellan am och pm genom att trycka på någon av siffrorna.

Låsa knappar och pekskärm

Om du vill låsa pekskärmen och knapparna trycker du på låsknappen på sidan av enheten.

Om du vill låsa upp trycker du på låsknappen på sidan av enheten och väljer upplåsningsikonen på skärmen.

När pekskärmen och knapparna är låsta är de avaktiverade.

Skärmen och knapparna kan låsas automatiskt vid en längre tids inaktivitet.

Om du vill ändra inställningarna för det automatiska skärm- och knapplåset väljer du Meny > Inställningar och Telefon > Telefonhantering > Auto. knapplås > Tid för autoknapplås.

#### Startskärm

Startsidan är din utgångspunkt där du kan samla alla viktiga kontakter och genvägar till olika program.

#### Interaktiva displayelement

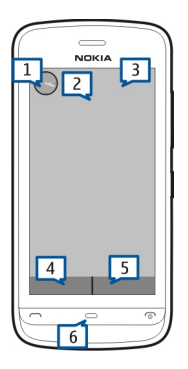

Om du vill öppna klockprogrammet knackar du på klockan (1).

Om du vill öppna kalendern eller ändra profil från startsidan knackar du på datumet eller profilnamnet (2).

Om du vill visa eller ändra anslutningsinställningarna (), visa tillgängliga trådlösa nätverk om WLAN-scanning är aktiverat eller om du vill visa missade händelser, knackar du på det övre högra hörnet (3).

Om du vill ringa ett samtal väljer du 🜐 (4). Om kontaktfältet är aktivt väljer du Telefon.

Om du vill öppna Kontakter väljer du 🖪 (5). Om kontaktfältet är aktivt väljer du Kontakter.

Om du vill öppna huvudmenyn trycker du på menyknappen (6).

## Använda kontaktfältet

Om du vill lägga till en kontakt i kontaktfältet väljer du 🚰 och en kontakt på startskärmen och följer sedan anvisningarna som visas. Kontakter måste sparas i telefonminnet.

Om du vill lägga till en ny kontakt i kontaktlistan väljer du 🎦 > Val > Ny kontakt och följer anvisningarna som visas.

## 14 Komma i gång

Kontakter som läggs till från kontaktfältet sparas alltid i telefonminnet.

#### Ändra tema på startsidan

Om du vill ändra tema eller genvägar på startsidan väljer du Meny > Inställningar och Personligt > Startsida.

#### Öppna menyn

Tryck på menyknappen för att öppna menyn.

Välj objektet för att öppna ett program eller en mapp i menyn.

#### Pekskärmsåtgärder

## Öppna ett program eller något annat element på skärmen

Knacka en gång på programmet eller elementet.

Om du vill visa alternativen för objektet väljer du Val eller, om det går, en ikon i ett verktygsfält.

## Få snabb tillgång till funktioner

Knacka på objektet och håll kvar. En popup-meny med tillgängliga alternativ öppnas. Om du till exempel vill skicka en bild knackar du och håller ned på bilden och väljer lämpligt alternativ på popup-menyn.

**Tips!** Om du vill visa tillgängliga alternativ för ett objekt som du har öppnat, t.ex. en bild eller ett videoklipp, knackar du på skärmen.

#### Välj

l den här användardokumentationen betyder "välja" att öppna program eller objekt genom att knacka på dem. För att visa att du ska välja flera objekt i rad är de olika menyobjekten åtskilda med pilar.

Om du till exempel vill välja Val > Hjälp knackar du på Val och sedan på Hjälp.

#### Dra ett objekt

Knacka på objektet, håll kvar och dra fingret över skärmen. Objektet följer med fingret.

När du vill bläddra upp eller ned på en webbsida drar du i sidan med fingret.

## Svepa

Placera ett finger på skärmen och dra det med en stadig rörelse i önskad riktning.

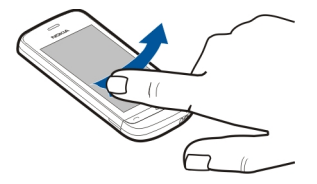

När du visar en bild och vill visa nästa eller föregående bild sveper du bilden åt vänster respektive åt höger.

## Bläddra

Om du vill bläddra upp eller ned i listor med rullningslist drar du i reglaget i listen.

Placera ditt finger på skärmen, dra det snabbt upp eller ned på skärmen och sedan lyfta fingret. Innehållet på skärmen bläddrar med den hastighet och i den riktning som användes när du lyfte fingret. Om du vill välja ett objekt från en rullande lista och stoppa rörelsen knackar du på objektet.

**Tips!** Om du vill visa en kort beskrivning av ikoner sätter du fingret på ikonen. Det finns inte beskrivningar för alla ikoner.

## Pekskärmsljus

Pekskärmens belysning stängs av efter en tids inaktivitet. Om du vill sätta på belysningen igen knackar du på skärmen.

Om pekskärmen och knapparna är låsta räcker det inte att knacka på skärmen för att aktivera belysningen.

## Ändra rington

Välj Meny > Inställningar och Personligt > Profiler.

Med profiler kan du ställa in och anpassa ringtoner, meddelandetoner och andra toner för olika händelser, miljöer och samtalsgrupper.

Om du vill anpassa en profil går du till den och väljer Anpassa.

#### 16 Enheten

#### Nokia-tjänster

Med Nokia-tjänster kan du hitta nya platser och tjänster, och hålla kontakten med dina vänner. Du kan till exempel göra följande:

- Hämta spel, program, videor och ringsignaler till telefonen
- Hitta vägen med kostnadsfria gå- och körnavigering, planera resor och visa platser på en karta
- Få ett kostnadsfritt Nokia E-post-konto
- Ladda ned musik

Vissa objekt är gratis, andra måste du kanske köpa.

Vilka tjänster som finns kan också variera utifrån land eller region, och alla språk stöds inte.

Du behöver ett Nokia-konto för att använda Nokia-tjänster. Du blir ombedd att skapa ett konto när du ansluter till en tjänst på telefonen.

Se www.nokia.com/support för mer information.

#### **Om Nokia Butik**

Du kan hämta mobilspel, program, videoklipp, bilder, teman och ringsignaler till telefonen. En del innehåll är gratis och en del måste du betala för med ett kreditkort eller via telefonräkningen. Tillgängligheten för betalningssätten beror på ditt land och din operatör. I Nokia Butik hittar du innehåll som är kompatibelt med din telefon och som passar din smak och platsen du befinner dig på.

Välj Meny. Mer information om Nokia Butik finns på www.nokia.com/support.

## Enheten

#### Telefoninst.

🛃 Med programmet Telefoninstallation kan du t.ex. göra följande:

- Ange regionala inställningar, t.ex. telefonspråk.
- Kopiera data från din gamla telefon.
- Anpassa din telefon.
- Ställa in e-postkonton.
- Registrera dig för tjänsten My Nokia om du vill få kostnads fria tips, knep och support för din Nokia-telefon. Du får också meddelanden när nya programuppdateringar finns tillgängliga för telefonen.
- Börja använda Nokia-tjänster.

När du slår på telefonen för första gången öppnas programmet Telefoninstallation. Om du vill öppna programmet senare väljer du Meny > Program > Verktyg > Telefoninst..

#### Inställningsguiden

Med inställningsguiden kan du ange inställningar för e-post och anslutningar. Vilka alternativ som finns tillgängliga i inställningsguiden beror på funktionerna i enheten, i SIM-kortet, hos tjänstleverantören och på vilka data som finns i inställningsguidens databas.

Välj Meny > Program > Verktyg > Inst.guiden.

Om du vill ha bästa möjliga resultat när du använder Inställningsguiden ska SIM-kortet sitta i enheten. Om SIM-kortet inte sitter i enheten följer du anvisningarna på displayen.

Välj bland följande:

**Operatör** — Definiera operatörsspecifika inställningar som till exempel inställningar för MMS, Internet, WAP och direktuppspelning.

E-postinstall. — Konfigurera ett POP-, IMAP- eller Mail for Exchange-konto.

Inställningarna som är tillgängliga för redigering kan variera.

#### Kopiera innehåll från en gammal enhet

Vill du flytta viktig information från din gamla enhet så att du snabbt kan börja använda din nya enhet? Med Telefonöverföring kan du gratis flytta eller kopiera exempelvis kontakter, kalenderposter och bilder till din nya enhet.

Välj Meny > Program > Verktyg > Överföring.

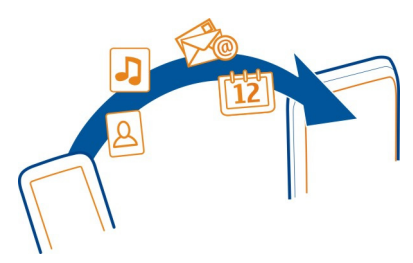

Om din gamla Nokia-enhet inte har programmet Telefonöverföring kan du skicka det i ett meddelande från den nya enheten. Öppna meddelandet i den gamla enheten och följ instruktionerna.

#### 18 Enheten

- Välj vilken anslutningstyp du vill använda för att överföra data och anslut 1 enheterna till varandra. Båda enheterna måste kunna hantera den valda typen av anslutning.
- 2 På din enhet väljer du vilket innehåll du vill överföra från den andra enheten.

#### Displayindikatorer Allmänna indikatorer

- Telefonens knappar och pekskärm är låsta.
  - Telefonen avger en ljudlös signal vid inkommande samtal och meddelanden. Du har ställt in ett alarm.
  - Du använder en tidsbegränsad profil.

## Samtalsindikatorer

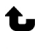

Rð

1-20-

- Någon har försökt ringa dig.
- Du har ställt in telefonen så att inkommande samtal vidarekopplas till ett annat nummer (nättjänst).
- Telefonen kan nu användas för ett internetsamtal.
- Ett datasamtal pågår (nättjänst).

## Meddelandeindikatorer

- Du har olästa meddelanden. Om indikatorn blinkar kan SIM-kortsminnet vara fullt och inga fler meddelanden får plats.
- Det finns meddelanden i utkorgen som väntar på att skickas. 仑

## Nätindikatorer

- Telefonen är ansluten till ett GSM-nät (nättjänst).
- Telefonen är ansluten till ett 3G-nät (nättjänst).
- ₩ 3G 3.5g HSDPA (High-Speed Downlink Packet Access)/HSUPA (High-Speed Uplink Packet Access) (nättjänst) i 3G-nätet är aktiverat.
- <u> ¶</u> En GPRS-datapaketanslutning är aktiv (nättjänst). 💆 visar att anslutningen är parkerad och 🖁 att en anslutning håller på att upprättas.
- <u>\_</u> En EGPRS-datapaketanslutning är aktiv (nättjänst).  $\frac{E}{2}$  visar att anslutningen är parkerad och 🗸 att en anslutning håller på att upprättas.
- 36 En 3G-datapaketanslutning är aktiv (nättjänst). <sup>3G</sup> visar att anslutningen är avbruten och 36 att en anslutning håller på att upprättas.
- En HSDPA-anslutning är aktiv (nättjänst). 56 visar att anslutningen är avbruten 3.56 och 🚟 att en anslutning håller på att upprättas.
- Ŷ En är WLAN-anslutning är tillgänglig (nättjänst). 😰 🔒 visar att anslutningen är krypterad och ()) att anslutningen inte är krypterad.

## Anslutningsindikatorer

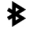

Bluetooth är aktiverat. (\*) visar att telefonen skickar data. Om indikatorn blinkar innebär det att telefonen försöker ansluta till en annan enhet. Du har anslutit en USB-kabel till telefonen

しのよう GPS är aktiv.

- Telefonen synkroniserar.
  - Du har anslutit ett kompatibelt headset till telefonen.
  - Du har anslutit en kompatibel texttelefon till telefonen.

#### Kontaktfält

Om du vill lägga till en kontakt på startsidan väljer du 🌇 > Val > Ny kontakt på startsidan och följer anvisningarna.

Om du vill kommunicera med en kontakt väljer du kontakten och sedan något av följande alternativ:

C — Ring upp kontakten.

📈 — Sänd ett meddelande till kontakten.

— Uppdatera kontaktens webbfeeds.

Om du vill se tidigare kommunikationshändelser med en kontakt väljer du kontakten. Välj händelsen för att visa information om en kommunikationshändelse.

Välj 🗙 för att stänga vyn.

#### Antennplatser

Undvik att vidröra antennområdet när antennen används. Kontakt med antenner påverkar kommunikationens kvalitet och kan leda till att batterilivslängden försämras eftersom enheten får använda mer energi.

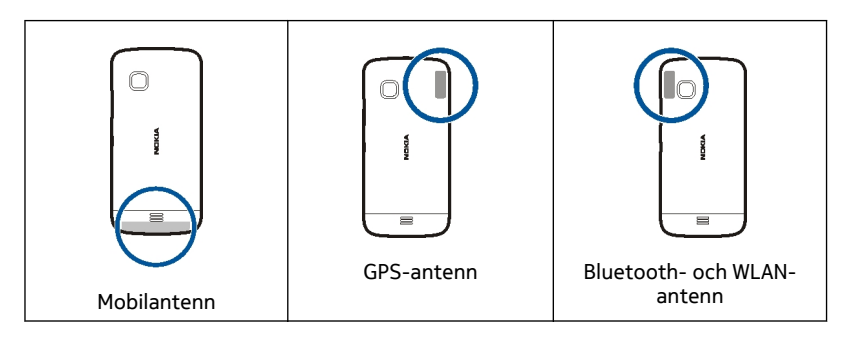

#### Offlineprofil

Med Offlineprofilen kan du använda enheten utan att ansluta till mobilnätet. När Offlineprofilen är aktiv kan du använda enheten utan SIM-kort.

## Aktivera offlineprofilen

Tryck kort på strömknappen och välj Offline.

När du aktiverat offlineprofilen stängs anslutningen till mobilnätet. Alla radiofrekvenssignaler till och från enheten till mobilnätet hindras. Om du försöker skicka meddelanden med mobilnätet placeras de i utkorgen för att skickas senare.

Viktigt! I profilen för offline-arbete går det inte att ringa (eller ta emot) några samtal, eller att använda andra funktioner som behöver mobilnätsignal. Det kan ändå vara möjligt att ringa det nödnummer som finns inprogrammerat i enheten. Om du vill ringa samtal måste du först ändra till en annan profil.

När du har aktiverat offlineprofilen kan du fortfarande använda ett trådlöst lokalt nätverk (WLAN) för att till exempel läsa e-post eller surfa på Internet. Du kan även använda Bluetooth-anslutning i offlineprofilen. Se till att alla tillämpliga säkerhetskrav uppfylls när du upprättar och använder WLAN- eller Bluetoothanslutningar.

#### Genvägar

Håll ned menyknappen om du vill växla mellan öppna program.

Om du kör program i bakgrunden förbrukas mer energi och batteriets livslängd förkortas.

Om du vill byta profil trycker du på strömbrytaren och väljer en profil.

Om du vill ringa upp röstbrevlådan (nättjänst) går du till uppringaren och pekar på och håller ned **1**.

Om du vill öppna en lista med senast ringda nummer trycker du på samtalsknappen när du är på startsidan.

Om du vill använda röstkommandon håller du ned samtalsknappen när du är på startsidan.

#### Volym- och högtalarstyrning

## Justera volymen på ett telefonsamtal eller ljudklipp

Använd volymknapparna.

Med den inbyggda högtalaren kan du tala och lyssna på kort avstånd utan att behöva hålla enheten mot örat.

#### Använd högtalaren under ett samtal

Välj Aktivera högtalare.

## Stäng av högtalaren

Välj Aktivera telefonen.

## Sensorinställningar och displayrotation

Om du aktiverar sensorerna i enheten kan du styra vissa funktioner genom att vända på enheten.

Välj Meny > Inställningar och Telefon > Sensorinställn..

Välj bland följande:

Sensorer — Aktivera sensorerna.

Vridning — Välj Rington av och Alarm på snooze om du vill stänga av ljudet för samtal eller aktivera snooze för alarm genom att vända på enheten så att displayen vänds nedåt. Välj Auto-rotera display om du vill rotera det som visas på displayen

#### 22 Enheten

automatiskt när du vänder enheten åt vänster eller tillbaka till lodrätt läge. Vissa program och funktioner har inte stöd för att rotera innehållet på displayen.

## Fjärrlås

Du kan fjärrlåsa enheten med hjälp av ett fördefinierat SMS. Du kan även fjärrlåsa minneskortet.

#### Aktivera fjärrlåsning

- 1 Välj Meny > Inställningar och Telefon > Telefonhantering > Säkerhet > Telefon & SIM-kort > Fjärrlås telefon > Aktiverat.
- 2 Ange SMS-innehåll (5–20 tecken), bekräfta det och ange låskoden.

## Fjärrlåsa enheten

Skriv det fördefinierade SMS:et och skicka det till enheten. För att låsa upp enheten behöver du låskoden.

#### Headset

Du kan ansluta ett headset eller hörlurar till telefonen.

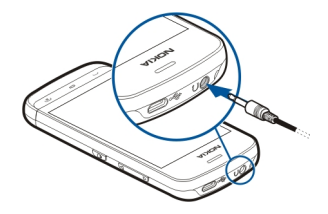

Anslut inte produkter som skapar en utsignal eftersom det kan skada enheten. Anslut inte någon spänningskälla till Nokia AV-kontakten. Om du ansluter en extern enhet eller ett headset som inte har godkänts av Nokia för användning med denna enhet via Nokia AV-kontakten måste du vara försiktig med volymnivåerna.

#### Fäst en handledsrem

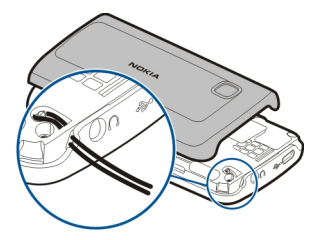

# **Ringa samtal**

#### Samtal

 Öppna uppringaren genom att välja Telefon på startsidan. Ange sedan telefonnumret, inklusive riktnummer. Om du vill ta bort ett nummer väljer du X.

För internationella samtal väljer du \* två gånger för plustecknet (+) (som ersätter utlandsprefixet) och anger sedan landsnumret, riktnumret (uteslut vid behov den första nollan) och telefonnumret.

- 2 Tryck på samtalsknappen när du vill ringa samtalet.
- 3 Du avslutar samtalet (eller avbryter samtalsförsöket) genom att trycka på stoppknappen.

När du trycker på slutknappen avslutas alltid ett samtal, även om ett annat program är aktivt.

Om du vill ringa ett samtal till någon i kontaktlistan väljer du Meny > Kontakter.

Gå till namnet. Du kan också markera sökfältet, ange de första tecknen i namnet och gå till namnet.

Om du vill ringa upp kontakten trycker du på samtalsknappen. Om du har sparat flera nummer för en kontakt, väljer du önskat nummer från listan och trycker på samtalsknappen.

#### Under ett samtal

För att kunna använda följande alternativ måste du först låsa upp enheten genom att trycka på låsknappen.

Stäng av eller sätt på mikrofonen Välj 🛠 eller 🔦.

#### Parkera ett aktivt röstsamtal

Välj 💓 eller 🔗.

#### Aktivera högtalaren

Välj •(). Om du vill flytta ljudet till ett headset med Bluetooth som är anslutet till enheten väljer du Val > Aktivera BT-handsfree.

Växla tillbaka till enheten Välj ()).

Avsluta ett samtal

Välj 🦳

Växla mellan aktiva och parkerade samtal

Välj Val > Pendla.

**Tips!** Om du vill parkera ett aktivt samtal trycker du på samtalsknappen. Tryck på samtalsknappen igen för att plocka upp samtalet.

#### Skicka DTMF-tonsträngar

- 1 Välj Val > Sänd DTMF.
- 2 Ange DTMF-strängen eller sök efter den i kontaktlistan.
- 3 Om du vill ange ett väntetecken (w) eller ett paustecken (p), tryck på \* flera gånger.
- 4 Om du vill skicka tonen väljer du den. Du kan lägga till DTMF-signaler till telefonnumret eller DTMF-fält i kontaktinformation.

Avsluta ett aktivt samtal och ersätt det med ett annat inkommande samtal Välj Val > Ersätt.

#### Avsluta alla samtal

Välj Val > Avsluta alla samtal.

Många av alternativen som du kan använda under ett röstsamtal är nättjänster.

#### Röstbrevlåda

Om du vill ringa upp röstbrevlådan (nättjänst) väljer du Telefon på startskärmen. Välj och håll ned **1**.

- Om du vill ändra telefonnumret till röstbrevlådan väljer du Meny > Inställningar och Telefoni > Samtalsbrevlåda och en röstbrevlåda. Välj och håll ned på det aktuella numret.
- 2 Ange numret (som du får från tjänstleverantören) och välj OK.

#### Svara på eller avvisa samtal

#### Besvara ett samtal

Tryck på samtalsknappen.

#### Ändra ringsignalen för ett inkommande samtal till ljudlös

Välj 👧.

## Skicka ett meddelande vid avvisning av samtal

Välj Sänd SMS, redigera meddelandet och tryck på samtalsknappen. Med meddelandet kan du informera den som ringer att du inte kan besvara samtalet.

#### Avvisa ett samtal

Tryck på slutknappen. Om du aktiverar funktionen Vidarekoppla > Röstsamtal > Om upptaget i telefoninställningarna vidarekopplas samtalet även om du avvisar det.

## Aktivera funktionen för meddelande vid avvisning av samtal

Välj Meny > Inställningar och Telefoni > Samtal > Avvisa med meddelande > Ja.

#### Skicka ett standardmeddelande vid avvisning av samtal

Välj Meny > Inställningar och Telefoni > Samtal > Meddelandetext och skriv meddelandet.

#### Ringa ett konferenssamtal

Enheten har stöd för konferenssamtal mellan upp till sex deltagare inklusive dig.

Konferenssamtal är en nättjänst.

- 1 Ring upp den första deltagaren.
- 2 Om du vill ringa en annan deltagare väljer du Val > Nytt samtal. Det första samtalet parkeras.
- 3 När det nya samtalet besvarats lägger du till den första deltagaren till konferenssamtalet genom att välja 🞊.

## Lägga till en ny deltagare i ett konferenssamtal

Ringa ett samtal till en annan deltagare och lägga till det nya samtalet i konferenssamtalet.

## Ha ett privat samtal med en deltagare i konferenssamtalet

Välj 🖳.

Gå till deltagaren och välj  $\varDelta_{D}$ . Konferenssamtalet parkeras i enheten. De andra deltagarna fortsätter med konferenssamtalet.

Om du vill återgå till konferenssamtalet väljer du 🖄.

## Utesluta en deltagare från ett konferenssamtal

Välj 🖳, gå till deltagaren och välj 🦓.

## Avsluta ett aktivt konferenssamtal

Tryck på avsluta.

#### Snabbuppringning av telefonnummer

Du aktiverar snabbuppringning genom att välja Meny > Inställningar och Telefoni > Samtal > Snabbuppringning.

- 1 Om du vill koppla ett nummer till en av snabbuppringningsknapparna väljer du Meny > Inställningar och Telefoni > Snabbuppringn..
- Välj och håll ned på den knapp som du vill koppla telefonnumret till, välj Tilldela på popup-menyn och välj önskat telefonnummer i kontaktlistan.
  1 är reserverad för röstbrevlådan.

Om du vill ringa upp från startskärmen väljer du Telefon och den tilldelade knappen. Tryck sedan på samtalsknappen.

Om du vill ringa upp från startskärmen när snabbuppringning är aktiverad väljer du **Telefon**. Välj och håll ned den tilldelade knappen.

#### Samtal väntar

Med samtal väntar (nättjänst) kan du besvara ett samtal medan ett annat samtal pågår.

## Aktivera samtal väntar

Välj Meny > Inställningar och Telefoni > Samtal > Samtal väntar.

## Besvara ett väntande samtal

Tryck på samtalsknappen. Det första samtalet parkeras.

#### Växla mellan ett aktivt samtal och ett parkerat samtal

Välj Val > Pendla.

## Ansluta det parkerade samtalet till det aktiva samtalet

Välj Val > Överför. Du kopplar bort dig själv från samtalen.

#### Avsluta ett samtal

Tryck på avsluta.

#### Avsluta båda samtalen.

Välj Val > Avsluta alla samtal.

#### Röstuppringning

Enheten skapar automatiskt ett röstmärke för kontakterna.

## Lyssna på röstmärket för en kontakt

- 1 Markera en kontakt och välj Val > Info. om röstmärke.
- 2 Gå till en kontaktuppgift och välj Val > Spela upp röstmärke.

## Ringa ett samtal med hjälp av ett röstmärke

**Bobs:** Det kan vara svårt att använda röstmärken i exempelvis bullriga miljöer eller i en nödsituation. Därför bör du aldrig lita enbart till röstuppringning.

När du använder röstuppringning används högtalaren. Håll enheten en liten bit från munnen när du uttalar röstmärket.

- Om du vill starta röstsamtal håller du ned samtalsknappen när du är på startsidan. Om du använder ett headset med headsetknapp håller du ned knappen när du ska börja röstuppringning.
- 2 En kort ton hörs och Tala nu visas. Säg tydligt namnet som sparats för kontakten.
- 3 Enheten spelar upp ett syntetiskt röstmärke för den igenkända kontakten på det valda enhetsspråket och visar namnet och numret. Om du vill avbryta röstsamtal väljer du Avbryt.

Om du har sparat flera nummer för samma namn kan du också säga namn och nummertyp, t.ex. mobil eller telefon.

#### Logg

I Logg sparas information om enhetens kommunikationshistorik. Missade och mottagna samtal registreras bara om dessa funktioner stöds av nätet samt om enheten är på och inom nätets mottagningsområde.

#### Samtalslistor

Du kan visa information om dina senaste samtal.

Välj Meny > Program > Logg och Senaste samtal.

#### Visa missade, mottagna och uppringda samtal

Välj Missade samtal, Mottagna samtal eller Uppringda nr.

**Tips!** Om du vill öppna listan med uppringda nummer när du är på startskärmen trycker du på samtalsknappen.

Välj Val och bland följande alternativ:

Töm lista — Rensa den valda listan över senaste samtal.

**Inställningar** — Välj **Loggti**d så sparas kommunikationsinformationens tidslängd i en logg. Om du väljer **Ingen logg** sparas ingen information i loggen.

**Tips!** Om du vill spara ett telefonnummer från en lista över senaste samtal till dina kontakter väljer du telefonnumret och väljer sedan **Spara i Kontakter** från popupmenyn.

#### Paketdata

Välj Meny > Program > Logg.

Det kan hända att du debiteras för dina paketdataanslutningar efter hur mycket data du skickat och tagit emot.

#### Kontrollera mängden data som skickats eller tagits emot under paketdataanslutningar

Välj Datamätare > All sänd data eller All mott. data.

## Radera både skickad och mottagen information

Välj Datamätare > Val > Nollställ mätare. Du måste ange låskoden för att kunna ta bort informationen.

## Samtalslängd

Du kan visa ungefärlig längd för det senaste samtalet, uppringda och mottagna samtal samt alla samtal.

Välj Meny > Program > Logg och Samtalslängd.

## Övervaka alla kommunikationshändelser

l den allmänna loggen kan du visa information om kommunikationshändelser, t.ex. röstsamtal, textmeddelanden eller dataanslutningar och trådlösa nätverksanslutningar (WLAN) som registrerats av telefonen. Välj Meny > Program > Logg.

## Öppna den allmänna loggen

Öppna fliken Allmän logg 🔢 4 .

Delhändelser, som SMS som skickas i mer än en del och paketdataanslutningar, loggas som en kommunikationshändelse. Anslutningar till ditt e-postkonto, MMScentralen eller webbsidor visas som paketdataanslutningar.

#### Visa information om paketdataanslutning

Gå till en händelse för en inkommande eller utgående paketdataanslutning (visas med GPRS) och välj anslutningshändelsen.

#### Kopiera ett telefonnummer från loggen

Välj numret och välj Använd nummer > Kopiera på popup-menyn. Du kan till exempel klistra in telefonnumret i ett textmeddelande.

#### Filtrera loggen

Välj Val > Filtrera och välj ett filter.

#### Definiera loggtiden

Välj Val > Inställningar > Loggtid. Om du väljer Ingen logg raderas allt innehåll i loggen, samtalslistor och leveransrapporter för meddelanden permanent.

## Skriva text

Med skärmskrivbordet kan du skriva bokstäver genom att peka på dem med fingret.

Peka på ett textinmatningsfält för att skriva bokstäver, siffror och specialtecken.

Orden kan kompletteras automatiskt med hjälp av den inbyggda ordlistan för det valda inmatningsspråket. Enheten kan också lära sig nya ord som du skriver.

#### Virtuellt tangentbord

Du kan använda det virtuella tangentbordet i liggande läge.

Om du vill aktivera virtuellt tangentbord väljer du **Helskärm, QWERTY**.

När du använder det virtuella tangentbordet i helskärmsläge kan du välja knappar med dina fingrar.

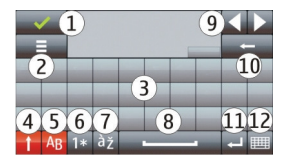

- 1 Stäng Stänger det virtuella tangentbordet.
- 2 Inmatningsmeny Öppnar menyn med inmatningsalternativ för pekfunktionen, för t.ex. kommandot Skrivspråk.
- **3** Virtuellt tangentbord
- 4 Skift och Caps Lock Skriv versala bokstäver när du skriver gemena bokstäver eller tvärt om genom att välja tangenten innan du anger tecknet. Om du vill aktivera Caps Lock pekar du två gånger på knappen. En understrykning under tangenten anger att Caps Lock har aktiverats.
- 5 Brev
- 6 Nummer och specialtecken
- 7 Accenttecken
- 8 Blanksteg
- 9 Flytta Flytta markören.
- 10 Backsteg
- 11 Enter Flytta markören till nästa rad eller textinmatningsfält. Ytterligare funktioner är beroende av det aktuella innehållet (i webbadressfältet i webbläsaren fungerar knappen t.ex. som Gå till-ikonen).
- 12 Inmatningsläge Välj inmatningsmetod. När du pekar på ett objekt stängs aktuell inmatningsmetod och den du pekade på öppnas i stället.

#### Handskrift

Inmatningsmetoder och språk som stöds av handskriftsfunktionen varierar efter region och kanske inte är tillgänglig för alla språk.

Om du vill aktivera funktionen för att skriva för hand väljer du 🗰 > Handskrift.

Skriv tydliga bokstäver utan lutning i textområdet och lämna ett mellanrum mellan varje tecken.

Välj 🔳 > Handskriftsträning om du vill lära enheten din handstil. Det här alternativet finns inte för alla språk.

Om du vill skriva bokstäver och siffror (standardläge) skriver du orden normalt. Välj för att välja nummerläge. Om du vill ange ickelatinska tecken väljer du motsvarande ikon, om tillgängligt.

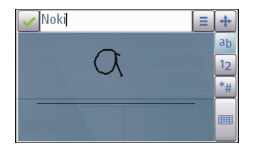

Om du vill ange specialtecken, skriv dem som vanligt eller välj 雛 och önskat tecken.

Om du vill ta bort bokstäver eller flytta markören bakåt sveper du pennan bakåt (se bild 1).

Om du vill infoga ett mellanrum sveper du framåt (se bild 2).

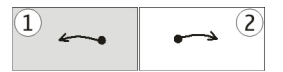

#### Skriva text med det virtuella tangentbordet Virtuell knappsats

Med den virtuella knappsatsen (Alfanumerisk knappsats) kan du skriva bokstäver på samma sätt som du gör med en vanlig knappsats med sifferknappar.

Layouten för det virtuella knappsatsen kan variera beroende på vilket skrivspråk som används.

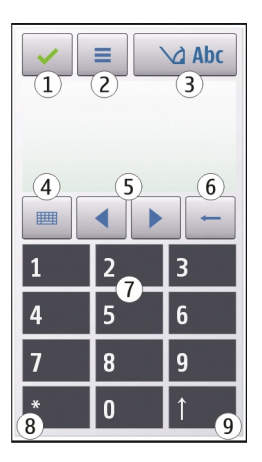

- 1 Stäng Stänger den virtuella knappsatsen (Alfanumerisk knappsats).
- 2 Inmatningsmeny Öppnar menyn med inmatningsalternativ för pekfunktionen, för t.ex. kommandot Aktiv. intelligent ordbok och Skrivspråk. Välj Infoga emotikon för att lägga till en uttryckssymbol.
- 3 Textinmatningsindikator Öppnar ett popup-fönster där du kan ange om textinmatning med hjälp av intelligent ordbok ska vara aktiv eller inaktiv, växla mellan gemener och versaler eller mellan bokstäver och siffror.
- 4 Inmatningsläge Öppnar ett popup-fönster där du kan välj inmatningsmetod. När du pekar på ett objekt stängs aktuell inmatningsmetod och den du pekade på öppnas i stället. Tillgängliga inmatningsmetoder kan variera beroende på om automatisk inmatningsmetod (sensorinställningar) är aktiverad eller inte.
- 5 Pilknapparna Bläddra vänster eller höger.
- 6 Backsteg
- 7 Nummer
- 8 Stjärna Öppnar en tabell med specialtecken.
- 9 Skift Växlar mellan gemener och versaler, aktiverar eller avaktiverar textinmatning med hjälp av intelligent ordbok och växlar mellan bokstavs- och sifferläge.

## Vanlig textinmatning

Peka på en siffra (1–9) flera gånger tills rätt bokstav visas. Det finns fler tecken för varje sifferknapp än vad som visas på knappen.

Om nästa bokstav finns på samma knapp som tidigare måste du vänta tills markören visas (eller flytta markören framåt för att gå vidare) för att kunna skriva nästa bokstav.

Om du vill infoga ett blanksteg pekar du på **0**. Om du vill flytta markören till nästa rad pekar du tre gånger i rad på **0**.

#### Textinmatning med hjälp av intelligent ordbok

Vid automatisk textigenkänning skriver du ett ord genom att trycka på en sifferknapp för varje bokstav i ordet. Textinmatning med hjälp av intelligent ordbok baseras på en inbyggd ordbok, där du kan lägga till nya ord. Automatisk textigenkänning finns inte för alla språk.

- 1 Om du vill aktivera automatisk textigenkänning väljer du 🔪 > Aktivera textigenkän..
- 2 Skriv ett ord. Om du till exempel vill skriva "Nokia" och har valt engelsk ordbok, väljer du 6 för N, 6 för o, 5 för k, 4 för i och 2 för a.

Ordförslagen ändras för varje knappval.

3 Om det inte är rätt ord väljer du \* flera gånger tills ett matchande ord visas. Om ordet inte finns i ordlistan väljer du Bokstavera, skriver in ordet på vanligt vis och väljer sedan OK.

Om tecknet ? visas efter ordet finns det inte med i ordboken. Om du vill lägga till ett ord i ordlistan väljer du \*, skriver in ordet på vanligt vis och väljer sedan OK.

- 4 Om du vill infoga ett skiljetecken väljer du \*.
- 5 Om du vill infoga ett blanksteg väljer du **0**.

#### Inmatningsinställningar

Välj Meny > Inställningar och Telefon > Pekfunktion.

Du kan ändra följande pekfunktionsinställningar för pekskärmen:

Handskriftsträning — Öppna programmet för handskriftsträning. Träna enheten så att den känner igen din handstil bättre. Detta alternativ är inte tillgängligt för alla språk.

**Skrivspråk** — Ange vilka språkspecifika bokstäver som ska kännas igen när du skriver och hur det virtuella tangentbordet ser ut.

Skrivhastighet — Välj skrivhastighet.

**Hjälplinje** — Visa eller dölja hjälplinjen i skrivområdet. Med hjälplinjen kan du enklare skriva rakt, vilket även gör det lättare för enheten att känna igen vad du skriver.

Bredd på penna — Välj bredd på pennan för text som du skriver med pekdonet.

Skrivfärg — Välj färgen på texten du skriver med pennan.

Adaptiv sökning — Aktivera adaptiv sökning.

## Pekskärmskalibrering — Kalibrera pekskärmen.

# Kontakter

Du kan spara och uppdatera dina kontakters kontaktinformation, t.ex. telefonnummer, hemadresser eller e-postadresser. Du kan lägga till en personlig ringsignal eller en miniatyrbild för en kontakt. Du kan också skapa kontaktgrupper så att du kan skicka SMS eller e-postmeddelanden till flera mottagare på samma gång.

Om du vill öppna kontaktlistan från startskärmen väljer du Kontakter eller 🔢 beroende på startskärmstema.

#### Spara telefonnummer och e-postadresser

Du kan spara dina vänners telefonnummer, e-postadresser och annan information i kontaktlistan.

Välj Meny > Kontakter.

#### Lägg till en kontakt i kontaktlistan

- 1 Välj Val > Ny kontakt.
- 2 Välj ett fält och skriv din information. Du stänger dialogrutan för textinmatning genom att välja √.

## **Redigera kontaktinformation**

Markera en kontakt och välj Val > Redigera.

#### Lägga till information om en kontakt

Markera en kontakt och välj Val > Redigera > Val > Lägg till information.

#### Hantera namn och nummer

Välj och håll ned kontakten och välj Markera från popup-menyn om du vill kopiera eller radera en kontakt eller skicka en kontakt som ett visitkort till en annan telefon. Markera kontakten och Radera, Kopiera eller Sänd som visitkort.

Om du vill redigera en kontakt väljer du kontakten och Val > Redigera.

Om du vill lyssna på det röstmärke som är tilldelat kontakten väljer du kontakten och Val > Info. om röstmärke > Val > Spela upp röstmärke.

Använd inte väldigt korta eller liknande namn på olika kontakter eller kommandon när du lägger till kontakter eller redigerar röstkommandon.

**Obs:** Det kan vara svårt att använda röstmärken i exempelvis bullriga miljöer eller i en nödsituation. Därför bör du aldrig lita enbart till röstuppringning.

#### Tilldela standardnummer och -adresser

Om en kontakt har flera nummer eller adresser blir det lättare att ringa eller skicka ett meddelande till kontakten om du använder ett standardnummer eller en standardadress. Standardnumret används också för röstsamtal.

- 1 Välj Meny > Kontakter.
- 2 Markera en kontakt och välj Val > Förstahandsval.
- 3 Välj en standardinställning som du vill lägga till ett nummer eller en adress till.
- 4 Välj ett nummer eller en adress som du vill använda som standard.
- 5 Om du vill stänga vyn Förhandsval och spara ändringarna knackar du utanför vyn.

## Ringsignaler, bilder och uppringningstext för kontakter

Du kan definiera en ringsignal för en kontakt eller kontaktgrupp och en bild och uppringningstext för en kontakt. När en kontakt ringer spelas den valda signalen upp och vald uppringningstext eller bild visas (om telefonnumret skickas med samtalet och din enhet känner igen det).

Välj Meny > Kontakter.

## Lägga till fler fält i en vy med kontaktinformation

Markera kontakten och välj Val > Redigera > Val > Lägg till information.

## Ange en ringsignal för en kontakt eller kontaktgrupp

Markera kontakten eller kontaktgruppen och välj Val > Rington och en ringsignal.

## Ta bort en ringsignal från en kontakt

Välj Standardton i listan med ringsignaler.

## Lägga till en bild för en kontakt

Markera en kontakt som finns sparad i enhetens minne och välj Val > Lägg till bild. Välj en bild från Galleri.

## Ange en uppringningstext för en kontakt

Markera kontakten och välj Val > Lägg till meddelandetext. Ange samtalstexten och välj ✓.

## Visa, ändra eller ta bort bilden för en kontakt

Markera en kontakt och välj Val > Bild. Välj önskat alternativ.

#### Kopiera kontakter

Välj Meny > Kontakter.

När du öppnar kontaktlistan för första gången får du välja om du vill kopiera namn och nummer från ett SIM-kort till enheten.

#### Starta kopiering

Välj OK.

## Avsluta kopiering

Välj Avbryt.

Du får välja om du vill visa SIM-kortskontakterna i kontaktlistan. Om du vill att kontakterna ska visas väljer du **OK**. Kontaktlistan öppnas och namnen som lagras på SIM-kortet är markerade med <a>[</a>

#### SIM-tjänster

Kontakta SIM-kortsförsäljaren om du vill veta mer om SIM-kortstjänster och tillgången till dem. Det kan vara tjänstleverantören eller en annan leverantör.

#### SIM-kontakter

Antalet kontakter som kan lagras på SIM-kortet är begränsat.

## Visa kontakter som är lagrade på SIM-kortet i kontaktlistan

Välj Val > Inställningar > Kontakter som visas > SIM-minne.

De nummer du sparar i kontaktlistan sparas kanske inte automatiskt på SIM-kortet.

#### Kopiera kontakter till SIM-kortet

Gå till en kontakt och välj Val > Kopiera > SIM-minne.

## Välj det standardminne där de nya kontakterna ska sparas

Välj Val > Inställningar > Standardlagringsminne > Telefonminne eller SIM-minne.

Kontakter som lagras i enhetens minne kan innehålla fler än ett telefonnummer och en bild.

#### Nummerbegränsning

Med nummerbegränsning kan du begränsa utgående samtal från enheten till vissa utvalda telefonnummer. Alla SIM-kort har inte stöd för den här tjänsten. Kontakta tjänstleverantören för mer information.

Välj Meny > Kontakter och Val > SIM-nummer > Kontakt med nrbegr..
Du behöver PIN2-koden för att aktivera och inaktivera nummerbegränsning eller ändra kontakterna med nummerbegränsning. Kontakta din operatör om du vill ha PIN2- koden.

Välj Val och från följande:

Aktivera nr-begränsning eller Inaktivera nr-begr. — Aktivera eller inaktivera nummerbegränsning.

Ny SIM-kontakt — Ange kontaktnamn och telefonnummer som samtal är tillåtna till. Hämta från Kontakter — Kopiera en kontakt från kontaktlistan till listan över nummer som det är tillåtet att ringa till.

Om du vill skicka textmeddelanden till SIM-kontakter när nummerbegränsningstjänsten är aktiv måste du lägga till numret till meddelandecentralen i nummerbegränsningslistan.

### Meddelanden

### Huvudvyn i Meddelanden

Välj Meny > Medd. (nätverkstjänst).

### Skapa ett nytt meddelande

Välj Nytt meddel..

**Tips!** Om du inte vill skriva om meddelanden som du skickar ofta kan du använda sparade meddelanden i mappen Mallar i Mina mappar. Du kan också skapa och spara egna mallar.

Meddelanden innehåller följande mappar:

Inkorg — Mottagna meddelanden, utom e-postmeddelanden och CBSmeddelanden.

🔀 Mina mappar — Ordna meddelandena i mappar.

E-postkonto — Anslut till fjärr-e-postkontot för att hämta nya epostmeddelanden eller läs redan mottagna meddelanden offline.

🞽 Utkast — Utkast som inte har skickats.

**Sänt** — De senaste meddelandena som du har skickat, utom meddelanden som har skickats via Bluetooth-anslutning. Du kan ange antalet meddelanden som kan sparas i den här mappen.

**d Utkorg** — Meddelanden som väntar på att skickas sparas tillfälligt i utkorgen, till exempel när du befinner dig i ett område utan täckning.

**Leveransrapp.** — Du kan begära att en leveransrapport ska sändas för de SMS och MMS som du har skickat (nättjänst).

#### Skriva och skicka meddelanden

Välj Meny > Medd..

Du måste ange alla nödvändiga anslutningsinställningar innan du kan skapa ett MMS eller skriva ett e-postmeddelande.

Om objektet du infogar i ett MMS är för stort för nätet kan enheten automatiskt minska storleken.

Det är enbart kompatibla enheter som kan ta emot och visa multimediemeddelanden (MMS). Meddelanden kan se olika ut på olika enheter.

Kontrollera hur stora e-postmeddelanden du kan skicka hos tjänstleverantören. Om du försöker skicka ett e-postmeddelande som överskrider gränsen hos epostservern, ligger meddelandet kvar i utkorgen och enheten försöker regelbundet att skicka det igen. För att skicka e-post måste du ha en dataanslutning. Upprepade försök att skicka ett e-postmeddelande kan påverka räkningen som du får från din operatör. I mappen Utkorg kan du ta bort sådana meddelanden, eller flytta dem till mappen Utkast.

Meddelanden kräver nättjänster.

#### Skicka ett SMS eller MMS

Välj Nytt meddel..

### Skicka ett ljudmeddelande eller e-postmeddelande

Välj Val > Skapa meddelande och lämpligt alternativ.

## Välja mottagare eller grupper från kontaktlistan

Välj 💵 i verktygsfältet.

### Ange numret eller e-postadressen manuellt

Peka på fältet Till.

### Ange ämnet för e-postmeddelandet eller MMS:et

Ange det i fältet Ämne. Om fältet Ämne inte visas väljer du Val > Meddelanderubriker för att ändra fälten som visas.

### Skriva meddelandet

Peka på meddelandefältet.

### Lägga till ett objekt i ett meddelande eller e-postmeddelande

Välj 🛄 och lämplig innehållstyp.

Meddelandetypen kan ändras till MMS beroende på vilket innehåll du lägger till.

### Skicka meddelandet eller e-postmeddelandet

Välj 🔛 eller tryck på samtalsknappen.

Du kan skicka textmeddelanden som är längre än teckenbegränsningen för ett enskilt meddelande. Längre meddelanden skickas som två eller flera meddelanden. Tjänstleverantören kan debitera för detta.

Tecken med accenter, andra markörer eller vissa språkalternativ kräver större utrymme, vilket begränsar antalet tecken som kan skickas i ett enskilt meddelande.

### Ta emot meddelanden

Välj Meny > Medd. och Inkorg.

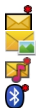

Ett oläst SMS Ett oläst MMS Ett oläst ljudmeddelande Data som tagits emot via Bluetooth-anslutning

När du får ett meddelande visas d och 1 nytt meddelande på startskärmen.

### Öppna ett meddelande från startskärmen

Välj Visa.

### Öppna ett meddelande i Inkorgen

Markera meddelandet.

### Svara på ett mottaget meddelande

Välj Val > Svara.

### MMS

Välj Meny > Medd..

### Hämta ett MMS

Välj Val > Hämta. En paketdataanslutning är öppen för att hämta meddelandet till telefonen. Du kanske får ett meddelande om att ett MMS väntar i meddelandecentralen för multimediemeddelanden.

#### 40 Meddelanden

När du öppnar ett MMS (🚘) så kanske du ser en bild och ett meddelande. 🕹 indikerar att ett ljudklipp ingår. 🌃 indikerar att ett videoklipp ingår.

Tips! MMS:et hämtas automatiskt om Hämta MMS är inställd på Alltid automatiskt.

Spela upp ljud eller videoklipp

Välj indikatorn.

### Visa medieobjekten som ingår i ett MMS

Välj Val > Objekt.

🚾 visas om meddelandet innehåller en multimediepresentation.

#### Spela upp presentationen

Välj indikatorn.

#### Data, inställningar och webbservicemeddelanden

Enheten kan ta emot många typer av meddelanden som innehåller data, t.ex. visitkort, ringsignaler, operatörslogotyper, kalenderposter och e-postmeddelanden. Du kan också få inställningar i ett konfigurationsmeddelande från en tjänstleverantör.

### Spara data i ett meddelande

Välj Val och lämpligt alternativ.

Webbtjänstmeddelanden är meddelanden (till exempel nyhetsrubriker) som kan innehålla ett textmeddelande eller en länk. Kontakta din tjänstleverantör om du vill ha information om tillgänglighet och abonnemang.

### Ställ in e-post

E-posttjänsten på din Nokia-telefon överför automatiskt e-post från din befintliga epostadress till telefonen. Du kan läsa, svara på och organisera din e-post där du befinner dig. Tjänsten fungerar med ett antal vanliga e-postleverantörer för privat epost.

Välj Meny > Medd. och E-postkonto.

Du kan ställa in flera e-postkonton, till exempel ett personligt e-postkonto och ett företags-e-postkonto.

Tips! Välj relevant plugin-program för att ställa in e-post från startsidan.

Du kan också använda Inställningsguiden.

### Ställ in e-post med Inställningsguiden

- 1 Välj Meny > Program > Verktyg > Inst.guiden.
- 2 När inställningsguiden öppnas första gången uppmanas du att ange epostinställningarna efter tjänstleverantörsinställningarna. Om du har använt Inställningsguiden tidigare väljer du E-postinstall..
- 3 Godkänn villkoren.

Se www.nokia.com/support för mer information.

Dataavgifter kan tillkomma när du använder tjänsten. Kontakta din tjänsteleverantör om du vill ha information om eventuella kostnader.

### E-postkonto

### Definiera e-postinställningar

Välj Meny > Medd. och E-postkonto.

För att kunna använda e-post måste du ha definierat en giltig Internetkopplingspunkt i enheten och ha definierat e-postinställningarna korrekt.

Du måste ha ett separat e-postkonto. Följ de instruktioner du fått från Internetleverantören.

Om du väljer Medd. > E-postkonto och inte har upprättat ett e-postkonto, uppmanas du att skapa ett. Börja definiera e-postinställningar med e-postkontoguiden genom att välja Starta.

När du skapar ett nytt e-postkonto ersätts E-postkonto i huvudvyn för Meddelanden med det namn du ger e-postkontot. Du kan ha upp till sex e-postkonton.

### Öppna e-postkontot

Välj Meny > Medd. och ett e-postkonto.

När du öppnar e-postkontot får du välja om du vill ansluta till e-postkontot.

### Ansluta till ett e-postkonto och hämta nya e-postrubriker eller -meddelanden

Välj Ja. När du visar meddelanden online är du ansluten till ett fjärranslutet epostkonto med en dataanslutning.

### Visa e-postmeddelanden som hämtats tidigare offline

Välj Nej.

### Skapa ett nytt e-postmeddelande

Välj Val > Skapa meddelande > E-post.

### Stänga dataanslutningen till det fjärranslutna e-postkontot

Välj Val > Frånkoppla.

### Hämta e-postmeddelanden

Välj Meny > Medd. och ett e-postkonto.

Om du är offline väljer du Val > Anslut för att öppna en anslutning till det fjärranslutna e-postkontot.

### Hämta meddelanden när du har en öppen anslutning till ett fjärranslutet epostkonto

Välj Val > Hämta e-post > Nya om du vill hämta alla nya meddelanden, Valda om du bara vill hämta valda meddelanden och Alla om du vill hämta alla meddelanden från e-postkontot.

Om du vill avsluta hämtning av meddelanden väljer du Avbryt.

### Stänga anslutningen och visa e-postmeddelanden offline

Välj Val > Frånkoppla.

### Öppna ett e-postmeddelande offline

Om du vill öppna ett nytt e-postmeddelande väljer du meddelandet. Om meddelandet inte har hämtats och du är offline får du välja om du vill hämta meddelandet från epostkontot.

### Visa e-postbilagor

Öppna meddelandet och markera det bilagefält som är markerat med . Om bilagan inte har hämtats till enheten väljer du Val > Spara.

### Hämta e-postmeddelanden automatiskt

Välj Val > E-postinställningar > Automatisk hämtning.

Om du ställer in att enheten ska hämta e-post automatiskt kan det innebära att stora mängder data överförs via tjänstleverantörens nätverk. Kontakta tjänstleverantören för mer information om avgifter för dataöverföring.

### Ta bort e-postmeddelanden

Välj Meny > Medd. och ett e-postkonto.

### Ta bort innehållet i ett e-postmeddelande endast från enheten

Välj och håll ned på e-postmeddelandet och välj Radera > Endast telefon på popupmenyn. E-postmeddelandet tas inte bort från det fjärranslutna e-postkontot. Enheten speglar e-postrubrikerna i fjärr-e-postkontot. Om du tar bort meddelandeinnehållet behålls e-postrubriken på enheten. Om du även vill ta bort rubriken måste du vara ansluten till servern när du raderar meddelandet från enheten och det fjärranslutna e-postkontot. Om du inte är ansluten till servern raderas rubriken när du ansluter från enheten till det fjärranslutna e-postkontot för att uppdatera status.

### Ta bort ett e-postmeddelande från enheten och från det fjärranslutna epostkontot.

Välj och håll ned på e-postmeddelandet och välj Radera > Telefon och server på popup-menyn.

### Avbryta borttagningen av ett e-postmeddelande som har markerats för borttagning på enheten och servern

Välj Val > Återställ.

### Avbryta anslutningen till e-postkontot

Om du är ansluten väljer du Val > Frånkoppla om du vill avsluta dataanslutningen till e-postkontot.

### Mail for Exchange

Med hjälp av Mail for Exchange kan du ta emot arbetets e-post på enheten. Du kan läsa och svara på e-post, öppna och redigera kompatibla bifogade filer, visa kalenderinformation, ta emot och svara på mötesförfrågningar samt visa, lägga till och redigera kontaktuppgifter.

Användningen av Mail for Exchange är begränsad till OTA-synkronisering (Over the Air) av PIM-information mellan Nokia-enheten och den behöriga Microsoft Exchangeservern.

Mail for Exchange går bara att ställa in om ditt företag har Microsoft Exchange Server. Dessutom måste företagets IT-administratör aktivera Mail for Exchange på ditt konto.

Innan du börjar göra inställningar för Mail for Exchange kontrollerar du att du har följande:

- Ett e-postkonto för arbetet
- Ditt användarnamn i företagets nätverk
- Ditt lösenord till företagets nätverk
- Nätverkets domännamn (kontakta företagets IT-avdelning)

 Namnet på servern där Mail for Exchange körs (kontakta ditt företags ITavdelning)

Beroende på företagets serverkonfiguration för Mail for Exchange kanske du måste ange ytterligare uppgifter. Kontakta företagets IT-avdelning om du inte har uppgifterna.

Med Mail for Exchange kan låskoden vara obligatorisk. Standardlåskoden för enheten är 12345, men företagets IT-administratör kan ha angett en annan kod.

Om du vill ha tillgång till och ändra profilen och inställningarna för Mail for Exchange väljer du Meny > Inställningar > Telefon > Programinställn. > Medd..

### Visa meddelanden på ett SIM-kort

Välj Meny > Medd. och Val > SIM-meddelanden.

Innan du kan visa SIM-meddelanden måste du kopiera dem till en mapp i enheten.

- 1 Välj Val > Markera/avmarkera > Markera eller Markera alla om du vill markera meddelanden.
- 2 Välj Val > Kopiera. En lista över mappar öppnas.
- 3 Om du vill börja kopiera väljer du en mapp. Du visar meddelanden genom att öppna mappen.

#### Servicekommandon

Med servicekommandon (nättjänst) kan du ange och sända önskemål om tjänster (USSD-kommandon), t.ex. aktiveringskommandon för nättjänster, till din tjänstleverantör. Tjänsten kanske inte är tillgänglig i alla regioner.

Välj Meny > Medd. och Val > Servicekommandon.

#### Meddelandeinställningar

Inställningar kan vara förkonfigurerade i enheten eller du kan få dem i ett meddelande. Om du vill ange inställningar manuellt fyller du i alla fält markerade med Måste anges eller en asterisk.

Vissa eller alla meddelandecentraler eller kopplingspunkter kan ha förinställts för enheten av tjänstleverantören, och du kan kanske inte ändra, skapa, redigera eller ta bort dem.

### SMS-inställningar

Välj Meny > Medd. och Val > Inställningar > SMS.

Välj bland följande:

**Meddelandecentraler** — Visa alla meddelandecentraler som har angetts.

**Använd meddelandecent.** — Välj vilken meddelandecentral som ska användas för att skicka SMS.

**Teckenkodning** — Om du vill använda teckenkonvertering till ett annat kodningssystem när det är tillgängligt, väljer du **Begränsat stöd**.

**Ta emot rapport** — Du kan begära att en leveransrapport ska sändas för de SMS som du har skickat (nättjänst).

**Giltighetstid** — Välj hur länge meddelandecentralen försöker skicka ditt meddelande på nytt om det första försöket misslyckas (nättjänst). Om meddelandet inte kan skickas inom den angivna tidsperioden raderas meddelandet från meddelandecentralen.

**Meddelandet sänds som** — Kontakta din tjänstleverantör om du vill veta om din meddelandecentral kan konvertera SMS till de här andra formaten.

Primär anslutning — Välj den anslutning som ska användas.

**Svar via samma central** — Svara på meddelanden genom att använda samma SMS-central (nättjänst).

### MMS-inställningar

Välj Meny > Medd. och Val > Inställningar > MMS.

Välj bland följande:

Bildstorlek — Definiera bildens storlek i ett MMS.

**MMS-läge** — Om du väljer **Med anvisningar** meddelar enheten när du försöker skicka ett meddelande som kanske inte stöds av mottagaren. Om du väljer **Begränsat** förhindrar enheten att meddelanden som kanske inte stöds skickas. Om du vill bifoga innehåll i dina meddelanden utan varningar väljer du **Ledigt**.

**Kopplingspunkt** — Välj önskad kopplingspunkt som ska användas för dataanslutningen.

Hämta MMS — Välj hur du vill ta emot meddelanden, om det är tillgängligt. Om du vill att meddelandena ska hämtas automatiskt inom hemnätverket väljer du Autom. i hemnätet. Utanför hemnätverket kan du få information om att du har fått ett MMS som du kan hämta i MMS-meddelandecentralen. Om du väljer Alltid automatiskt gör enheten automatiskt en aktiv paketdataanslutning för att hämta meddelandet både i och utanför hemnätverket. Välj Manuellt om du vill hämta MMS manuellt från meddelandecentralen eller Av om du vill förhindra att MMS tas emot. Automatisk hämtning kanske inte stöds i alla regioner.

Tillåt anonyma medd. — Avvisa meddelanden från anonyma avsändare.

Ta emot reklam — Ta emot reklammeddelanden (nättjänst).

**Ta emot rapporter** — Visa statusen för skickade meddelanden i loggen (nättjänst). **Neka rapportsändning** — Hindra enheten från att skicka leveransrapporter för mottagna meddelanden. **Giltighetstid** — Välj hur länge meddelandecentralen försöker skicka ditt meddelande på nytt om det första försöket misslyckas (nättjänst). Om meddelandet inte kan skickas inom den angivna tidsperioden raderas meddelandet från meddelandecentralen.

Enheten kräver nätverksstöd för att visa att ett skickat meddelande har tagits emot eller lästs. Denna information kanske inte alltid är pålitlig, beroende på nätverket och andra omständigheter.

### Hantera e-postkonton

Välj Meny > Medd. och Val > Inställningar > E-post.

### Välj det e-postkonto som du vill använda för att skicka och ta emot e-post

Välj Använt e-postkonto och ett e-postkonto.

### Ta bort ett e-postkonto och dess meddelanden från enheten

- 1 Välj E-postkonton.
- 2 Välj och håll ned på önskat e-postkonto och välj Radera på popup-menyn.

### Skapa ett nytt e-postkonto

Välj **E-postkonton > Val > Nytt e-postkonto**. Det namn du ger det nya e-postkontot ersätter E-postkonto i huvudvyn för Meddelanden. Du kan ha upp till sex e-postkonton.

### Ändra anslutningsinställningarna, användarinställningarna, hämtningsinställningarna och inställningarna för automatisk hämtning

Välj E-postkonton och ett e-postkonto.

### Anpassa enheten

Du kan anpassa enheten genom att ändra startskärm, ringsignaler eller teman.

### Ändra enhetens utseende

Du kan använda teman för att ändra utseendet på displayen, t.ex. bakgrunden och huvudmenyns layout.

Välj Meny > Inställningar och Personligt > Teman.

### Aktivera ett tema

Välj Allmänna och temat och vänta några sekunder.

### Ändra huvudmenyns layout

Välj Meny.

### Ändra startskärmens utseende

Välj Tema f. startsida.

### Använda en bild eller ett bildspel som bakgrund på startskärmen

Välj Bakgrundsbild > Bild eller Bildspel.

## Byta bild på startskärmen vid inkommande samtal

Välj Samtalsbild.

### Profiler

Med profiler kan du ställa in och anpassa ringsignaler, meddelandesignaler och andra signaler för olika händelser, miljöer och samtalsgrupper. Namnet på den valda profilen visas på startskärmen. Om den allmänna profilen används visas endast datum.

Välj Meny > Inställningar och Personligt > Profiler.

### Mappen Musik

### Musikspelaren

Musikspelaren har stöd för filformat som till exempel AAC, AAC+, eAAC+, MP3 och WMA. Musikspelaren stöder inte nödvändigtvis ett filformats alla funktioner eller varianter.

Du kan även använda musikspelaren för att lyssna på poddsändningar. Poddsändning är en metod för att hämta ljud- och videomaterial via Internet med antingen RSSeller Atomteknik, och det kan sedan spelas upp på mobiltelefoner och datorer.

Lyssna på musik på måttlig ljudnivå. Kontinuerlig exponering av ljud på hög volym kan skada hörseln.

### Spela musik

Välj Meny > Musik > Musikspelare.

### Bläddra bland låtar

Välj önskad vy. Du kan bläddra bland låtar efter artist, album, genre eller kompositör.

## Spela en låt

Välj låten.

Tips! Om du vill lyssna på låtarna i slumpmässig ordning väljer du Val > Blanda.

### Pausa och återuppta uppspelningen

Välj III för att pausa. Välj ▷ för att fortsätta uppspelningen.

### Snabbspola framåt eller bakåt i en låt

Välj och håll ned 🔀 eller 🕅 .

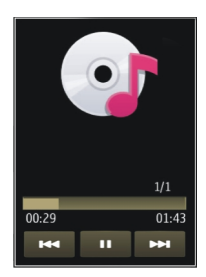

**Tips!** När du lyssnar på musik kan du återgå till startskärmen och låta programmet Musikspelare fortsätta att spela i bakgrunden.

#### Skapa en spellista

Vill du kunna välja musik som passar för olika tillfällen? Med spellistor kan du skapa urval av låtar som spelas upp i en viss ordning.

Välj Meny > Musik > Musikspelare.

- 1 Välj Spellistor.
- 2 Välj Val > Ny spellista.
- 3 Skriv ett namn på spellistan och välj OK.
- 4 Välj vilka låtar du vill lägga till i spellistan och i vilken ordning de ska spelas upp.

Om ett minneskort är isatt sparas spellistan på minneskortet.

### Lägga till en låt i en spellista

Välj och håll ned på en låt. Välj sedan Lägg till i en spellista i popup-menyn.

### Ta bort en låt från spellistan

I spellistan väljer du en låt och håller ned på den. Välj sedan **Ta bort** i popup-menyn. Låten tas inte bort från enheten, den tas bara bort från spellistan.

### Spela upp en spellista

Välj Spellistor och välj spellistan.

**Tips!** I Musikspelare skapas automatiskt en spellista för de låtar som spelas mest, de senast spelade låtarna och nyligen tillagda låtar.

### Poddsändningar

Välj Meny > Musik > Musikspelare och Poddsändningar.

Poddsändningsavsnitt har tre tillstånd: aldrig spelade, delvis spelade och helt spelade. Om ett avsnitt har spelats upp delvis spelas det upp från den senaste uppspelningspositionen nästa gång du startar uppspelningen. Om det aldrig har spelats eller spelats upp helt, så spelas avsnittet upp från början.

#### **Ovi Musik**

Med Ovi Musik (nättjänst) kan du söka, bläddra, köpa och ladda ned musik till enheten.

Ovi Musik-tjänsten kommer så småningom ersätta Music Store.

Välj Meny > Musik > Ovi Musik.

Du måste först registrera dig för tjänsten för att kunna ladda ned musik.

Nedladdning av musik kan innebära ytterligare kostnader och överföring av större mängd data (nättjänst). Kontakta nättjänstleverantören om du vill ha information om dataöverföringskostnader.

Du måste ha en giltig Internetkopplingspunkt för att få åtkomst till Ovi Musik. Du ombeds välja vilken kopplingspunkt som ska användas för att ansluta till Ovi Musik.

### Välja kopplingspunkt

Välj Standardkopplingspunkt.

Tillgänglighet och visning av inställningar för Ovi Musik kan variera. Inställningarna kan också vara fördefinierade och kanske inte kan ändras. Du kanske kan ändra inställningarna när du bläddrar i Ovi Musik.

### Ändra inställningar för Ovi Musik

Välj Val > Inställningar.

Ovi Musik är inte tillgänglig i alla länder eller regioner.

### **Nokia Podcasting**

Med Nokias Podcasting-programmet (nättjänst) kan du söka efter, upptäcka, abonnera på och hämta podcasts via mobilnätet och spela upp, hantera och dela ljudoch videopodcasts med enheten.

### Poddsändningsinställningar

Välj Meny > Musik > Podcasting.

Om du vill börja använda poddsändningsfunktionen måste du definiera inställningar för anslutning och hämtning.

### Anslutningsinställningar

Välj Val > Inställningar > Anslutning och något av följande alternativ:

 ${\bf Stand. kopplingsp.}$  — Välj den kopplingspunkt som ska användas för att ansluta till Internet.

**URL för sökningstjänst** — Definiera webbadressen till poddsändningssöktjänsten om du vill söka efter poddsändningar.

### Hämtningsinställningar

Välj Val > Inställningar > Hämta och något av följande alternativ:

Spara till — Ange var poddsändningarna ska sparas.

Uppdateringsintervall — Ange hur ofta poddsändningarna ska uppdateras.

Tid nästa uppdatering — Ange tid för nästa automatiska uppdatering.

Automatiska uppdateringar sker bara om en särskild standardkopplingspunkt har valts och poddsändningsprogrammet körs.

**Hämta max (%)** — Ange procentdelen minne som är reserverad för nedladdning av poddsändningar.

**Om max överskrids** — Ange vad som ska göras om gränsen för hämtningar överskrids.

Om du ställer in att programmet ska hämta poddsändningar automatiskt kan det innebära att stora mängder data överförs via tjänstleverantörens nätverk. Kontakta tjänstleverantören om du vill ha information om dataöverföringskostnader.

### Återställa standardinställningar

Välj Val > Återställ till standard.

### Hämta poddsändningar

När du prenumererar på en poddsändning kan du hämta, spela upp och hantera poddsändningsavsnitten.

Välj Meny > Musik > Podcasting.

Visa en lista över poddsändningar som du prenumererar på Väli Podsändningar.

### Visa enskilda avsnittstitlar

Markera poddsändningstiteln. Ett avsnitt är en särskild mediefil i en poddsändning.

### Starta en hämtning

Markera avsnittstiteln. Du kan ladda ned flera avsnitt på samma gång.

### Starta uppspelning av en poddsändning innan hämtningen är klar

Gå till en poddsändning och välj Val > Visa bilaga.

Hämtade poddsändningar lagras i mappen Poddsändningar, men de kanske inte visas med en gång.

### Radio

Lyssna på radio

Välj Meny > Musik > Radio.

Om du vill lyssna på radion måste du ansluta ett kompatibelt headset till enheten. Headsetet fungerar som en antenn.

När du startar programmet första gången kan du välja att låta lokala kanaler ställas in automatiskt.

Om du vill lyssna på nästa eller föregående kanal väljer du 🔀 eller 📉.

Om du vill stänga av ljudet på radion väljer du 🕠.

Välj Val och något av följande alternativ:

Kanaler — Visa sparade radiokanaler.

Kanalinställning — Söka efter radiokanaler.

Spara — Spara en radiokanal.

Aktivera högtalare eller Avaktivera högtalare — Stänga av eller sätta på högtalaren. Alternativa frekvenser — Välj om du vill att radion automatiskt ska söka efter en bättre RDS-frekvens för kanalen om frekvensnivån blir låg.

Spela i bakgrunden — Återgå till startskärmen och låta radion spela i i bakgrunden.

#### 52 Kamera

#### Hantera radiokanaler

Välj Meny > Musik > Radio.

Om du vill lyssna på sparade radiokanaler väljer du Val > Kanaler och väljer en kanal från listan.

Om du vill ta bort eller byta namn på en kanal väljer du Val > Kanaler > Val > Radera eller Byt namn.

Om du vill ange frekvens manuellt väljer du Val > Kanalinställning > Val > Manuell sökning.

### Kamera

Enheten kan ta bilder med en upplösning på 2 592 × 1 944 bildpunkter. Bildupplösningen i den här handboken kan se annorlunda ut.

#### Aktivera kameran

Du aktiverar kameran genom att välja Meny > Program > Kamera.

#### Exponering Ta en bild

Välj Meny > Program > Kamera.

Observera följande när du tar en bild:

- Håll kameran stadigt med båda händerna.
- Kvaliteten hos en digitalt zoomad bild är lägre än hos en som inte är zoomad.
- · Kameran övergår i batterisparläge efter ungefär en minut av inaktivitet.

Om du vill växla från videoläge till bildläge väljer du 🔍 > 👩.

### Zooma in eller ut när du tar en bild

Använd zoomreglaget.

#### När du har tagit en bild

När du har tagit en bild väljer du något av följande alternativ (endast tillgängliga om du har valt Val > Inställningar > Visa bild som tagits > Ja):

— Skicka bilden med MMS, e-post eller andra anslutningsmetoder, till exempel Bluetooth.

Om du vill skicka bilden till en person som du pratar med väljer du 🖂 under samtalet.

🛞 — Överföra bilden till ett kompatibelt onlinealbum.

🗑 Radera — Ta bort bilden.

Använd bilden som bakgrundsbild för startsidan Välj Val > Använd bild > Ange som bakgrund.

Använd bilden som standardsamtalsbild Välj Val > Använd bild > Ange som samtalsbild.

Koppla bilden till en kontakt Välj Val > Använd bild > Tilldela kontakt.

Återgå till sökaren för att ta en ny bild Väli Tillbaka.

### Scener

Med hjälp av scener kan du hitta rätt färg- och ljusinställningar för den aktuella miljön. Varje scens inställningar är gjorda för en viss stil eller miljö.

Standardscenen i bild- och videolägen visas med A (Automatisk).

### Ändra scen

Välj **Å** och en scen.

### Skapa en egen scen som passar en viss miljö

- 1 Välj Användardefinierad > Ändra.
- 2 Välj Baserad på scenläge och önskad scen.
- 3 Justera inställningarna för ljus och färg.
- 4 Om du vill spara ändringarna och återgå till föregående lista över scener väljer du Tillbaka.

### Aktivera din egen scen

Välj Användardefinierad > Välj.

### Positionsinformation

Du kan automatiskt lägga till positionsinformation i filinformationen för det inspelade materialet.

Välj Meny > Program > Kamera.

Om du vill lägga till platsinformation för allt inspelat material väljer du Val > Inställningar > Se GPS-info > På.

Det kan ta flera minuter att hämta din plats koordinater. GPS-signalernas styrka och kvalitet kan påverkas av din position, byggnader, naturliga hinder eller väderförhållanden. Om du delar en fil som inkluderar platsinformation så delas även platsinformationen och din plats kan bli synlig för tredje part som visar filen. Enheten kräver nättjänster för att hämta platsinformation.

Platsinformationsindikatorer:

Positionsinformation är inte tillgänglig. GPS finns kvar i bakgrunden i flera minuter. Om en satellitanslutning hittas och indikatorn ändras till I under denna tid, märks alla bilder och videoklipp som tagits under denna tid utifrån den mottagna GPSpositionsinformationen.

I — Positionsinformation är tillgänglig. Positionsinformation läggs till i filinformationen.

Platsinformation kan läggas till i en bild eller ett videoklipp om platsens koordinater hittas via nätverket. Det kan ta flera minuter att ta emot koordinaterna. De bästa förhållandena får du i öppna områden långt från höga byggnader.

Om du delar din bild eller ditt videoklipp som innehåller platsinformation så delas också platsinformationen och din plats kanske blir synlig för tredje part som kan visa bilden eller videoklippet.

Du kan inaktivera geomärkningstjänsten i kamerainställningarna.

### Självutlösare

Med självutlösaren kan du fördröja bildtagningen och själv vara med i bilden.

### Ange fördröjning för självutlösaren

Välj 🔧 > 🛱 och önskad fördröjning innan bilden tas.

### Aktivera självutlösaren

Välj Aktivera. Stoppursikonen på skärmen blinkar och återstående tid visas när självutlösaren används. Bilden tas när vald fördröjningstid är slut.

## Inaktivera självutlösaren

Välj 🔧 🔉 🏹

**Tips!** Prova med en fördröjning på 2 sekunder för att hålla handen stadig när du ska ta en bild.

### Videoinspelning

### Spela in ett videoklipp

Välj Meny > Program > Kamera.

- 1 Om du vill byta från bildläge till videoläge väljer du 🔧 > 🔚.
- 2 Om du vill pausa inspelningen väljer du Paus. Välj Fortsätt för att fortsätta. Om du pausar inspelningen och inte trycker på någon knapp inom en minut stoppas inspelningen.

Använd zoomknapparna om du vill zooma in eller ut.

3 När du vill sluta spela in väljer du Stopp. Videoklippet sparas automatiskt i Galleri.

### När du har spelat in ett videoklipp

När du har spelat in ett videoklipp väljer du något av följande (alternativen är bara tillgängliga om du har valt Val > Inställningar > Visa video som tagits > Ja):

**Spela upp** — Spela upp det videoklipp som du precis spelade in.

🛞 — Överföra bilden till ett kompatibelt onlinealbum.

**Ta bort videoklippet.** 

Om du vill återgå till sökaren och spela in ett nytt videoklipp väljer du Tillbaka.

### Galleri

Om du vill spara och ordna dina bilder, videoklipp, ljudklipp och uppspelningslänkar väljer du Meny > Galleri.

### Visa och sortera filer

Välj Meny > Galleri.

Välj bland följande:

🚾 Bilder & video — Visa bilder i bildvisaren och videoklipp i videocentret.

📑 Låtar — Öppna musikspelaren.

 Lyssna på ljudklipp. — Lyssna på ljudklipp.

📻 Andra media — Visa presentationer.

### 56 Galleri

indikerar filer som sparats på ett kompatibelt minneskort (om det är isatt).

### Öppna en fil

Välj en fil i listan. Videoklipp och RAM-filer öppnas med och spelas upp i videocentret och musik och ljudklipp i musikspelaren.

### Kopiera eller flytta en fil

Om du vill kopiera eller flytta en fil till minneskortet (om det är isatt) eller till telefonens minne, väljer du och håller ned en fil och väljer Kopiera eller Flytta från popup-menyn och önskat alternativ.

#### Visa bilder och videoklipp

Välj Meny > Galleri och Bilder & video.

Som standard är bilder, videoklipp och mappar ordnade efter datum och tid.

Om du vill öppna en fil väljer du den i listan. Använd volymknappen för att zooma in på en bild.

Redigera en bild genom att välja och hålla kvar på bilden och sedan välja Redigera på popup-menyn.

Välj och hålla ned på klippet och välja sedan Klipp från popup-menyn om du vill redigera ett videoklipp.

Välj och håll kvar på en bild och välj bland följande på popup-menyn: Ange som bakgrund — Använd bilden som bakgrundsbild på startsidan. Ange som samtalsbild — Använd bilden som standardsamtalsbild. Tilldela kontakt — Använd bilden som samtalsbild för en kontakt.

Välj och håll kvar på ett videoklipp och välj bland följande på popup-menyn: **Tilldela kontakt** — Använd videoklippet som rington för en kontakt. **Använd som rington** — Använd videoklippet som rington.

Med verktygsfältet kan du välja de funktioner som du ofta använder för bilder, videoklipp och mappar.

I verktygsfältet kan du välja bland följande:

- Sänd Skicka bilden eller videoklippet.
- **Radera** Ta bort en bild eller ett videoklipp.

### Sortera bilder och videoklipp

Välj Meny > Galleri.

### Skapa en ny mapp

Välj Bilder & video > Val > Mappalternativ > Ny mapp.

### Flytta en fil

Välj och håll ned filen och välj Flytta till mapp på popup-menyn.

### Dela online

### Om Dela online

Välj Meny > Program > Dela online.

Med Dela online (nättjänst) kan du ladda upp bilder och video- och ljudklipp från din enhet till en kompatibel onlinetjänst, till exempel album och bloggar. Du kan också läsa och skicka kommentarer till posterna i de tjänsterna och hämta innehåll till din Nokia-enhet om den är kompatibel.

Innehållstyper som stöds och Dela online-tjänstens tillgänglighet kan variera.

### Prenumerera på en onlinedelningstjänst

Välj Meny > Program > Dela online.

- 1 Gå till operatörens webbplats och kontrollerar att din Nokia-enhet är kompatibel med tjänsten.
- 2 Följ instruktionerna på webbplatsen för att skapa ett konto. Då får du ett användarnamn och ett lösenord som du anger i inställningarna på din enhet så att du kan använda kontot.

### Aktivera en tjänst

- 1 Välj och håll ned på tjänsten och välj sedan Aktivera på popup-menyn.
- 2 Tillåt att enheten öppnar en nätverksanslutning. Välj en Internetkopplingspunkt från listan om du blir tillfrågad.
- 3 Logga in på ditt konto enligt instruktionerna på operatörens webbplats.

Om du vill veta mer om tillgänglighet och kostnader för tredjepartstjänster och dataöverföringar kan du kontakta din tjänstleverantör eller berörd tredje part.

### Hantera dina konton

Om du vill se dina konton väljer du Val > Inställningar > Mina konton.

### 58 Dela online

Om du vill skapa ett nytt konto väljer du Val > Lägg till nytt konto.

Om du vill ändra användarnamnet eller lösenordet för ett konto väljer du och håller ned på kontonamnet och väljer **Redigera** på popup-menyn.

Om du vill ange ett konto som standardkontot när du skickar poster från enheten väljer du och håller ned på kontonamnet och väljer Ange som standard på popupmenyn.

Om du vill ta bort ett konto väljer du och håller ned på kontonamnet och väljer Radera på popup-menyn.

#### Skapa en post

Välj Meny > Program > Dela online.

Om du vill lägga upp bilder eller videoklipp till en tjänst väljer du och håller ned på tjänsten och väljer **Ny överföring** på popup-menyn. Om onlinedelningstjänsten använder kanaler för uppladdning av filer väljer du den aktuella kanalen.

Om du vill lägga till en bild eller ett video- eller ljudklipp i posten väljer du Val > Lägg till.

Ange ett namn eller en beskrivning på posten, om tillgängligt.

Om du vill lägga till etiketter i posten väljer du Etiketter:.

Om du vill aktivera funktionen för att ladda upp platsinformation i filen väljer du Plats:.

Om du vill ladda upp posten till tjänsten väljer du Val > Överför.

#### Skicka filer från Galleri

Du kan lägga upp bilder och videoklipp från Galleri till en onlinedelningstjänst.

- 1 Välj Meny > Galleri och bilderna och videoklippen du vill lägga upp.
- 2 Välj Val > Sänd > Överför och aktuellt konto.
- 3 Redigera filen som du vill ha den.
- 4 Välj Val > Överför.

### Nokia Videocenter

Med Nokia Videocenter (nättjänst) kan du hämta och direktuppspela videoklipp från kompatibla Internetvideotjänster med en paketdata eller WLAN-anslutning. Du kan även överföra videoklipp från en dator till enheten och visa dem i Videocenter.

Användning av kopplingspunkter för paketdata för att hämta videofiler kan innebära att stora mängder data överförs via tjänstleverantörens nätverk. Kontakta tjänstleverantören för mer information om avgifter för dataöverföring.

Det kan finnas fördefinierade tjänster i enheten.

En del innehåll från tjänstleverantörer är gratis, medan du får betala en avgift för annat. Kontrollera priset i tjänsten eller hos tjänstleverantören.

### Visa och hämta videor

Välj Meny > Program > Videocenter.

### Ansluta till videotjänster

Om du vill ansluta till en tjänst och installera videotjänster väljer du Lägg till nya tjänster och en videotjänst i tjänstkatalogen.

### Visa ett videoklipp

Om du vill bläddra i innehållet i installerade videotjänster väljer du Videofeeds.

Innehållet i vissa videotjänster är indelat i kategorier. Välj en kategori om du vill se vilka videoklipp som finns i den.

Om du vill söka efter ett videoklipp i tjänsten väljer du Videosökning. Sökning är kanske inte tillgängligt i alla tjänster.

Vissa videoklipp kan direktuppspelas trådlöst, andra måste först hämtas till telefonen. Om du vill hämta ett videoklipp väljer du Val > Ladda ned. Hämtningen fortsätter i bakgrunden om du avslutar programmet. Hämtade videoklipp sparas i Mina videor.

Streama ett videoklipp eller visa ett nedladdat videoklipp genom att välja och hålla kvar på videoklippet och sedan välja **Spela** på popup-menyn.

När videoklippet spelas upp styr du spelaren med kontrollknapparna.

Om du vill justera volymen använder du volymknappen.

Välj Val och från följande:

Fortsätt nedladdning — Fortsätt en pausad eller misslyckad nedladdning.

Avbryt nedladdning — Avbryt en nedladdning.

**Förhandsgranska** — Förhandsgranska ett videoklipp. Det här alternativet är tillgängligt om tjänsten har stöd för det.

Videoinfo — Visa information om ett videoklipp.

**Uppdatera lista** — Uppdatera listan med videoklipp.

Öppna länk i webbl. — Öppna en länk i webbläsaren.

### Schemalägga hämtningar

Om du ställer in att programmet ska hämta videoklipp automatiskt kan det innebära att stora mängder data överförs via tjänstleverantörens nätverk. Kontakta tjänstleverantören om du vill ha information om dataöverföringskostnader.

Om du vill schemalägga automatisk hämtning av videoklipp i en tjänst väljer du Val > Schemal. nedladdningar.

Videocenter hämtar automatiskt nya videoklipp dagligen vid en tidpunkt du anger.

Om du vill ta bort schemalagda hämtningar väljer du Manuell nedladdning som hämtningsmetod.

### Videofeeds

Välj Meny > Program > Videocenter.

Innehållet i de installerade videotjänsterna distribueras med RSS-feeds. Om du vill visa och hantera feeds väljer du Videofeeds.

Välj Val och bland följande alternativ:

Feedabonnemang — Visa vilka feedabonnemang du har nu.

Feedinfo — Visa information om ett videoklipp.

Lägg till feed — Abonnera på nya feeds. Välj Via Videokatalog om du vill välja en feed från tjänsterna i videokatalogen.

Uppdatera feeds — Uppdatera innehållet för alla feeds.

Hantera konto — Hantera kontoalternativ för en viss feed (om alternativet finns).

Om du vill visa de videoklipp som finns i en feed väljer du en feed i listan.

#### Mina videor

Mina videor är en lagringsplats för alla videor i programmet Videocenter. Du kan lista hämtade videor och videoklipp som spelats in med telefonens kamera i separata vyer.

- 1 Om du vill öppna en mapp och visa videoklippen i den väljer du mappen. När ett videoklipp spelas upp styr du spelaren med kontrollknapparna.
- 2 Om du vill justera volymen trycker du på volymknappen.

Välj Val och från följande:

Sök — Sök efter ett videoklipp. Ange ett sökord som matchar filnamnet.

Minnesstatus — Visa hur mycket minne som är ledigt respektive används.

Sortera efter — Sortera videoklipp. Välj önskad kategori.

Välj och håll kvar på ett videoklipp och välj bland följande på popup-menyn:

Fortsätt nedladdning — Fortsätt en pausad eller misslyckad nedladdning.

Avbryt nedladdning — Avbryt en nedladdning.

**Videoinfo** — Visa information om ett videoklipp.

Flytta och kopiera — Flytta eller kopiera videoklipp. Välj Kopiera eller Flytta och ange önskad plats.

### Kopiera videor mellan telefonen och datorn

Har du spelat in videor med telefonen som du vill visa på datorn? Eller vill du kopiera dina videor från telefonen till datorn? Använd en kompatibel USB-kabel för att kopiera videor mellan telefonen och en dator.

- Använd en kompatibel USB-kabel för att ansluta telefonen till en dator.
   Om du ska kopiera mellan ett minneskort i telefonen och en dator måste du se till att minneskortet är isatt.
- 2 Öppna Nokia Ovi Suite på datorn och följ anvisningarna som visas.

### Inställningar för Videocenter

I huvudvyn för Videocenter väljer du Val > Inställningar och något av följande:

**Val av videotjänst** — Välj de videotjänster som du vill ska visas i Videocenter. Du kan också lägga till, ta bort, redigera och ändra informationen för en videotjänst. Det går inte att ändra de förinstallerade videotjänsterna.

**Anslutningsinställningar** — Om du vill ändra nätverksdestinationen för nätverksanslutningen väljer du **Nätanslutning**. Om du vill välja anslutning manuellt varje gång Videocenter upprättar en ny nätverksanslutning väljer du **Fråga alltid**.

Om du vill stänga av eller sätta på GPRS-anslutningen väljer du Bekräfta GPRS-anv..

Om du vill stänga av eller sätta på roaming väljer du Bekräfta roaming.

**Föräldrakontroll** — Ange en åldersgräns för videor. Det lösenord som ska anges är samma som enhetens låskod. Grundinställningen för låskoden är **12345**. För video på beställning-tjänster visas inte videor som har en åldersgräns som är samma som eller högre än den gräns som du har angett. Önskat minne — Välj om hämtade videor ska sparas på enhetens minne eller på ett kompatibelt minneskort.

Miniatyrer — Välj om miniatyrbilder ska hämtas och visas i videofeeds.

### Internet

Om webbläsaren

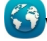

Välj Meny > Internet.

Få de senaste nyheterna och besök dina favoritwebbplatser. Du kan använda telefonens webbläsare för att visa webbsidor på internet.

Om du vill titta på webbsidor måste du vara ansluten till internet.

### Surfa på Internet

Välj Meny > Internet.

**Tips!** Om du inte har någon fast avgift för surfande hos tjänstleverantören kan du minska kostnaderna på telefonräkningen genom att ansluta till internet via ett WLAN.

### Gå till en webbplats

Markera webbadressfältet, skriv en webbadress och välj >.

Tips! Markera webbadressfältet, ange ett sökord och välj länken nedanför webbadressfältet för att söka på Internet.

### Zooma in eller ut

Dubbeltryck på skärmen.

Ett cache-minne är en minnesplats som används för att lagra data tillfälligt. Rensa enhetens cache-minne varje gång du har fått tillgång till eller försökt få tillgång till hemlig information eller en säker tjänst som kräver lösenord.

### Tömma cacheminnet

Välj 🔽 > 💫 > Integritet > Rensa privata data > Cache.

### Lägga till ett bokmärke

Om du regelbundet besöker vissa webbplatser kan du lägga till dem i vyn Bokmärken så att du enkelt kommer åt dem.

Välj Meny > Internet.

Medan du surfar väljer du 🔽 > 🛤.

### Gå till en webbplats via ett bokmärke medan du surfar

Välj 🖵 > 🛄 och ett bokmärke.

### Prenumerera på ett RSS-flöde

Du behöver inte besöka dina favoritwebbplatser för att hålla koll på de senaste nyheterna. Du kan prenumerera på RSS-flöden och automatiskt få länkar till det senaste innehållet.

Välj Meny > Internet.

RSS-flöden på webbsidor anges vanligtvis med 🕥. De används för att dela ut exempelvis de senaste nyhetsrubrikerna eller blogginläggen.

Gå till en blogg eller en webbsida som innehåller ett RSS-flöde och välj  $\mathbf{r} > \mathbb{N}$  och önskad feed.

### Uppdatera en feed

I RSS-vyn väljer du önskat flöde och håller kvar. Välj sedan Uppdatera på popupmenyn.

### Ange att ett RSS-flöde ska uppdateras automatiskt

l RSS-vyn väljer du önskat RSS-flöde och håller kvar. Välj sedan Redigera > Autouppdateringar på popup-menyn.

### GPS

Du kan använda program som till exempel GPS-data för att räkna ut din position eller mäta avstånd. Dessa program kräver en GPS-anslutning.

### Om GPS

GPS-signalernas tillgänglighet och kvalitet kan påverkas av plats, satelliternas placering, byggnader, naturliga hinder, väderförhållanden och justeringar i GPS-satelliterna som utförs av USA. GPS-signalerna kanske inte är tillgängliga inomhus eller under jorden.

Använd inte GPS för exakta positionsmätningar, och du bör inte lita enbart på den positionsinformation som tillhandahålls av GPS och mobilnät.

GPS-koordinater uttrycks enligt det internationella koordinatsystemet WGS-84. Tillgången till koordinaterna kan variera mellan olika regioner.

### Om A-GPS (assisted GPS)

Enheten har stöd för A-GPS (nätverkstjänst). När du aktiverar A-GPS tar enheten emot användbar satellitinformation från en hjälpdataserver via det mobila nätverket. Tack vare hjälpdata kan enheten fastställa GPS-positionen snabbare.

Din enhet är förinställd att använda Nokias A-GPS-tjänst om det inte finns några operatörsspecifika inställningar för A-GPS. Hjälpuppgifterna hämtas endast från Nokias A-GPS-tjänstserver när de behövs.

Du måste ha en Internetkopplingspunkt definierad i enheten för att kunna hämta hjälpdata från Nokias A-GPS-tjänst med en paketdataanslutning.

### Definiera en kopplingspunkt för A-GPS

Välj Meny > Program > Plats och Positionering > Positionsserver > Kopplingspunkt. Bara en Internetkopplingspunkt för paketdata kan användas för den här tjänsten. Du får ange Internetkopplingspunkt första gången du använder GPS.

### Håll enheten på rätt sätt

När du använder GPS-mottagaren ska du se till att du inte täcker antennen med handen.

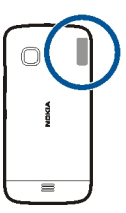

Det kan ta mellan några sekunder och flera minuter att upprätta en GPS-anslutning. Att upprätta en GPS-anslutning i en bil kan ta ännu längre tid.

GPS-mottagaren matas med ström från batteriet i enheten. När du använder GPSmottagaren kan batteriet ta slut snabbare.

### Tips om att skapa en GPS-anslutning

### Kontrollera satellitsignalstatusen

Välj Meny > Program > Plats och GPS-data > Val > Satellitstatus.

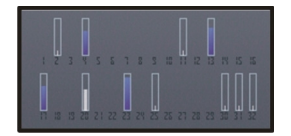

Om enheten har hittat satelliter visas en stapel för varje satellit i vyn för satellitinformation. Ju längre stapel dess starkare satellitsignal. När enheten har tagit emot tillräckligt mycket data från satellitsignalen för att kunna beräkna din position ändras stapelns färg.

I början måste enheten ta emot signaler från minst fyra satelliter för att din position ska kunna beräknas. När den inledande beräkningen är gjord kan det vara möjligt att fortsätta beräkna din position med tre satelliter. Precisionen blir dock vanligtvis bättre om fler satelliter hittas.

Om du vill visa en lista över hittade satelliter väljer du Byt vy.

Om det inte går att hitta någon satellitsignal kan du pröva följande:

- Om du är inomhus kan du gå ut för att få en bättre signal.
- Om du är utomhus flyttar du till ett mer öppet område.
- Om väderförhållandena är dåliga kan signalstyrkan komma att påverkas.
- Vissa bilar har tonade (atermiska) rutor, vilket kan hindra satellitsignalerna.

Se till att du inte täcker antennen med handen.

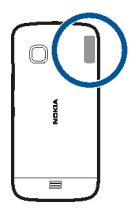

Det kan ta mellan några sekunder och flera minuter att upprätta en GPS-anslutning. Att upprätta en GPS-anslutning i en bil kan ta ännu längre tid.

GPS-mottagaren matas med ström från batteriet i enheten. Om du använder GPS kan batteriet ta slut mycket fortare.

### Positionsförfrågningar

Du kan få en förfrågan från en nättjänst om att få din positionsinformation. Operatörer kan tillhandahålla information om lokala ämnen som väder och trafikinformation baserat på var din enhet befinner sig.

När du får en positionsförfrågan visas den tjänst som gör förfrågan. Välj **Godkänn** om du vill tillåta att din positionsbegäran skickas och **Avvisa** om du inte vill tillåta det.

Riktmärken

Med Landmärken kan du spara positionsinformation för platser i enheten. Du kan ordna sparade positioner i olika kategorier, till exempel jobb, och lägga till information om dem. Du kan använda dina sparade landmärken i kompatibla program.

Välj Meny > Program > Plats och Landmärken.

Välj Val och något av följande alternativ:

**Nytt landmärke** — Skapa ett nytt landmärke. Om du vill få positionsinformation för din aktuella position väljer du **Nuvarande position**. Om du vill ange positionsinformation manuellt väljer du **Ange manuellt**.

Redigera — Redigera ett sparat landmärke (lägg till exempel till en gatuadress).

Lägg till i kategori — Lägg till ett landmärke i en kategori. Markera varje kategori som landmärket ska läggas till i.

Sänd — Skicka ett eller flera landmärken till en kompatibel enhet.

### Skapa en ny landmärkeskategori

På fliken Kategorier väljer du Val > Redigera kategorier.

#### **GPS-data**

Med GPS-data kan du få vägvisning till en vald plats och reseinformation, till exempel ungefärligt avstånd till målet och ungefärlig restid. Du kan också visa positionsinformation om din nuvarande plats.

Välj Meny > Program > Plats och GPS-data.

#### Positionsinställningar

I positionsinställningarna anges de metoder, den server och det beteckningssystem som används vid positionering.

Välj Meny > Program > Plats och Positionering.

### Ange positioneringsmetoder

Endast använda den integrerade GPS-mottagaren i enheten Välj Integrerad GPS.

Använda A-GPS (Assisted GPS) för att ta emot hjälpdata från en positioneringsserver Väli Assisterad GPS.

Använda information från mobilnätet (nättjänst)

Välj Nätbaserad.

### Ange positioneringsserver

# Ange kopplingspunkt och positioneringsserver för nätverkspositionering Välj Positionsserver.

Detta används för Assisted GPS-positionering eller nätverkspositionering. Positioneringsservern kan vara förinställd av tjänstleverantören och det är inte säkert att du kan ändra inställningarna.

### Ange inställningar för beteckningssystem

Ange vilket måttsystem som ska användas för hastigheter och avstånd Välj Måttsystem > Metriskt eller Imperial.

### Ange i vilket format koordinatinformationen ska visas i enheten

Välj Koordinatformat och önskat format.

### Kartor

Översikt över Kartor

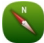

Välj Meny > Kartor.

Välkommen till Kartor.

Kartor visar vad som är i din närhet, hjälper dig planera en rutt och guidar dig till rätt plats.

- Hitta orter, gator och tjänster.
- Hitta rätt väg med sväng-för-sväng-navigering.

- Synkronisera dina favoritplatser och rutter mellan telefonen och webbtjänsten Nokia Kartor.
- Se väderprognoser och annan lokal information, om den finns tillgänglig.

Vissa tjänster är inte tillgängliga i alla länder och de kanske bara tillhandahålls på vissa språk. Tjänsterna kan vara nätverksberoende. Kontakta tjänsteleverantören för mer information.

Stora mängder data kan skickas om du använder tjänster eller laddar ned innehåll, vilket kan medföra kostnader för datatrafik.

Innehåll i digitala kartor kan ibland vara missvisande och ofullständiga. Förlita dig aldrig enbart på innehållet eller tjänsten för viktiga samtal, som nödsamtal.

En del innehåll genereras av tredje part och inte av Nokia. Innehållet kan vara felaktigt och finns bara där det är tillgängligt.

### Visa din plats och kartan

Se din aktuella plats på kartan och bläddra i kartor för olika städer och länder.

Välj Meny > Kartor och Karta.

visar din aktuella position, om den finns tillgänglig.
blinkar när du söker efter din position.
visar din senaste kända position om din position inte är tillgänglig.

Om precisionspositionering inte är tillgänglig visar en röd ring runt positioneringsikonen det område du kan befinna dig i. I tätbefolkade områden ökar precisionen på uppskattningen och den röda ringen är mindre än i glest befolkade områden.

### Bläddra i kartan

Dra med fingret över kartan. Kartan är orienterad mot norr som standard.

### Visa din aktuella eller senast kända plats

Välj 🚾 .

Om du söker efter eller bläddrar till en plats och visar information om platsen med hjälp av en tjänst, till exempel Väder, så visas information om den plats som du visar. Om du vill återgå till att visa din aktuella plats eller visa information om din aktuella plats väljer du <a>o</a>.

Zooma in eller ut Väli + eller -. **Tips!** Du kan också sätta två fingrar på kartan och dra isär fingrarna för att zooma in. Dra ihop fingrarna om du vill zooma ut. Alla telefoner har inte stöd för den här funktionen.

Om du har en aktiv dataanslutning och bläddrar i kartan, hämtas nya gatukarta automatiskt om du bläddrar till ett område som inte täcks av de gatukartor som är lagrade på telefonen.

### Förhindra nedladdning av nya gatukartor automatiskt

På huvudmenyn väljer du 🔧 > Internet > Anslutning > Offline.

Kartornas täckning varierar efter land och område.

### Kartvy

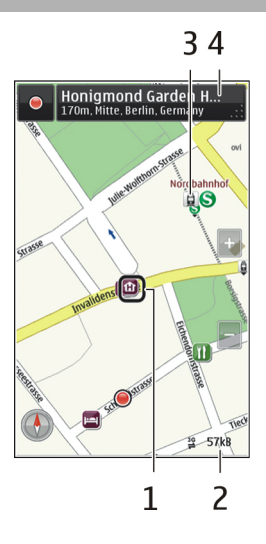

- 1 Vald plats
- 2 Indikatorområde
- 3 Intressant plats (till exempel en järnvägsstation eller ett museum)
- 4 Informationsområde

### Ändra utseende på kartan

Visa kartan i olika lägen så att du lätt kan se var du är.

Välj Meny > Kartor och Karta.

Välj 💰 och från följande:

 ${\bf Kartvy}~-$ l standardvyn är uppgifter som platsnamn eller motorvägsnummer lätta att läsa.

Satellitvy — Om du vill visa en detaljerad bild använder du satellitbilder.

Terrängvy — Visa en översikt över terrängtyp när du till exempel reser ute i naturen.

**3D-vy** — Om du vill visa en mer realistisk vy ändrar du kartans perspektiv.

Landmärken — Visa viktiga byggnader och sevärdheter på kartan.

Nattläge — Ändra färgstyrkan på kartan. När du reser nattetid är kartan lättare att läsa i detta läge.

**Kollektivtrafik** — Visa valda kollektivtrafiktjänster, till exempel tunnelbane- och spårvagnslinjer.

Vilka alternativ och funktioner som är tillgängliga kan variera mellan olika områden. De alternativ som inte är tillgängliga är nedtonade.

### Hämta och uppdatera kartor

Spara nya gatukartor på telefonen så att du kan titta på kartorna utan att vara ansluten till internet när du är ute och reser.

Om du vill ladda ned och uppdatera kartor på telefonen behöver du en aktiv WLAN-anslutning.

Välj Meny > Kartor.

### Ladda ned kartor

- 1 Välj Uppdatera > Lägg till nya kartor.
- 2 Välj en kontinent och ett land och välj sedan Ladda ned. Välj Pausa eller Avsl. nedl. för att slutföra nedladdningen senare.

**Tips!** Använd datorprogrammet Nokia Ovi Suite för att ladda ned de senaste gatukartorna och röststyrningsfilerna och kopiera dem till telefonen. Om du vill hämta och installera Nokia Suite går du till www.nokia.com/support.

När du installerar en nyare version av programmet Kartor på telefonen så tas landsoch regionkartorna bort. Innan du använder Nokia Ovi Suite för att ladda ned nya lands- eller regionskartor, öppnar du och stänger programmet Kartor och kontrollerar att du har den senaste versionen av Nokia Ovi Suite på datorn.

### Uppdatera kartor

Välj Uppdatera > Sök efter uppdateringar.

### Om positioneringsmetoder

Kartor visar din position på kartan med hjälp av GPS-, A-GPS-, WLAN- eller nätverksbaserad (cell-ID) positionering.

A-GPS och andra GPS-tillägg kanske kräver överföring av mindre mängd data över mobilnätet.

| GPS     | GPS (Global Positioning System) är ett navigeringssystem som använder satelliter för att hitta var du är.                                                                                                    |
|---------|----------------------------------------------------------------------------------------------------|
| A-GPS   | Nättjänsten A-GPS (Assisted GPS) hämtar platsinformation via<br>mobilnätet och hjälper till att beräkna koordinaterna för den<br>aktuella platsen.                                                                                                    |
|         | Telefonen är konfigurerad att använda Nokia A-GPS-tjänsten om<br>inte din nättjänsteleverantör har egna A-GPS-inställningar. Du<br>måste kunna ansluta till internet för att få assistansdata till din<br>telefon. Telefonen hämtar endast data från tjänsten när det<br>behövs. |
| WLAN    | Med WLAN-positionering förbättras positioneringen när GPS-<br>signaler inte är tillgängliga, t.ex. när du befinner dig inomhus eller<br>mellan höga byggnader.                                                                                                    |
| Cell-ID | Med nätverksbaserad positionering (cell-ID) hittar Kartor din<br>position med hjälp av det mobilnät som din telefon är ansluten<br>till.                                                                                                    |

GPS-signalernas tillgänglighet och kvalitet kan påverkas av plats, satelliternas placering, byggnader, naturliga hinder, väderförhållanden och justeringar i GPS-satelliterna som utförs av USA. GPS-signalerna kanske inte är tillgängliga inomhus eller under jorden.

Använd inte GPS för exakta positionsmätningar, och du bör inte lita enbart på den positionsinformation som tillhandahålls av GPS och mobilnät.

Resemätaren kan vara missvisande och beror på GPS-anslutningens tillgänglighet och kvalitet.

**Obs:** Användningen av WLAN kan vara begränsad i vissa länder. I Frankrike är det till exempel bara tillåtet att använda WLAN inomhus. Efter 1 juli 2012 är restriktionen att använda WLAN utomhus i Frankrike återkallad. Kontakta de lokala myndigheterna om du vill ha mer information.

Beroende på vilka positioneringsmetoder som är tillgängliga kan precisionen i positioneringen variera från några meter till flera kilometer.

#### 72 Kartor

#### Hitta en plats

Med Kartor kan du hitta specifika platser och företag.

Välj Meny > Kartor och Karta > Sökning.

- 1 Ange sökvillkor, till exempel en gatuadress eller ett ortnamn.
- 2 Välj ett objekt i listan över förslag. Platsen visas på kartan.

### Återgå till listan över förslag

Välj Sök.

Tips! I sökvyn kan du även välja ett sökord i en lista över tidigare sökningar.

### Söka efter olika typer av närliggande platser

Välj Kategorier och en kategori, till exempel shopping, logi eller transport.

Om du inte får några sökresultat kontrollerar du att dina sökord är rättstavade. Problem med Internetanslutningen kan också påverka resultaten när du söker online.

Om du vill undvika kostnader för dataöverföring kan du även få sökresultat utan en aktiv internetanslutning, om du har kartor över det genomsökta området sparade på telefonen. Men sökresultatet begränsas.

#### Visa platsinformation

Hitta mer information om en viss plats, till exempel ett hotell eller en restaurang, om den är tillgänglig.

Välj Meny > Kartor och Karta > Sökning.

Vilka alternativ som finns tillgängliga kan variera beroende på område. Du behöver en aktiv Internetanslutning för att kunna visa all tillgänglig information om en plats.

### Visa informationen om en plats

Sök efter en plats. Välj platsen och dess informationsområde.

### Bedöma en plats

Sök efter en plats. Välj platsen, dess informationsområde, **Betygsätt** och din stjärnvärdering. Om du till exempel vill bedöma en plats som 3 av 5 stjärnor väljer du den tredje stjärnan.
Om du hittar en plats som inte finns eller som innehåller olämplig eller felaktig information (till exempel fel kontaktinformation eller position) rekommenderar vi att du rapporterar det till Nokia.

# Rapportera felaktig platsinformation

Välj platsen, dess informationsområde, Rapportera och lämpligt alternativ.

## Spara eller visa en plats eller rutt

Spara en adress, intressant plats eller rutt så att du snabbt kan använda den senare.

Välj Meny > Kartor.

# Spara en plats

- 1 Välj Karta.
- 2 Peka på platsen. Om du vill söka efter en adress eller plats väljer du Sökning.
- 3 Peka på platsens informationsområde.
- 4 Välj Spara.

# Spara en rutt

- 1 Välj Karta.
- 2 Peka på platsen. Om du vill söka efter en adress eller plats väljer du Sökning.
- 3 Peka på platsens informationsområde.
- 4 Om du vill lägga till en annan ruttpunkt väljer du Navigera > Lägg till i rutt.
- 5 Välj Lägg till ny ruttpunkt och önskat alternativ.
- 6 Välj Visa rutt > Alternativ > Spara rutt.

# Visa en sparad plats

I huvudvyn väljer du Favoriter > Platser, platsen och Visa på karta.

# Visa en sparad rutt

I huvudvyn väljer du Favoriter > Rutter och rutten.

#### Skicka en plats till en vän

När du vill visa dina vänner var en plats finns på kartan kan du skicka dem den platsen.

Välj Meny > Kartor och Karta.

Dina vänner måste inte ha Nokia-telefoner för att visa platsen på kartan, men de måste ha en aktiv internetanslutning.

1 Välj en plats och dess informationsområde.

2 Välj Dela > Dela via SMS eller Dela via e-post.

Ett e-postmeddelande eller SMS med en länk till platsen på kartan skickas till din vän. En nätverksanslutning behövs för att kunna öppna länken.

#### Checka in

Med funktionen Checka in kan du hålla redan på var du har varit privat. Uppdatera dina vänner och kontakter i sociala nätverk med vad du gör och dela din plats på dina favorittjänster för sociala nätverk.

Välj Meny > Kartor och Check in.

Du måste ha ett Nokia-konto för att kunna checka in. För att kunna dela din plats måste du också ha ett konto för en social nätverkstjänst. Vilka sociala nätverkstjänster som stöds kan variera utifrån land eller region.

- 1 Logga in på ditt Nokia-konto (om du inte har ett konto ännu skapar du ett).
- 2 Du kan dela din plats i de sociala nätverkstjänster som du använder. När du använder Checka in för första gången kan du ange dina kontoautentiseringsuppgifter för de sociala nätverkstjänster som du använder. Om du vill skapa konton senare väljer du .
- 3 Välj din nuvarande plats.
- 4 Skriv din statusuppdatering.

Du kan bara skicka statusen till utvalda tjänster som du har ställt in. Om du vill utesluta en tjänst väljer du dess logotyp. Om du vill utesluta alla tjänster och hålla din plats och dina statusuppdateringar privata avmarkerar du kryssrutan och posta på.

5 Välj Check in.

Eventuellt kan du också bifoga en bild i ditt inlägg, beroende på den sociala nätverkstjänsten.

#### Visa din incheckningshistorik

Välj ≡.

Du måste ha en Internetanslutning för att kunna checka in och dela din plats. Detta kan innebära att stora mängder data överförs. Kostnader för datatrafik kan tillkomma.

**Q** v

**Viktigt!** Var noga med vem du delar din platsinformation med.

## Synkronisera dina favoriter

Planera en resa på datorn på webbplatsen Nokia Kartor, synkronisera sparade platser och rutter med din telefon och få tillgång till planen när du är på resande fot.

För att kunna synkronisera platser eller rutter mellan telefonen och internettjänsten Nokia Kartor så måste du vara inloggad på ditt Nokia-konto.

Välj Meny > Kartor.

# Synkronisera sparade platser och rutter

Välj Favoriter > Synkronisera med Ovi. Om du inte har något Nokia-konto uppmanas du att skapa ett.

Du kan ange att telefonen ska synkronisera dina favoriter automatiskt när du öppnar eller stänger programmet Kartor.

# Synkronisera favoriter automatiskt

Välj 🔧 > Synkronisering > Synkronisering.

Synkroniseringen kräver en aktiv internetanslutning och kan innebära att stora mängder data måste överföras via tjänstleverantörens nätverk. Kontakta tjänstleverantören om du vill ha information om dataöverföringskostnader.

För att använda webbtjänsten Nokia Kartor går du till www.nokia.com/maps.

#### Använda röstvägledningen

Om röstvägledning är tillgängligt på ditt språk kan det hjälpa dig att hitta till destinationen och låta dig njuta av resan.

Välj Meny > Kartor och Kör eller Gå.

När du använder bil- eller gångnavigering för första gången ombeds du välja språk för röstvägledningen och hämta röstvägledningsfilerna för det valda språket.

Om du väljer ett språk som omfattar gatunamn blir även gatunamnen upplästa.

# Ändra språk på röstvägledningen.

Öppna huvudvyn och välj 🔧 > Navigering > Körvägledning eller Gångvägledning och ett lämpligt alternativ.

# Inaktivera röstvägledningen

Gå till huvudvyn och välj 📉 > Navigering > Körvägledning eller Gångvägledning och väljIngen.

# Upprepa röstvägledningen vid bilnavigering

Välj Alternativ > Upprepa i navigeringsvyn.

#### Ändra volymen på röstvägledningen för bilnavigering

Välj Alternativ > Volym i navigeringsvyn.

#### Använda kompassen

När kompassen är aktiverad roterar både kompassnålen och kartan automatiskt i förhållande till den riktning som telefonens överkant pekar mot.

Välj Meny > Kartor och Karta.

Aktivera kompassen Välj 🕐 .

Inaktivera kompassen Välj 🍘 igen. Kartan visas mot norr.

Kompassen är aktiv när den är grön. Om kompassen behöver kalibreras är den röd.

#### Kalibrera kompassen

Vänd på telefonen tills den piper eller vibrerar.

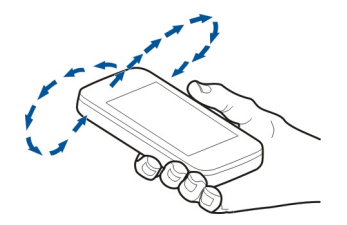

Kompassens exakthet är begränsad. Elektromagnetiska fält, metallföremål eller andra yttre omständigheter kan också påverka kompassens exakthet. Kompassen bör alltid vara rätt kalibrerad.

#### Köra till ett bestämt mål

Ta hjälp av Kartor om du behöver få instruktioner sväng för sväng.

Välj Meny > Kartor och Kör.

# Köra till ett bestämt mål

Välj Ange mål och önskat alternativ.

# Köra hem

Välj Kör hem.

Du kan börja köra utan ett angivet mål. Kartan följer din position och trafikinformation, om sådan finns, visas automatiskt. Om du vill ange målet senare väljer du **Destination**.

Kartan vrids som standard mot körriktningen.

# Rikta kartan mot norr

Välj 🎱. Du vrider kartan tillbaka mot körriktningen att välja 🎱.

När du väljer Kör hem eller Gå hem för första gången uppmanas du att ange platsen.

# Ändra hemposition

- 1 Välj 🔧 i huvudvyn.
- 2 Välj Navigering > Hemposition > Ändra.
- 3 Välj önskat alternativ.

# Ändra vy vid navigering

Dra åt vänster för att välja 2D-vy, 3D-vy, Pilvy eller Ruttöversikt.

Följ den lokala lagstiftningen. När du kör bil bör du alltid se till att hålla händerna fria för själva körningen. Tänk på trafiksäkerheten i första hand.

## Navigeringsvy

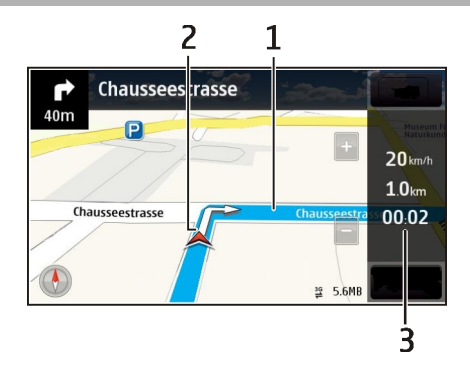

- 1 Rutt
- 2 Din plats och riktning
- 3 Informationsfält (hastighet, avstånd, tid)

## Hämta trafik- och säkerhetsinformation

Förbättra din körupplevelse med information i realtid om trafikhändelser, hjälp med val av fil och varningar om hastighetsbegränsningar, om det är tillgängligt i ditt land eller i din region.

Välj Meny > Kartor och Kör.

# Visa trafikhändelser på kartan

Välj Alternativ > Trafikinfo under bilnavigeringen. Händelserna visas som trianglar och streck.

# Uppdatera trafikinformationen

Välj Alternativ > Trafikinfo > Uppd. trafikinfo..

När du planerar en rutt kan du ange i telefonen att vissa händelser i trafiken, till exempel köer och vägarbeten, ska undvikas.

# Undvika trafikhändelser

I huvudvyn väljer du 🔧 > Navigering > Ny rutt pga trafik.

Placeringen av trafikkameror kan visas på rutten under navigering om den här funktionen är aktiverad. I vissa länder är användningen av platsdata för trafikkameror förbjuden eller föremål för reglering. Nokia ansvarar inte för riktigheten i, eller följderna av användningen av, platsdata för trafikkameror.

#### Gå till ett bestämt mål

Via Kartor kan du få vägledning när du går till fots så att du hittar över torg och genom parker, gågator och shoppingcenter.

Välj Meny > Kartor och Gå.

## Gå till ett bestämt mål

Välj Ange mål och önskat alternativ.

## Gå hem

Välj Gå hem.

Du kan börja gå utan ett angivet mål.

Kartan är orienterad mot norr som standard.

# Vrid kartan åt det håll du ska gå

Välj 🎱. Du vrider kartan mot norr genom att välja 🎱.

När du väljer Kör hem eller Gå hem för första gången uppmanas du att ange platsen.

# Ändra hemposition

- 1 Välj 🔧 i huvudvyn.
- 2 Välj Navigering > Hemposition > Ändra.
- 3 Välj önskat alternativ.

#### Planera en rutt

Planera din resa. Skapa en rutt och visa den på kartan innan du åker.

Välj Meny > Kartor och Karta.

#### Skapa en resväg

- 1 Peka på den plats som är din utgångspunkt. Om du vill söka efter en adress eller plats väljer du Sökning.
- 2 Peka på platsens informationsområde.
- 3 Välj Navigera > Lägg till i rutt.
- 4 Om du vill lägga till ytterligare en ruttpunkt väljer du Lägg till ny ruttpunkt och önskat alternativ.

**Tips!** Om du vill planera en rutt på datorn och kopiera den till telefonen går du till webbtjänsten Nokia Kartor på www.nokia.com/maps.

# Ändra ordningen för ruttpunkter

- 1 Välj en ruttpunkt.
- 2 Välj Flytta.
- 3 Peka på den plats dit du vill flytta ruttpunkten.

# Redigera platsen för en ruttpunkt

Peka på ruttpunkten och välj sedan Redigera och önskat alternativ.

# Visa rutten på kartan

Välj Visa rutt.

# Navigera till önskat mål

Välj Visa rutt > Alternativ > Börja köra eller Börja gå.

Ruttinställningarna påverkar navigeringen och hur rutten visas på kartan.

# Ändra inställningar för en rutt

- Öppna fliken Inställningar i ruttplaneringsvyn. Om du vill gå till ruttplaneringsvyn från navigeringsvyn väljer du Alternativ > Ruttpunkter eller Ruttpunktslista.
- 2 Ange f\u00e4rds\u00e4ttet K\u00f6r eller G\u00e4. Om du v\u00e4ljer G\u00e4 behandlas enkelriktade gator som vanliga gator och g\u00e4ngv\u00e4gar och v\u00e4gar i till exempel parker och shoppingcenter kan anv\u00e4ndas.
- 3 Välj önskat alternativ.

# Välja promenadläge

Öppna fliken Inställningar, ställ in transportsättet till Gå och välj Önskad rutt > Gator eller Rak linje. Rak linje är användbart i terräng eftersom det visar gåriktningen.

# Använda snabbaste eller kortaste bilvägen

Öppna fliken Inställningar, ställ in transportsättet till Kör och välj Välj rutt > Snabbare rutt eller Kortare rutt.

# Använda optimerad körrutt

Öppna fliken Inställningar, ställ in transportsättet till Kör och välj Välj rutt > Optimerad. Den optimerade bilrutten kombinerar fördelarna med både den kortaste och den snabbaste resvägen.

Du kan också välja att tillåta eller undvika till exempel motorvägar, avgiftsbelagda vägar och färjor.

# Anslutbarhet

Du kan ansluta enheten till Internet eller en annan kompatibel enhet eller PC på flera sätt.

#### Dataanslutningar och kopplingspunkter

Enheten stöder paketdataanslutningar (nättjänst) som GPRS i GSM-nätet. När du använder enheten i GSM- och 3G-nät kan flera dataanslutningar vara aktiva samtidigt och kopplingspunkter kan dela en dataanslutning. I 3G-nätet förblir dataanslutningar aktiva under röstsamtal.

Du kan också använda en dataanslutning till ett trådlöst nätverk. Du kan bara vara ansluten till ett trådlöst nätverk åt gången, men flera program kan använda samma Internetkopplingspunkt.

För att en dataanslutning ska kunna etableras behövs en kopplingspunkt. Du kan definiera olika typer av kopplingspunkter, till exempel:

- MMS-kopplingspunkt f
  ör att skicka och ta emot MMS
- Internetkopplingspunkt (IAP) f
  ör att skicka och ta emot e-post och ansluta till
  Internet

Kontakta den lokala tjänstleverantören om vilken typ av kopplingspunkt som behövs för den tjänst du vill använda. För tillgänglighet och abonnemang på paketdataanslutningstjänster kontaktar du din tjänstleverantör.

#### Nätverksinställningar

Välj Meny > Inställningar och Anslutningar > Nätverk.

Enheten kan automatiskt växla mellan GSM- och UMTS-nät. GSM-nät indikeras med **Y**. UMTS-nät indikeras med **3G**.

Välj bland följande:

Nätläge — Välj det nät som du vill använda. Om du väljer Dual mode väljer enheten GSM- eller UMTS-nät automatiskt efter nätverksparametrarna och roaming-avtalen mellan tjänstleverantörerna. Kontakta tjänstleverantören om du vill ha mer information om roaming och avgifter. Alternativet visas bara om tjänstleverantören stöder det.

Ett roaming-avtal är ett avtal mellan två eller flera tjänstleverantörer som går ut på att användare från en tjänstleverantör kan använda tjänsterna hos andra tjänstleverantörer.

Val av operatör — Välj Automatiskt om du vill att enheten ska söka efter och välja ett av de tillgängliga näten, eller Manuellt om du vill välja nätet manuellt från en lista med nät. Om anslutningen till det manuellt valda nätet avbryts hörs en felsignal och du ombeds välja ett nytt nät. Det valda nätet måste ha ett roaming-avtal med ditt hemnät.

**Visning av cellinfo** — Ange att enheten ska indikera när den används i ett nät som är baserat på MCN-teknik och för att aktivera mottagning av cellinfo.

#### Trådlöst LAN

Enheten kan upptäcka och ansluta till trådlösa lokala nätverk (WLAN). Med WLAN kan du ansluta enheten till Internet och andra kompatibla enheter som har stöd för WLAN.

#### Om WLAN

För att du ska kunna använda trådlösa nätverk (WLAN) måste det finnas ett där du är och enheten måste vara ansluten till det. Vissa trådlösa nätverk är skyddade. Du behöver en åtkomstnyckel från tjänsteleverantören för att kunna använda dem.

**Obs:** Användningen av WLAN kan vara begränsad i vissa länder. I Frankrike är det till exempel bara tillåtet att använda WLAN inomhus. Kontakta de lokala myndigheterna om du vill ha mer information.

Funktioner som använder WLAN eller som tillåts att köras i bakgrunden när andra funktioner används ökar energiförbrukningen och minskar batteriets livslängd.

Enheten stöder följande WLAN-funktioner:

- IEEE 802.11b/g och WAPI-standarder
- Användningen på 2,4 GHz
- WEP (Wired Equivalent privacy) med nycklar upp till 128 bitar, WPA (Wi-Fi Protected Access) och 802.1x-autentisering. Funktionerna kan bara användas om de stöds av nätverket.

**Viktigt!** Använd kryptering för att öka WLAN-anslutningens säkerhet. Om du använder kryptering minskar risken för att andra ska komma åt dina data.

#### Trådlösa nätverksanslutningar

Om du vill använda trådlös anslutning (LAN, WLAN) måste du skapa en Internetkopplingspunkt (IAP) för WLAN. Använd kopplingspunkten för program som behöver ansluta till Internet. En WLAN-anslutning upprättas när du skapar en dataanslutning med en WLAN-Internetkopplingspunkt. Den aktiva WLAN-anslutningen avslutas när du avslutar dataanslutningen.

Du kan använda WLAN under ett röstsamtal eller medan paketdata är aktivt. Du kan bara vara ansluten till en WLAN-kopplingspunktenhet åt gången, men flera program kan använda samma Internetkopplingspunkt.

När enheten använder offlineprofilen kan du ändå använda WLAN (om tillgängligt). Se till att alla tillämpliga säkerhetskrav uppfylls när du upprättar och använder en WLANanslutning.

**Tips!** Kontrollera den unika MAC-adress (Media Access Control) som identifierar din enhet genom att öppna uppringaren och ange **\*#62209526#**.

#### WLAN-guiden

Välj Meny > Inställningar och Anslutningar > Trådlöst LAN.

WLAN-guiden hjälper dig att ansluta till ett trådlöst nätverk (WLAN) och att hantera dina WLAN-anslutningar.

Om trådlösa nätverk upptäcks vid sökningen kan du skapa en Internetkopplingspunkt (IAP) för en anslutning och starta webbläsaren med den genom att välja anslutningen och sedan välja **Börja surfa** på popup-menyn.

Om du väljer ett skyddat nätverk måste du ange rätt lösenord. Om du vill ansluta till ett dolt nätverk måste du ange rätt nätverksnamn (SSID).

Om du redan kör webbläsaren med den för tillfället aktiva WLAN-anslutningen återgår du till webbläsaren genom att välja **Fortsätt surfa**.

Om du vill avsluta den aktiva anslutningen väljer du anslutningen och väljer Koppla bort WLAN på popup-menyn.

#### Internetkopplingspunkter för trådlöst nätverk

Välj Meny > Inställningar och Anslutningar > Trådlöst LAN.

# Filtrera bort trådlösa nätverk från listan med hittade nätverk

Välj Val > Filtrera WLAN-nätverk. De valda nätverken visas inte nästa gång WLANguiden söker efter trådlösa nätverk.

# Visa information om ett nätverk

Välj nätverket och välj Information på popup-menyn. Om du väljer en aktiv anslutning visas anslutningsinformation.

#### 84 Anslutbarhet

#### Nätverkslägen

Det finns två nätverkslägen i trådlöst nätverk: infrastruktur och ad hoc.

I infrastrukturläget kan två typer av kommunikation användas: trådlösa enheter är kopplade till varandra via en kopplingspunktenhet för trådlöst nätverk, eller också är trådlösa enheter kopplade till ett vanligt nätverk via en kopplingspunktenhet för trådlöst nätverk.

I ad hoc-läget kan enheter skicka och ta emot data direkt mellan varandra.

#### Inställningar för trådlöst nätverk

I inställningarna för trådlöst nätverk (WLAN) kan du ange om WLAN-indikatorn ska visas när ett nätverk är tillgängligt och hur ofta nätverket ska sökas. Du kan också ange om och hur Internetanslutningstester ska utföras och visa avancerade WLAN-inställningar.

Välj Meny > Inställningar och Anslutningar > Trådlöst LAN > Val > Inställningar.

#### Visa när ett trådlöst nätverk är tillgängligt

Välj Visa WLAN-status > Ja.

#### Ange hur ofta enheten ska söka efter tillgängliga nätverk

Välj Visa WLAN-status > Ja och Skanna nät.

#### Ange inställningar för test av Internetfunktionen

Välj **Test av internetanslutn.** och ange om testet ska köras automatiskt eller efter bekräftelse, eller om testet aldrig ska köras. Om anslutningstestet lyckas sparas kopplingspunkten i listan med Internetdestinationer.

#### Visa avancerade inställningar

Välj Val > Avancerade inställningar.

Du bör inte ändra de avancerade WLAN-inställningarna.

#### Kopplingspunkter Skapa en ny kopplingspunkt

Välj Meny > Inställningar och Anslutningar > Nätverksdest..

Du kan få kopplingspunktinställningar i ett meddelande från en tjänstleverantör. Vissa kopplingspunkter kan ha förinställts för enheten av tjänstleverantören, och du kan kanske inte ändra, skapa, redigera eller ta bort dem.

1 Välj 🛨 Kopplingspunkt.

2 Enheten frågar om du vill kontrollera om det finns tillgängliga anslutningar. Efter sökningen visas de anslutningar som redan är tillgängliga och de kan delas av en ny kopplingspunkt. Om du hoppar över det här steget, ombeds du att välja en anslutningsmetod och att ange nödvändiga inställningar.

Om du vill visa de kopplingspunkter som är lagrade i enheten väljer du en kopplingspunktsgrupp. Det finns följande kopplingspunktsgrupper:

<

Internetkopplingspunkter

MMS-kopplingspunkter

WAP-kopplingspunkter

Okategoriserade kopplingspunkter

De olika typerna av kopplingspunktsgrupper anges på följande sätt:

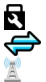

Skyddad kopplingspunkt Kopplingsp. för paketdata WLAN-kopplingspunkt

# Hantera kopplingspunktsgrupper

För att slippa välja en enda kopplingspunkt varje gång enheten upprättar en nätverksanslutning kan du skapa en grupp som innehåller olika kopplingspunkter som kan användas för att ansluta till nätverket och ange i vilken ordning kopplingspunkterna ska användas. Du kan till exempel lägga till kopplingspunkter för trådlöst nätverk (LAN, WLAN) och paketdata i en grupp med Internetkopplingspunkter och använda gruppen när du surfar på Internet. Om du ger det trådlösa nätverket högst prioritet ansluter enheten till Internet genom det trådlösa nätverket om det är tillgängligt och via paketdataanslutning när nätverket inte är tillgängligt.

Välj Meny > Inställningar och Anslutningar > Nätverksdest..

# Skapa en ny kopplingspunktsgrupp

Välj Val > Ny destination.

# Lägga till kopplingspunkter i en kopplingspunktsgrupp

Välj gruppen och Val > Ny kopplingspunkt.

# Kopiera en befintlig kopplingspunkt från en annan grupp

Välj gruppen, håll ned på den kopplingspunkt som du vill kopiera och välj Kopiera till ny dest. på popup-menyn.

# Ändra en kopplingspunkts prioritet inom en grupp

Välj och håll ned på önskad kopplingspunkt och välj Ändra prioritet på popup-menyn.

# Inställningar för kopplingspunkt för paketdata

Välj Meny > Inställningar och Anslutningar > Nätverksdest. > Kopplingspunkt och följ instruktionerna.

# Redigera en kopplingspunkt för paketdata

Välj en kopplingspunktsgrupp och en kopplingspunkt som är markerad med 💭. Följ instruktionerna från tjänstleverantören.

# Välj bland följande:

Kopplingspunktens namn — Kopplingspunktens namn får du av tjänstleverantören.

**Användarnamn** — Du kan behöva användarnamnet för att upprätta en dataanslutning, vilket du som regel får från tjänstleverantören.

**Efterfråga lösenord** — Om du måste ange lösenordet varje gång du loggar in på en server eller om du inte vill spara lösenordet i enheten väljer du Ja.

**Lösenord** — Du kan behöva ett lösenord för att upprätta en dataanslutning, vilket du som regel får från tjänstleverantören.

**Verifiering** — Välj **Säker** om du alltid vill skicka ditt lösenord krypterat. Välj **Normal** om du vill skicka ditt lösenord krypterat när det går.

 ${\bf Startsida}$  — Beroende på vilken kopplingspunkt du installerar skriver du en webbadress eller adressen till MMS-centralen.

**Använd kopplingspunkt** — Ange att enheten ansluter till destinationen med den här åtkomstpunkten, efter bekräftelse eller automatiskt.

# Ändra avancerade inställningar för kopplingspunkt för paketdata

Välj Val > Avancerade inställningar.

Välj bland följande:

**Nätverkstyp** — Välj den typ av Internetprotokoll som ska överföra data till och från din enhet. De övriga inställningarna beror på den valda nätverkstypen.

IP-adress till telefon (endast för IPv4) — Ange enhetens IP-adress.

**DNS-adresser** — Ange IP-adressen till den primära och sekundära DNS-servern om tjänstleverantören så kräver. Kontakta din Internetleverantör för att få dessa adresser.

Proxyserveradress — Ange adressen till proxyservern.

**Proxyportnummer** — Ange portnummer till proxyservern.

# Inställningar för WLAN-kopplingspunkt

Välj Meny > Inställningar och Anslutningar > Nätverksdest. > Kopplingspunkt och följ instruktionerna.

# Redigera en kopplingspunkt för trådlöst nätverk (WLAN)

Välj en kopplingspunktsgrupp och en kopplingspunkt som är markerad med 📃. Följ instruktionerna från WLAN-tjänstleverantören.

# Välj bland följande:

WLAN-namn — Välj Ange manuellt eller Sök efter nätverk. Om du väljer ett befintligt nätverk beror trådlöst nätverksläge och trådlöst säkerhetsläge på inställningarna i kopplingspunktenheten.

Nätstatus — Ange om nätverksnamnet ska visas.

WLAN-läge — Välj Ad-hoc om du ska skapa ett ad hoc-nätverk och tillåta enheter att skicka och ta emot data direkt. Då behövs ingen WLAN-kopplingspunktenhet. I ett ad hoc-nätverk måste alla enheter använda samma namn på det trådlösa nätverket.

WLAN-säkerhetsläge — Välj vilken kryptering som ska användas: WEP, 802.1x, ellerWPA/WPA2 (802.1x och WPA/WPA2 är inte tillgängliga för ad hoc-nätverk). Om du väljer Öppet nätverk används ingen kryptering. Funktionerna WEP, 802.1x och WPA kan bara användas om de stöds av nätverket.

Startsida — Ange webbadressen till startsidan.

**Använd kopplingspunkt** — Ställ in enheten så att den skapar en anslutning med den här åtkomstpunkten automatiskt eller efter bekräftelse.

Vilka alternativ som finns tillgängliga kan variera.

# Visa aktiva dataanslutningar

Välj Meny > Inställningar och Anslutningar > Ansl.hanterare.

I vyn med aktiva dataanslutningar visas dina dataanslutningar:

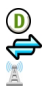

dataöverföringar paketdataanslutningar WLAN-anslutningar

# Stänga en anslutning

Välj en anslutning, håll kvar och välj Frånkoppla i popup-menyn.

# Stänga alla öppna anslutningar Välj Val > Koppla från alla.

Visa information om en anslutning Välj Val > Information.

#### Synkronisering

Med programmet Synk. kan du synkronisera dina anteckningar, meddelanden, kontakter och annan information med en fjärrserver.

Välj Meny > Inställningar > Anslutningar > Dataöverföring.

Du kan få synkroniseringsinställningar i ett konfigurationsmeddelande från tjänstleverantören.

En synkroniseringsprofil innehåller de nödvändiga inställningarna för synkronisering. När du öppnar programmet visas standardsynkroniseringsprofilen eller en synkroniseringsprofil som du tidigare har använt.

## Ta med eller utelämna innehållstyper

Välj en innehållstyp.

# Synkronisera data

Välj Val > Synkronisera.

# Skapa en ny synkroniseringsprofil

Välj Val > Ny synkprofil.

# Hantera synkroniseringsprofiler

Välj Val och det önskade alternativet.

## Bluetooth-anslutningar OM Bluetooth-anslutningar

Med Bluetooth kan du också ansluta trådlöst till andra kompatibla enheter, till exempel mobila enheter, datorer, headset och bilsatser.

Via anslutningen kan du skicka objekt från enheten, överföra filer från en kompatibel dator och skriva ut filer på en kompatibel skrivare.

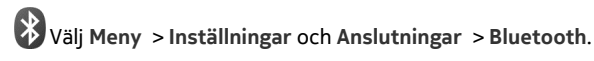

Eftersom enheter med trådlös Bluetooth-teknik kommunicerar med hjälp av radiovågor är fri sikt inte nödvändig. Den enda förutsättningen är att de befinner sig inom 10 meter från varandra. Tänk dock på att väggar, andra elektroniska enheter och liknande hinder kan ge upphov till störningar i anslutningen.

Enheten är kompatibel med Bluetooth-specifikationen 2.0 + EDR och hanterar följande profiler: Avancerad ljuddistribution, Ljud- och videofjärrkontroll, Grundläggande bild, Grundläggande utskrift, Enhets-ID, Uppringningsnätverk, Filöverföring, Allmän ljud- och videodistribution, Generisk åtkomst, Generisk objektändring, Handsfree, (Human Interface Device) Headset, Object Push, Telefonboksåtkomst, Serieport och SIM-åtkomst. För att vara säker på att enheten fungerar tillsammans med andra Bluetooth-enheter bör du använda tillbehör som är godkända av Nokia tillsammans med denna modell. Kontrollera med de andra enheternas tillverkare om deras enheter är kompatibla med den här enheten.

Endast anslutning till tillåtna enheter är möjlig när enheten är låst.

#### Bluetooth-inställningar

Välj Meny > Inställningar och Anslutningar > Bluetooth.

Välj bland följande:

Bluetooth — Aktivera Bluetooth-anslutning.

**Telefonens synlighet** — Om du vill visa din enhet för andra Bluetooth-enheter väljer du Visas för alla. Om du vill ange en tidsperiod innan enheten ska döljas igen väljer du Ange synl.period. Om du vill dölja enheten för andra enheter väljer du Dold.

Namn på min telefon — Ändra enhetens namn. Namnet visas för andra Bluetoothenheter.

**Fjärranslutet SIM-läge** — Tillåt en annan enhet, till exempel en kompatibel bilsats, att använda enhetens SIM-kort för att ansluta till nätverket.

#### Säkerhetstips

Välj Meny > Inställningar och Anslutningar > Bluetooth.

När du inte använder Bluetooth-anslutning kan du kontrollera vilka som kan hitta din enhet och ansluta till den genom att välja **Bluetooth** > **Av** eller **Telefonens synlighet** > **Dold**. Inga andra funktioner i enheten påverkas om du inaktiverar Bluetoothfunktionen.

Anslut inte till eller acceptera anslutningsbegäranden från okända enheter. Det hjälper dig att skydda enheten från skadligt innehåll. Användning av enheten i dolt läge är ett säkrare sätt att undvika skadlig programvara.

## Skicka data med hjälp av en Bluetooth-anslutning

Du kan ha flera aktiva Bluetooth-anslutningar samtidigt. Om du till exempel är ansluten till ett kompatibelt headset kan du också överföra filer till en annan kompatibel enhet.

- 1 Öppna programmet där det objekt som du vill skicka lagras.
- 2 Peka på objektet och håll kvar. Välj sedan Sänd > Via Bluetooth på popup-menyn.

Enheter med trådlös Bluetooth-teknik som är inom räckvidd visas. Följande symboler förekommer i enheten:

#### 90 Anslutbarhet

- = dator
  - telefon
- <u>ک</u> liud- eller videoenhet
- 88 annan enhet

Om du vill avbryta sökningen väljer du Stopp.

- 3 Ange vilken enhet du vill ansluta till.
- Om den andra enheten kräver anslutning innan data kan överföras ljuder en ton 4 och du ombeds att ange en kod. Samma lösenord måste anges i telefonen och enheten

När anslutningen har upprättats visas Sänder data.

Tips! När du söker efter enheter visar vissa enheter bara den unika adressen (enhetsadress). I uppringaren anger du \*#2820# för att hitta den unika adressen för din telefon.

# Koppla ihop enheter

Du kan koppla ihop din enhet med en kompatibel enhet så att det går fortare att upprätta Bluetooth-anslutning mellan enheterna. Före ihopkopplingen skapar du ett eget lösenord (1-16 siffror) och avtalar med den andra enhetens användare om att använda samma kod. Enheter som inte har något användargränssnitt har ett förinställt lösenord. Lösenordet används bara en gång.

Väli Menv > Inställningar och Anslutningar > Bluetooth.

- 1 Öppna fliken Kopplade enheter.
- 2 Välj Val > Ny hopkopplad enhet. Enheter som är inom räckhåll visas.
- 3 Väli enhet.
- Ange lösenordet på de båda enheterna. 4

\* visar en kopplad enhet i enhetens sökvy.

# Ansluta ett tillbehör efter ihopkoppling

Väli liudenheten och väli Anslut till liudenhet på popup-menyn. Vissa liudtillbehör ansluter automatiskt till enheten efter anslutning.

# Ange en enhet som behörig

Välj Ange som behörig. Anslutningar mellan din enhet och den behöriga enheten kan göras utan din vetskap. Använd bara den här för dina egna enheter, t.ex. ditt kompatibla headset eller din dator, eller enheter som tillhör någon du litar på. 🗊 visar behöriga enheter i vyn för anslutna enheter.

#### Avbryta en ihopkoppling med en enhet

Välj enheten och välj Radera på popup-menyn.

## Avbryta alla ihopkopplingar

Välj Val > Radera alla.

#### Ta emot data med hjälp av en Bluetooth-anslutning

När du tar emot data med Bluetooth-anslutning hörs en ton och du får en fråga om du vill acceptera meddelandet. Om du accepterar visas 🔽 och du kan hitta ett meddelande om datan i mappen Inkorgen i Meddelanden. Meddelanden som tagit emot med Bluetooth-anslutning anges med 🛐.

#### Blockera en enhet

Du kan förhindra att enheter skapar en Bluetooth-anslutning till din telefon.

Välj Meny > Inställningar och Anslutningar > Bluetooth.

Öppna fliken Kopplade enheter, välj den enhet som du vill blockera och välj sedan Blockera på popup-menyn.

#### Ta bort en enhet från listan med blockerade enheter

Öppna fliken Blockerade enheter, välj den enhet du vill ta bort från listan och välj Radera på popup-menyn.

Om du avvisar en ihopkopplingsbegäran från en annan enhet får du en fråga om du vill lägga till enheten på listan över blockerade enheter.

#### Fjärranslutet SIM-läge

Med hjälp av fjärranslutet SIM-läge kan du använda ett kompatibelt bilsatstillbehör. Innan det fjärranslutna SIM-läget kan aktiveras måste de två enheterna kopplas ihop och ihopkopplingen måste initieras från den andra enheten. Vid anslutning använder du den 16-siffriga koden och anger den andra enheten som behörig.

Välj Meny > Inställningar och Anslutningar > Bluetooth.

# Aktivera fjärranslutet SIM-läge

- 1 Aktivera Bluetooth-anslutning. Välj Bluetooth.
- 2 Aktivera fjärranslutet SIM-läge i din enhet. Välj Fjärranslutet SIM-läge.
- 3 Aktivera fjärranslutet SIM-läge i den andra enheten.

#### 92 Anslutbarhet

När fjärranslutet SIM-läge är aktiverat visas **Fjärranslutet SIM-läge** på startskärmen. Anslutningen till det trådlösa nätet är stängd och du kan inte använda SIMkortstjänster eller funktioner som kräver täckning i mobilnätet.

När enheten är i fjärranslutet SIM-läge kan du bara ringa och ta emot samtal med hjälp av det anslutna tillbehöret. Enheten kan bara ringa upp de nödnummer som finns inprogrammerade i enheten.

## Inaktivera fjärranslutet SIM-läge

Tryck på strömbrytaren och välj Avsluta fjärr-SIM.

## Överföra data med hjälp av en USB-kabel

Välj Meny >Inställningar och Anslutningar >USB.

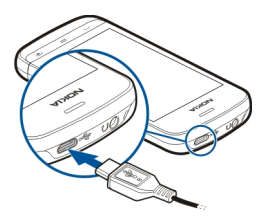

Välja USB-läget varje gång en kompatibel datakabel ansluts

Välj Fråga vid anslutning > Ja.

Om alternativet Fråga vid anslutning inte är aktivt, eller om du vill ändra USB-läget under en aktiv anslutning, väljer du USB-anslutningsläge och något bland följande:

**Nokia Ovi Suite** — Använda Nokias datorprogram, till exempel Nokia Ovi Suite eller Nokia Software Updater.

Masslagring — Överför data mellan enheten och en kompatibel dator.

Bildöverföring — Skriv ut bilder med en kompatibel skrivare.

**Mediaöverföring** — Synkronisera musik med Nokia Music Player eller Windows Media Player.

#### Datoranslutningar

Du kan använda din mobiltelefon med en rad kompatibla program för datoranslutning och datakommunikation. Med Nokia Suite kan du t.ex. överföra filer och bilder mellan telefonen och en kompatibel dator.

Om du vill använda Nokia Suite med USB-anslutningsläge väljer du Nokia Ovi Suite.

Mer information om Nokia Suite finns på www.nokia.com/support.

#### Administrativa inställningar

Ange onlinetid för datasamtalsanslutningen

Välj Meny > Inställningar och Anslutningar > Admin.inställn. > Datasamtal.

Inställningarna för datasamtal påverkar alla kopplingspunkter som använder ett GSMdatasamtal.

## Paketdatainställningar

Välj Meny > Inställningar och Anslutningar > Admin.inställn. > Datapaket.

Paketdatainställningarna påverkar alla kopplingspunkter som använder paketdataanslutning.

# Öppna alltid en paketdataanslutning när nätverket är tillgängligt

Välj Datapaketanslutning > Om tillgänglig.

Det går snabbare att till exempel skicka ett e-postmeddelande om anslutningen alltid är öppen. Om det inte finns någon nättäckning försöker enheten regelbundet att öppna en paketdataanslutning.

# Öppna endast en paketdataanslutning när den behövs

Välj Datapaketanslutning > Vid behov.

Varje gång du till exempel skickar ett e-postmeddelande måste anslutningen öppnas först.

# Använda HSDPA (nättjänst) i UMTS-nät

Välj Åtkomst via högh.paket.

Du kan använda din enhet som ett modem till datorn för att komma åt Internet via en paketdataanslutning.

# Ange vilken kopplingspunkt som ska användas när du använder enheten som modem.

Välj Kopplingspunkt.

# SIP-inställningar

SIP-inställningar (Session Initiation Protocol) behövs för vissa nättjänster som använder SIP. Du kan få inställningarna i ett SMS från tjänstleverantören. Du kan visa, ta bort eller skapa inställningsprofilerna i SIP-inställningar.

Välj Meny > Inställningar och Anslutningar > Admin.inställn. > SIP-inställningar.

#### 94 Sök

## Kopplingspunkt, kontroll av namn

Med tjänsten Kopplingspunkt, kontroll av namn kan du begränsa paketdataanslutningar och endast tillåta att enheten använder vissa kopplingspunkter för paketdata.

Välj Meny > Inställningar och Anslutningar > Admin.inställn. > KPN-kontroll.

Inställningen är endast tillgänglig om SIM-kortet stöder tjänsten för kontroll av kopplingspunkter.

#### Aktivera tjänsten eller ställa in de tillåtna kopplingspunkterna

Välj Val och lämpligt alternativ.

Om du vill ändra de här inställningarna måste du ange PIN2-koden. Den koden får du av tjänstleverantören.

# Sök

#### Om sökning

Välj Meny > Program > Sök.

Med Sök kan du söka efter personer, meddelanden, musik och annat innehåll på enheten eller söka på Internet (nättjänst). Innehållet och tillgängligheten på tjänsterna kan variera.

#### Starta en sökning

Välj Meny > Program > Sök.

Om du vill söka i enhetens innehåll anger du sökord i sökfältet eller bläddrar bland innehållskategorierna. När du anger sökorden ordnas resultaten i kategorier. De senast öppnade resultaten visas högst upp i resultatlistan om de matchar dina sökord.

Om du vill söka efter webbsidor på Internet väljer du **Sök på webben** och en sökleverantör. Ange sökord i sökfältet. Den söktjänstleverantör som du valt anges som din standardleverantör för Internetsökningar.

Om det redan finns en angiven standardleverantör väljer du den om du vill starta en sökning eller så väljer du **Fler söktjänster** för att använda en annan söktjänstleverantör.

Om du vill ändra den söktjänstleverantör som används som standard väljer du Val > Inställningar > Söktjänster.

Om du vill ändra inställningarna för land eller region för att hitta fler söktjänstleverantörer väljer du Val > Inställningar > Land eller region.

# Andra program

#### Klocka

#### Ange tid och datum

Välj Meny > Program > Klocka.

Välj Val > Inställningar och bland följande:

Tid — Ange tiden.

Datum — Ange datumet.

Autom. tidsuppdatering — Ange att tiden, datumet och tidszonen i enheten automatiskt ska uppdateras av nätverket (nätverkstjänst).

# Alarmklocka

Välj Meny > Program > Klocka.

## Ställa in ett nytt alarm

- 1 Välj Nytt alarm.
- 2 Ange alarmtid.
- 3 Välj Repetera och ange om och när alarmet ska upprepas.
- 4 Välj Klar.

# Visa dina alarm

Välj Alarm. 🔀 indikerar ett aktivt alarm. 🕐 indikerar ett alarm som upprepas.

# Ta bort ett alarm

Välj Alarm och alarmet och välj Ta bort alarm på popup-menyn.

# Stoppa alarmet

Välj **Stopp**. Om enheten är avstängd vid alarmtiden startar den automatiskt och alarmet hörs.

# Ställa in alarmet på snooze

Välj Snooze.

# Ange snoozetiden

Välj Val > Inställningar > Alarm, snoozetid.

# Ändra alarmsignalen

Välj Val > Inställningar > Alarmsignal.

# Världsklocka

Med världsklockan kan du visa tiden på olika platser.

Välj Meny > Program > Klocka.

Visa tiden Välj Världsklocka.

Lägga till platser i listan Välj Val > Lägg till plats.

## Ange din aktuella plats

Välj platsen och välj Ange som aktuell plats på popup-menyn. Tiden som visas på enheten ändras beroende på vald plats. Kontrollera att tiden är korrekt och att den matchar din tidszon.

#### Kalender

Du öppnar kalendern genom att välja Meny > Kalender.

#### Kalendervyer

Om du vill växla mellan vyerna för månad, vecka, dag och att-göra väljer du först Val > Byt vy och sedan vyn.

Om du vill ändra veckans första dag, den vy som visas när du öppnar kalendern eller inställningarna för kalenderlarm väljer du Val > Inställningar.

Välj Val > Gå till datum om du vill gå till ett visst datum.

#### Kalenderverktygsfält

Välj Meny > Kalender.

I kalenderverktygsfältet kan du välja bland följande:

- 🛐 Nästa vy Välj månadsvy.
- 7 Nästa vy Välj veckovy.
- 🔟 Nästa vy Välj dagvy.
- **Nästa vy** Välj att göra-vy.

**Nytt möte** — Lägga till påminnelse om nytt möte.

**Ny att-göra-anteckning** — Lägg till en ny Att göra-post.

# Filhanteraren

# Om filhanteraren

Välj Meny > Program > Kontor > Filhanterare.

Du kan bläddra bland, hantera och öppna filer på telefonen. Du kan också visa och hantera filer på ett isatt, kompatibelt minneskort.

## Ordna filer

Med programmet Filhanterare kan du ta bort, flytta, kopiera och skapa nya filer och mappar. Det blir lättare att hitta filerna om du ordnar dem i olika mappar.

Välj Meny > Program > Kontor > Filhanterare.

## Skapa en ny mapp

Välj Val > Organisera > Ny mapp i den mapp som du vill skapa en undermapp i.

# Kopiera eller flytta en fil till en mapp

Välj filen, håll kvar och välj sedan lämpligt alternativ i popup-menyn.

#### **Redigera minneskortet**

Du kan formatera ett minneskort för att ta bort alla data på det. Du kan också skydda alla data på minneskortet med hjälp av ett lösenord.

Välj Meny > Program > Kontor > Filhanterare.

# Byta namn på eller formatera ett minneskort

Välj minneskortet, välj Val > Altern. för minneskort och välj önskat alternativ.

# Lösenordsskydda ett minneskort

Välj minneskortet och välj Val > Lösenord f. minneskort.

Följande alternativ är bara tillgängliga om det sitter ett kompatibelt minneskort i enheten.

# Säkerhetskopiera filer

Välj Meny > Program > Kontor > Filhanterare.

Du bör säkerhetskopiera telefonens minne till ett minneskort eller en kompatibel dator med jämna mellanrum.

# Säkerhetskopiera data från telefonens minne till ett minneskort

Välj Säkerh.kopiera > Val > Säkerhetskopiera nu.

# Återställ data från minneskortet till telefonens minne

Välj Säkerh.kopiera > Val > Återställ.

Du kan också ansluta telefonen till en kompatibel dator och säkerhetskopiera dina data med Nokia Suite.

#### Programhanterare Om Programhanteraren

Välj Meny > Inställningar och Progr.hanterare.

Med hjälp av programhanteraren kan du visa information om installerade program, ta bort program och definiera installationsinställningar.

Du kan installera följande typer av program:

- J2ME-program som baseras på Java™-teknik med filtilläggen .jad eller .jar.
- Program som är kompatibla med operativsystemet Symbian med filtilläggen .sis eller .sisx.
- Widgetar- med filtillägget .wgz.

Installera endast program som är kompatibla med din enhet.

#### Installera program

Du kan överföra installationsfiler till enheten från en kompatibel dator, hämta dem medan du surfar eller ta emot dem i MMS, som bilaga i ett e-postmeddelande eller via andra anslutningsmetoder, till exempel Bluetooth.

Du kan installera programmet i enheten med Nokia Application Installer i Nokia Ovi Suite.

Välj Meny > Inställningar och Progr.hanterare.

Installationsfilerna finns i mappen Ej installerat och de installerade programmen i mappen Installerat.

Ikoner indikerar följande:

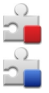

SIS- eller SISX-program

Java-program

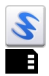

Widget

Programmet har installerats på minneskortet

Kontrollera följande innan du installerar ett program:

- Visa programtyp, versionsnummer och leverantör eller tillverkare för programmet. Välj programmet.

Om du installerar en fil som innehåller en uppdatering eller korrigering av ett befintligt program kan du bara återställa originalversionen om du har den ursprungliga installationsfilen eller en fullständig säkerhetskopia av det borttagna programmet. Om du vill återgå till originalversionen tar du bort programmet och installerar programmet igen från installationsfilen eller säkerhetskopian.

Du måste ha JAR-filen för att kunna installera Java-program. Om den saknas kanske du uppmanas att hämta den. Om det inte finns någon kopplingspunkt definierad för programmet får du välja en.

## Installera ett program

- 1 Leta upp installationsfilen i mappen med installationsfiler i programhanteraren eller sök efter den i filhanteraren eller i din inkorg i Meddelanden.
- 2 Välj och håll ned på det program som du vill installera i programhanteraren och välj Installera på popup-menyn. I andra program bläddrar du till installationsfilen och startar installationen.

Vid installationen visas information om installationsförloppet. Om du installerar ett program utan digital signatur eller certifikat visas en varning. Slutför installationen endast om du vet att det är säkert att installera programmet.

# Öppna ett installerat program

Välj programmet på menyn. Om programmet inte har någon standardmapp angiven installeras det i mappen Installerat på huvudmenyn.

# Visa vilka programpaket som har installerats eller tagits bort

Välj Val > Visa logg.

# Ta bort ett program från enheten

Du kan spara minne genom att ta bort installerade program som du inte längre behöver eller använder.

Välj Meny > Inställningar och Progr.hanterare.

- 1 Välj Installerat.
- 2 Peka på programmet, håll kvar och välj sedan Avinstallera i popup-menyn.

Om du tar bort ett program kan du endast installera det på nytt om du har den ursprungliga installationsfilen eller en fullständig säkerhetskopia av det borttagna programmet. När ett program har tagits bort kanske du inte kan öppna filer som har skapats med det programmet.

Om ett installerat program är beroende av ett borttaget program kanske det installerade programmet slutar fungera. Mer information finns i användardokumentationen för det installerade programmet.

#### Inställningar för programhanteraren

Välj Meny > Inställningar och Progr.hanterare.

Välj Installationsinställn. och något av följande alternativ:

**Installation av program** — Tillåt eller avvisa installation av Symbian-program som inte har någon verifierad digital signatur.

**Standardwebbadress** — Ange de standardwebbadresser som används för att kontrollera certifikat online.

## RealPlayer

Med RealPlayer kan du spela upp videoklipp eller direktuppspela mediefiler utan att först behöva spara dem till enheten.

RealPlayer har kanske inte stöd för alla filformat eller alla variationer av dessa.

Välj Meny > Program > RealPlayer.

# RealPlayer-verktygsfält

Välj Meny > Program > RealPlayer.

Följande ikoner för verktygsfält kan vara tillgängliga i vyerna Videoklipp, Direktuppspelningslänkar och Senast spelade:

- Sänd Skicka ett videoklipp eller direktuppspelningslänk.
- **Spela upp** Spela upp ett videoklipp eller direktuppspela ett videoklipp.
- **Radera** Ta bort ett videoklipp eller en direktuppspelningslänk.
- 🗑 **Ta bort** Ta bort en fil från listan över senast spelade.

# Spela upp ett videoklipp

Välj Meny > Program > RealPlayer.

## Spela upp ett videoklipp

Välj Videoklipp och ett videoklipp.

# Göra en lista över senast spelade filer

Välj Senast spelade i huvudvyn.

Gå till ett videoklipp och välj Val och något av följande alternativ:

**Använd videoklipp** — Tilldela ett videoklipp till en kontakt eller ange det som ringsignal.

Markera/avmarkera — Markera eller avmarkera ett objekt om du vill skicka eller ta bort flera objekt på en gång.

**Visa information** — Visa information som format, upplösning och längd.

Inställningar — Ändra inställningar för videouppspelning och direktuppspelning.

## Direktuppspela innehåll över Internet

Välj Meny > Program > RealPlayer.

Direktuppspelning av innehåll via Internet är en nättjänst. Välj **Streaminglänk.** och en länk. Du kan även få direktuppspelningslänkar i ett SMS eller MMS eller öppna en länk på en webbsida.

Innan livesänt innehåll börjar direktuppspelas ansluter enheten till webbplatsen och börjar läsa in innehållet. Innehållet sparas inte i enheten.

I RealPlayer kan du endast öppna RTSP-länkar. Det går dock att spela upp en RAM-fil i RealPlayer om du öppnar en http-länk till den i webbläsaren.

# Inspelning

Du kan använda inspelningsfunktionen för att spela in röstanteckningar och telefonsamtal. Du kan också skicka ljudklipp till dina vänner.

Välj Meny > Program > Kontor > Inspelning.

# Spela in ett ljudklipp

Välj 💽

Stoppa inspelning av ljudklipp

Välj 🔳.

#### Lyssna på ljudklippet

Välj 🕨.

# Skicka ett ljudklipp som ett meddelande

Välj Val > Sänd.

# Spela in ett telefonsamtal

Öppna inspelaren under ett pågående röstsamtal och välj . Båda parterna hör en ton med jämna mellanrum under inspelningen.

# Välja inspelningskvalitet och plats där ljudklipp ska sparas

Välj Val > Inställningar.

Du kan inte använda inspelningsfunktionen under ett datasamtal eller när en GPRSanslutning är upprättad.

#### Skriva en anteckning

- 1 Välj Meny > Program > Kontor > Anteckn..
- 2 Välj Val > Ny anteckning.
- 3 Ange text i anteckningsfältet.
- 4 Välj√.

#### Göra en beräkning

- 1 Välj Meny > Program > Kontor > Räknare.
- 2 Skriv första talet i uträkningen.
- 3 Välj en funktion, till exempel addition eller subtraktion.
- 4 Skriv nästa tal i beräkningen.
- 5 Välj =.

#### Omvandlare

Med omvandlaren kan du konvertera mått från en enhet till en annan.

Omvandlarens förmåga till exakta uträkningar är begränsad och avrundningsfel kan förekomma.

Välj Meny > Program > Kontor > Omvandlare.

#### Ordbok

Välj Meny > Program > Kontor > Ordlista.

Om du vill översätta ord från ett språk till ett annat anger du texten i sökfältet. När du skriver text visas förslag på ord som du kan översätta. Om du vill översätta ett ord väljer du det i listan.

Alla språk kanske inte stöds.

Välj Val och bland följande alternativ:

Lyssna — Lyssna på det markerade ordet.

Historik — Hitta tidigare översatta ord från den aktuella sessionen.

**Språk** — Ändra käll- och målspråket, hämta språk från Internet eller ta bort ett språk från ordboken. Du kan inte ta bort engelska från ordlistan. Du kan ha ytterligare två språk installerade utöver engelska.

# Inställningar

Vissa inställningar kan vara förinställda för telefonen av tjänstleverantören, och då kan du kanske inte ändra dem.

#### Telefoninställningar

Inställningar för datum och tid

Välj Meny > Inställningar och Telefon > Datum och tid.

Välj bland följande:

Tid — Ange aktuellt klockslag.

Tidszon — Välj plats.

Datum — Ange dagens datum.

Datumformat — Ange datumformat.

Datumavskiljare — Välj vilken symbol som ska skilja dagar, månader och år.

**Tidsformat** — Ange tidsformat.

Tidsavskiljare — Välj den symbol som ska skilja timmar och minuter.

Klocktyp — Välj klocktyp.

Alarmsignal — Välj signal för alarmet.

Alarm, snoozetid — Justera snooze-tiden.

**Arbetsdagar** — Välj arbetsdagar. Sedan kan du t.ex. ställa in väckningsalarm som bara aktiveras på arbetsdagar.

Autom. tidsuppdatering — Ställ in enheten så att tid, datum och tidszon uppdateras automatiskt. Den här nättjänsten finns inte tillgänglig på alla nätverk.

## 104 Inställningar

#### Byta språk

Du kan ändra språket i telefonen och det språk som du använder när du skriver meddelanden och e-post. Du kan också aktivera automatisk textigenkänning.

Välj Meny > Inställningar och Telefon > Språk.

Ändra språk i telefonen Välj Telefonspråk.

Ändra skrivspråk Välj Skrivspråk.

#### Aktivera automatisk textigenkänning

Välj Intelligent ordbok.

#### Displayinställningar

Välj Meny > Inställningar och Telefon > Display.

Välj bland följande:

Ljusstyrka — Justera displayens ljusstyrka.

Teckenstorlek — Välj storlek på text och ikoner på displayen.

**Välkomsttext / logo** — Ange att en anteckning eller en bild ska visas när du sätter på enheten.

**Timeout för belysning** — Ange hur länge belysningen ska vara på när du slutar använda enheten.

#### Röstkommandon

#### Aktivera röstkommandon

Tryck på och håll ned samtalsknappen på startskärmen och säg ett kommando. Röstkommandot är namnet på programmet eller profilen som visas i listan.

Om du vill visa listan med röstkommandon väljer du Meny > Inställningar och Telefon > Röstkomm.

Välj Val och bland följande alternativ:

Inställningar — Justera inställningarna.

Röstkommandon-handl. — Öppna självstudien för röstkommandon.

# Ändra eller spela upp ett kommando

Välj och håll ned på kommandot och välj Ändra kommando eller Spela upp på popupmenyn.

#### Ta bort ett kommando

Välj och håll ned på programmet eller profilen som kommandot är kopplat till och välj Ta bort på popup-menyn.

#### Tillbehörsinställningar

Välj Meny > Inställningar och Telefon > Tillbehör.

Vissa tillbehörskontakter anger vilken typ av tillbehör som är ansluten till enheten.

Välj ett tillbehör och bland följande:

**Standardprofil** — Ange den profil du vill ska aktiveras varje gång du ansluter ett visst kompatibelt tillbehör till enheten.

**Automatiskt svar** — Ställ in enheten på att automatiskt svara på inkommande samtal efter 5 sekunder. Om ringsignalen är inställd på **Ett pip** eller **Ljudlös** är funktionen för automatiskt svar inaktiverad.

Belysning — Ange om belysningen ska vara på när tidsgränsen uppnåtts.

De tillgängliga inställningarna beror på den valda tillbehörstypen.

#### Programinställningar

Välj Meny > Inställningar och Telefon > Programinställn..

I programinställningar kan du ändra inställningar för vissa program i enheten.

Om du vill ändra inställningar kan du också välja Val > Inställningar i varje program.

#### Enhetsuppdateringar

Med enhetsuppdateringar kan du ansluta till en server och ta emot konfigurationsinställningar för enheten, skapa nya serverprofiler, visa information om aktuell programvaruversion och enhet eller visa och hantera aktuella serverprofiler.

Välj Meny > Inställningar och Telefon > Telefonhantering > Uppdat. enhet.

Du kanske får serverprofiler och olika konfigurationsinställningar från dina tjänstleverantörer och avdelningar för hantering av företagsinformation. De här konfigurationsinställningarna kan innehålla inställningar för anslutning och annat som används i olika program i enheten.

# Ta emot konfigurationsinställningar

- Väli Val > Serverprofiler. 1
- Väli och håll ned på profilen och välj Starta konfiguration på popup-menyn. 2

# Skapa en serverprofil

Väli Val > Serverprofiler > Val > Ny serverprofil.

# Radera en serverprofil

Väli och håll ned på profilen och väli **Radera** på popup-menyn.

#### Säkerhetsinställningar Telefon och SIM

Väli Meny > Inställningar och Telefon > Telefonhantering > Säkerhet > Telefon & SIM-kort.

# Väli bland föliande:

**PIN-kodsbegäran** — När kodfunktionen är aktiv måste koden anges varje gång enheten sätts på. Observera att PIN-kodfunktionen inte går att inaktivera för alla SIMkort.

PIN-kod och PIN2-kod — Ändra PIN- och PIN2-koden. De här koderna får bara innehålla siffror. Undvik att använda koder som liknar nödnummer för att förhindra att nödnumret rings upp av misstag. Kontakta din tjänstleverantör om du har glömt PIN-koden eller PIN2-koden. Kontakta ett Nokia Care-center eller din tiänstleverantör om du har glömt låskoden.

Låskod — Låskoden används för att låsa upp enheten. Ändra låskoden om du inte vill att obehöriga ska använda enheten. Den förinställda koden är 12345. Den nya koden kan innehålla mellan 4 och 255 tecken. Alfanumeriska tecken och både gemena och versala bokstäver kan användas. Du får ett meddelande i enheten om låskoden inte har rätt format. Förvara den nya koden på ett säkert ställe och inte tillsammans med enheten.

Automatisk telefonlåstid — Du kan hindra obehörig användning av enheten genom att ställa in en tidsgräns efter vilken enheten automatiskt ska låsas. En låst enhet kan inte användas förrän den korrekta låskoden anges. Om du vill stänga av det automatiska låset väljer du Ingen.

Lås om SIM-kortet ändras — Ställ in enheten så att låskoden efterfrågas när ett okänt SIM-kort sätts in i enheten. Enheten har en lista över SIM-kort som känns igen som ägarens kort.

Fjärrlås telefon — Aktivera eller inaktivera fjärrlås.

**Begränsad anv.grupp** — Ange en grupp personer som du kan ringa och som kan ringa dig (nättjänst).

**Bekräfta SIM-tjänster** — Ange att enheten ska visa bekräftelsemeddelanden när du använder en SIM-kortstjänst (nättjänst).

#### Hantera certifikat

Digitala certifikat skyddar ditt innehåll när du överför konfidentiell information. Certifikat ska användas när du ansluter till en Internetbank eller någon annan webbplats, eller till en fjärrserver om du ska överföra konfidentiell information.

Certifikat ska också användas om du vill minska risken för virus och skadliga program, eller om du vill vara säker på att programvara du hämtar och installerar är autentisk.

Välj Meny > Inställningar och Telefon > Telefonhantering > Säkerhet > Certifikathantering och välj önskad certifikattyp.

Digitala certifikat garanterar inte säkerhet, de används till att verifiera programmets ursprung.

Viktigt! Ett certifikat minskar avsevärt riskerna med fjärranslutningar och programvaruinstallation. För att certifikaten ska ge ökad säkerhet måste de användas på rätt sätt och vara korrekta, godkända eller betrodda. Certifikat har en begränsad livslängd. Om de har gått ut eller är ogiltiga kan du kontrollera att det aktuella datumet och den aktuella tiden i enheten är korrekta.

#### Säkerhetsmodul

Säkerhetsmodulen innehåller säkerhetstjänster för olika program.

Välj Meny > Inställningar och Telefon > Telefonhantering > Säkerhet > Säkerhetsmodul och önskat säkerhetsläge.

#### Visa information om säkerhetsmodulen

Välj Val > Säkerhetsinformation.

## Återställ grundinställningarna

Vissa inställningar kan behöva återställas till de ursprungliga inställningarna. Alla aktiva samtal och anslutningar måste avslutas.

Välj Meny > Inställningar och Telefon > Telefonhantering > Fabriksinställn.. Om du vill återställa inställningarna måste du ange låskoden.

När du har återställt inställningarna kan det ta längre tid att slå på enheten. Dokument och filer påverkas inte.

## 108 Inställningar

#### Skyddat innehåll

Med DRM-skyddat innehåll, till exempel bilder, video eller musik, ingår en associerad licens som definierar dina rättigheter att använda innehållet. DRM-skyddade låtar kan till exempel inte användas som ringsignaler eller alarmsignaler.

Du kan visa information och status för licenserna och inaktivera och ta bort licenser.

## Hantera licenser för digitala rättigheter

Välj Meny > Inställningar > Telefon > Telefonhantering > Säkerhet > Skyddat innehåll.

#### Ljussignaler

Välj Meny > Inställningar och Telefon > Medd.indikeringar.

Välj Sta.by-puls. ind. om du vill aktivera eller inaktivera pulsbelysning. När pulsbelysning i vänteläge är aktivt tänds menyknappen då och då.

Välj Meddelandeindikering för att definiera tiden för blinkande ljus och meddelandehändelser.

När ljusavisering används tänds menyknappen under en period du definierar för att visa att du har missat något, till exempel ett samtal eller ett meddelande.

#### Samtalsinställningar Samtalsinställningar

Med samtalsinställningar kan du ange samtalsspecifika inställningar i enheten.

Välj Meny > Inställningar och Telefoni > Samtal.

Välj bland följande:

Sändning av mitt ID — Välj Ja om du vill att ditt telefonnummer ska visas för personen du ringer upp. Om du vill använda den inställning som avtalats med din tjänstleverantör väljer du Inst. av operatör (nättjänst).

 ${\bf S}\ddot{{\rm and}}\ {\rm mitt}\ {\rm internet-ID}\ {\rm ---}\ {\rm V}\ddot{{\rm a}}$ lj Ja om du vill att ditt Internetsamtals-ID ska visa för personen du ringer upp.

**Samtal väntar** — Ställ in enheten så att du meddelas om inkommande samtal medan du talar i telefon (nättjänst), eller kontrollera om funktionen är aktiverad.

Internetsamtal väntar — Ställ in enheten att meddela dig om nya inkommande Internetsamtal när ett samtal pågår.
**Visa internetsamtal** — Välj På om du vill ställa in enheten på att meddela om inkommande Internetsamtal. Om du väljer Av får du bara ett meddelande om du missat ett samtal.

**Avvisa med meddelande** — Skicka ett SMS när du avvisar ett samtal, som informerar den som ringer att du inte kan besvara samtalet.

Meddelandetext — Skriv ett standard-SMS som skickas när du avvisar ett samtal.

**Återuppringning** — Ställ in enheten på att göra upp till tio försök att koppla samtalet efter ett misslyckat uppringningsförsök. Om du vill stoppa återuppringningen trycker du på slutknappen.

Visa samtalslängd — Visa längden på ett samtal när ett samtal pågår.

Samtalsinfo — Visa längden på ett samtal efter att ett samtal avslutats.

Snabbuppringning — Aktivera snabbuppringning.

Valfri svarsknapp — Aktivera valfri svarsknapp.

Vilka alternativ som finns tillgängliga kan variera.

## Vidarekoppling

Du kan vidarekoppla inkommande samtal till röstbrevlådan eller till ett annat telefonnummer. Kontakta tjänstleverantören om du vill ha mer information.

Välj Meny > Inställningar och Telefoni > Vidarekoppla.

## Vidarekoppla alla röstsamtal till röstbrevlådan eller till ett annat telefonnummer.

- 1 Välj Röstsamtal > Alla röstsamtal.
- 2 Aktivera vidarekoppling med Aktivera.
- 3 Om du vill vidarekoppla samtal till din röstbrevlåda väljer du Till röstbrevlåda.
- 4 Om du vill vidarekoppla samtal till ett annat telefonnummer väljer du Till annat nummer. Ange sedan numret eller välj ett nummer i kontaktlistan genom att välja Sök.

Du kan använda flera vidarekopplingsalternativ på en gång. På startsidan anger \_\_\_\_\_\_f att alla samtal vidarekopplas.

## Samtalsspärr

Med samtalsspärren (nätverkstjänst) kan du begränsa vilka samtal du ringer eller tar emot med enheten. Du kan till exempel begränsa alla utgående internationella samtal eller inkommande samtal när du är utomlands. Om du vill ändra inställningarna måste du ha spärrkoden från tjänsteleverantören.

Välj Meny > Inställningar och Telefoni > Samtalsspärrar.

## Spärra röstsamtal eller kontrollera spärrstatus

Välj önskat spärralternativ och Aktivera eller Kontrollera status. Samtalsspärren påverkar alla samtal, även datasamtal.

## Spärra anonyma internetsamtal

Välj Spärra anonyma samtal.

## Anvisningar och hjälp i enheten

## Hjälp i enheten

I telefonen finns instruktioner som hjälper dig att använda programmen.

Om du vill öppna hjälptexterna från huvudmenyn väljer du Meny > Program > Hjälp och det program som du vill ha instruktioner till.

När ett program är öppet kan du få hjälp om den aktuella vyn genom att välja Val $\,>\,$ Hjälp.

Du kan ändra storleken på hjälptexten genom att välja Val > Minska textstorleken eller Öka textstorleken.

I slutet av hjälptexten finns länkar till närliggande ämnen. Om du klickar på ett understruket ord visas en kort förklaring.

I hjälptexterna används följande indikatorer:

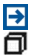

Länk till ett närliggande ämne.

Länk till det program som hjälpen informerar om.

När du läser instruktionerna kan du växla mellan hjälptexter och det öppna programmet i bakgrunden genom att välja Val > Visa öppna program och önskat program.

## Support

Om du vill lära dig mer om hur du använder produkten eller är osäker på hur telefonen bör fungera, kan du läsa i användarhandboken i telefonen. Välj Meny > Program > Hjälp.

Gör ett av följande om du har problem:

• Starta om telefonen. Stäng av telefonen och ta ur batteriet. Efter ca en minut sätter du tillbaka batteriet och slår på telefonen.

- Uppdatera telefonens programvara
- Återställ de ursprungliga fabriksinställningarna

Om problemet ändå inte går att lösa kontaktar du Nokia för reparationsalternativ. Gå till www.nokia.com/repair. Säkerhetskopiera alla data i telefonen innan du lämnar in den på reparation, eftersom all personlig information i telefonen kan komma att raderas.

## Uppdatera telefonens program via telefonen

U kan söka efter tillgängliga programuppdateringar för telefonen och sedan ladda ned och installera dem på telefonen (nättjänst). Du kan även ange att telefonen automatiskt ska söka efter uppdateringar och meddela dig när viktiga eller rekommenderade uppdateringar finns tillgängliga.

Välj Meny > Program > Verktyg > Progr.uppd..

Om det finns tillgängliga uppdateringar väljer du vilka uppdateringar som ska laddas ned och installeras. Sedan väljer du  $(\mathbb{P})$ .

## Ange att telefonen automatiskt ska söka efter uppdateringar

Välj Val > Inställningar > Auto.sökn. efter uppdat..

## Uppdatera telefonens programvara via datorn

Du kan använda datorprogrammet Nokia Suite för att uppdatera programvaran i telefonen. Du behöver ha en kompatibel dator, en bredbandsuppkoppling till Internet och en kompatibel USB-kabel för att ansluta telefonen till datorn.

Gå till www.nokia.com/support om du läsa mer och ladda ned Nokia Suite.

## Inställningar

I enheten konfigureras normalt inställningarna för MMS, GPRS, direktuppspelning och mobilt Internet automatiskt i enheten i enlighet med informationen från din tjänstleverantör. Inställningar från tjänstleverantörerna kan redan finnas installerade på enheten, eller också kan du begära eller få dem av tjänstleverantörerna i ett speciellt SMS.

## Koder

| PIN- eller PIN2-kod | Skyddar SIM-kortet mot obehörig användning och behövs för<br>åtkomst till vissa funktioner. |
|---------------------|---------------------------------------------------------------------------------------------|
| (4–8 siffror)       | Du kan ställa in telefonen att fråga efter PIN-koden när                                    |
|                     | enheten sätts på.                                                                           |

|                             | Kontakta din tjänsteleverantör om koderna inte medföljde<br>SIM-kortet eller om du har glömt dem.                                                                                                  |
|-----------------------------|----------------------------------------------------------------------------------------------------|
|                             | Om du skriver fel kod tre gånger i rad måste du låsa upp koden<br>med PUK- eller PUK2-koden.                                                                                                    |
| PUK- eller PUK2-kod         | Behövs för att låsa upp en PIN- eller PIN2-kod.                                                                                                    |
| (8 siffror)                 | Kontakta din tjänsteleverantör om koden inte medföljde SIM-<br>kortet.                                                                                                    |
| IMEI-nummer<br>(15 siffror) | Numret används för att identifiera giltiga telefoner i nätverket.<br>Numret kan också användas för att blockera till exempel stulna<br>telefoner.                                                  |
|                             | Om du vill se ditt IMEI-nummer slår du <b>*#06#</b> .                                                                                                    |
| Låskod<br>(säkerhetskod)    | Detta hjälper dig att skydda telefonen mot obehörig<br>användning.                                                                                                    |
| (min. 4 siffror eller       | Du kan ställa in telefonen att fråga efter låskoden som du valt.                                                                                                    |
| bokstaver)                  | Ge inte koden till någon annan. Förvara den på ett säkert ställe,<br>inte tillsammans med telefonen.                                                                                               |
|                             | Om du glömmer koden och telefonen är låst måste telefonen<br>lämnas in för återställning. Ytterligare kostnader kan<br>tillkomma och alla privat information i telefonen kan komma<br>att raderas. |
|                             | Kontakta din Nokia Care-plats eller din telefonåterförsäljare för mer information.                                                                                                    |

## Förlänga batterilivslängden

Många funktioner i enheten drar extra energi från batteriet och minskar dess livslängd. Spara batteriet genom att tänka på följande:

- Funktioner som använder Bluetooth-anslutning, eller gör det möjligt att köra sådana funktioner i bakgrunden medan andra funktioner används, ökar energiförbrukningen. Stäng av Bluetooth när du inte behöver det.
- Funktioner som använder ett trådlöst nätverk (WLAN), eller som gör det möjligt att köra sådana funktioner i bakgrunden medan andra funktioner används, ökar energiförbrukningen. WLAN-anslutningen är inaktiverad när du inte försöker ansluta, inte är ansluten till en kopplingspunkt och inte söker efter tillgängliga nätverk. Om du vill minska batteriförbrukningen ytterligare kan du ange att enheten inte ska söka, eller söka mer sällan, efter tillgängliga nätverk i bakgrunden.

- Om du har valt Datapaketanslutning > Om tillgänglig i anslutningsinställningarna och det inte finns någon paketdatatäckning (GPRS), försöker enheten regelbundet skapa en paketdataanslutning. Du kan förlänga enhetens drifttid genom att välja Datapaketanslutning > Vid behov.
- Programmet Kartor hämtar ny kartinformation när du går till nya områden på kartan, vilket ökar batteriförbrukningen. Du kan ställa in enheten så att nya kartor inte hämtas automatiskt.
- Om signalstyrkan växlar kraftigt i täckningsområdet där du befinner dig måste enheten regelbundet söka efter ett tillgängligt nätverk. Detta ger ökad energiförbrukning.

Om nätverksläget är inställt på Dual mode i nätverksinställningarna, söker enheten efter 3G-nätverket. Om du vill ställa in enheten för enbart GSMnätverket trycker du på Meny > Inställningar och Anslutningar > Nätverk > Nätläge > GSM.

- Displayens bakgrundsbelysning ökar energiförbrukningen. I displayinställningarna kan du ändra displaybelysningen och hur lång tid det tar innan bakgrundsbelysningen stängs av. Välj Meny > Inställningar och Telefon > Display > Ljusstyrka eller Timeout för belysning.
- Energiförbrukningen ökar om program körs i bakgrunden. Tryck och håll ned menyknappen och välj ett program om du vill få åtkomst till programmen som du inte använder.

## Öka tillgängligt minne

Behöver du mer tillgängligt minne i enheten för nya program och nytt innehåll?

## Visa hur mycket tillgängligt utrymme som finns för olika datatyper

Välj Meny > Program > Kontor > Filhanterare.

Många av enhetens funktioner använder minne för att lagra data. Du får ett meddelande om minnet i olika minnesplatser är låga.

## Öka tillgängligt minne

För över data till ett kompatibelt minneskort (om du har ett) eller till en kompatibel dator.

Om du vill ta bort data som du inte längre behöver använder du filhanteraren eller öppnar respektive program. Du kan ta bort följande:

- Meddelanden i mapparna i Meddelanden och hämtade e-postmeddelanden i brevlådan
- Sparade webbsidor

- Kontaktinformation
- Kalenderanteckningar
- · Program som visas i programhanteraren och som du inte behöver
- Installationsfiler (.sis eller .sisx) till program som du har installerat. Överför installationsfilerna till en kompatibel dator.
- Bilder och videoklipp i Galleri. Säkerhetskopiera filerna till en kompatibel dator.

## Produkt- och säkerhetsinformation

#### My Nokia

Du får anpassade SMS kostnadsfritt från Nokia för att hjälpa dig få ut det mesta av din telefon och dina tjänster. Meddelandena innehåller tips, tricks och support.

Välj Meny > Program > Verktyg > My Nokia > Avsluta abonne. om du inte vill få meddelanden.

Ditt telefonnummer, telefonens serienummer och vissa identifierare för den mobila prenumerationen skickas till Nokia när du använder telefonen första gången för att erbjuda dig tjänsterna som beskrivs ovan. Viss eller all information kan också skickas till Nokia vid uppdatering av programvaran. Informationen kan användas enligt sekretesspolicyn, som är tillgänglig på www.nokia.com.

#### Nättjänster och kostnader

Enheten är godkänd för användning i nätverk: WCDMA 2100/1900/900 och GSM/EDGE 850/900/1800/1900 MHz . För att använda enheten måste du ha ett avtal med en operatör.

Användning av nättjänster och nedladdning av innehåll till enheten kräver en nätanslutning och kan medföra kostnader för datatrafik. Vissa produktfunktioner kräver stöd från nätet och du kan behöva abonnera på dem.

#### Ta väl hand om enheten

Behandla enheten, batteriet, laddaren och tillbehör med största omsorg. Genom att följa nedanstående råd kan du se till att garantin täcker eventuella skador.

- Håll enheten torr. Nederbörd, fukt och alla typer av vätskor kan innehålla ämnen som fräter på de elektroniska kretsarna. Om enheten blir blöt ska du ta bort batteriet och låta enheten torka.
- Använd eller förvara inte enheten i dammiga eller smutsiga miljöer. De rörliga delarna och de elektroniska komponenterna kan skadas.
- Förvara inte enheten i höga temperaturer. Höga temperaturer kan förkorta enhetens livslängd, skada batteriet och göra plaster skeva, buktiga eller smälta dem.
- Förvara inte enheten i kalla temperaturer. När enheten värms upp till normal temperatur kan det bildas fukt på insidan, vilket kan skada de elektroniska kretsarna.
- Försök inte öppna enheten på annat sätt än så som anges i användarhandboken.
- Otillåtna modifieringar kan skada enheten och strida mot bestämmelser om radioenheter.
- Tappa inte enheten. Slå eller skaka inte heller på den. Om den behandlas omilt kan kretskorten och mekaniken gå sönder.
- · Rengör endast enhetens yta med ett mjukt, rent, torrt tygstycke.
- Måla inte enheten. Målarfärg kan täppa till dess rörliga delar och hindra normal användning.
- Stäng av enheten och ta ur batteriet då och då för bästa möjliga prestanda.
- Håll enheten på avstånd från magneter eller magnetfält.
- Om du vill att viktig information ska hållas säker förvarar du den på minst två olika ställen, t.ex. på enheten, minneskortet eller datorn, eller skriver ned den.

Enheten kan kännas varm om den används under en lång tid. I de flesta fall är detta normalt. Om du misstänker att enheten inte fungerar som den ska du ta den till närmaste kvalificerade serviceverkstad.

#### Återvinning

Lämna alltid in uttjänta elektroniska produkter, batterier och förpackningar till en återvinningsstation. På så vis hjälper du till att undvika okontrollerad sophantering och främja återvinning av material. Mer information om hur du återvinner Nokiaprodukter finns på www.nokia.com/recycling.

#### Den överkorsade soptunnan

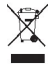

Den överkorsade soptunnan på produkter, batterier, dokumentation eller förpackningar är en påminnelse om att alla elektriska och elektroniska produkter, batterier och ackumulatorer ska lämnas till en återvinningsstation vid slutet av sin livslängd. Detta krav gäller inom EU. Kasta inte dessa produkter med det vanliga hushållsavfallet. Mer miljöinformation finns i eko-profilen på www.nokia.com/ecoprofile.

#### **Om DRM (Digital Rights Management)**

När du använder denna enhet är det viktigt att du följer alla lagar samt respekterar lokal sedvänja, andras personliga integritet och lagstadgade rättigheter, inklusive upphovsrätt. Tekniska åtgärder för att skydda upphovsrättsskyddade verk mot obehöriga utnyttjanden kan förhindra kopiering, ändring och överföring av foton, musik och annat innehåll.

Ägare till innehåll kan använda olika typer av DRM-tekniker (Digital Rights Management) för att skydda sina immateriella rättigheter, till exempel upphovsrätter. I denna enhet används olika typer av DRM-programvara för att komma åt DRMskyddat innehåll. Med enheten kan du komma åt innehåll som är skyddat med WMDRM 10 och OMA DRM 20.0 m någon DRM-programvara inte kan skydda innehållet kan ägare till innehåll begära att DRM-skyddat innehåll som redan finns på enheten inte kan förnyas. Återkallese av DRM-programvaran inverkar inte på användningen av innehåll som skyddas med andra typer av DRM eller användningen av innehåll som inte är DRM-skyddat.

DRM-skyddat (digital rights management) innehåll levereras med en licens som anger vilka rättigheter du har att använda innehållet.

Om enheten har OMA DRM-skyddat innehåll använder du funktionen för säkerhetskopiering i Nokia Ovi Suite när du ska säkerhetskopiera både licenserna och innehållet.

Andra överföringsmetoder överför kanske inte licenserna, som måste återställas tillsammans med innehållet för att du ska kunna fortsätta använda OMA DRM-skyddat innehåll efter att enhetens minne har formaterats. Du kan också behöva återställa licensen om filterna på enheten blir skadade.

Om enheten har WMDRM-skyddat innehåll, försvinner både licenserna och innehållet om enhetens minne formateras. Licenserna och innehållet kan också gå förlorade om filerna på enheten skadas. Om du förlorar licenserna eller innehållet kan dina möjligheter att använda samma innehåll igen på enheten begränsas. Kontakta tjänsteleverantören för mer information.

En del licenser kan vara kopplade till ett visst SIM-kort, och det skyddade innehållet kan endast nås om SIM-kortet är isatt i enheten.

#### Batterier och laddare

#### Information om batteri och laddare

Enheten är avsedd att användas med ett laddningsbart BL-4U -batteri. Nokia kan göra det möjligt att använda fler batterityper för den här enheten. Använd alltid originalbatterier från Nokia.

## 116 Produkt- och säkerhetsinformation

Denna enhet är avsedd att användas med ström från följande laddare: AC-8 . Det exakta modellnumret på Nokia-laddaren kan variera beroende på vad den har för kontakt. Kontaktvariant anges med E, X, AR, U, A, C, K, B eller N.

Batteriet kan laddas och laddas ur hundratals gånger, men så småningom har det tjänat ut. När samtalstiden och passningstiden börjar förkortas märkbart är det dags att byta batteri.

#### Batterisäkerhet

Stäng alltid av enheten och koppla ur laddaren innan du tar bort batteriet. När du kopplar bort en laddare eller ett tillbehör håller du i kontakten, aldrig i sladden.

Koppla bort laddaren från eluttaget och enheten när den inte används. Lämna inte ett fulladdat batteri i laddaren eftersom överladdning kan förkorta batteriets livslängd. Ett fulladdat batteri som inte används laddas så småningom ur.

Förvara alltid batteriet mellan 15 °C och 25 °C (59 °F och 77 °F). Vid extrema temperaturer minskar batteriets kapacitet och livslängden förkortas. En enhet med för varmt eller kallt batteri kan tillfälligt sluta fungera.

Batteriet kan kortslutas oavsiktligt om ett metallföremål kommer i kontakt med batteriets metallband, t.ex. om du har ett reservbatteri i fickan. Kortslutning kan skada batteriet eller det föremål som kortsluter polerna.

Kasta aldrig batterier i öppen eld eftersom de riskerar att explodera. Ta till vara på batterierna enligt lokala bestämmelser. Lämna dem om möjligt för återvinning. Kasta dem inte i hushållsavfallet.

Du får inte plocka isär, klippa sönder, öppna, krossa, böja, punktera eller skära sönder celler eller batterier. Om ett batteri börjar läcka ska du inte låta vätskan komma i kontakt med hud eller ögon. Om det händer måste du omedelbart skölja de berörda kroppsdelarna med vatten eller söka medicinsk hjälp.

Du får inte ändra, göra om eller försöka sätta in främmande föremål i batteriet, eller sänka ned det i eller utsätta det för vatten eller andra vätskor. Skadade batterier kan explodera.

Använd endast batteriet och laddaren för avsett ändamål. Felaktig användning eller användning av icke-godkända batterier eller inkompatibla laddare kan medföra risk för brand, explosion eller andra faror och kan innebära att telefonens typgodkännande eller garanti upphör att gälla. Om du tror att batteriet eller laddaren kan ha skadats tar du det/den till ett serviceställe för inspektion innan du fortsätter använda det/den. Använd aldrig ett skadat batteri eller en skadad laddare. Använd endast laddaren inomhus.

#### Ytterligare säkerhetsinformation Nödsamtal

#### Ringa ett nödsamtal

- 1 Kontrollera att enheten är påslagen.
- 2 Kontrollera att signalstyrkan är tillräcklig. Gör även följande:
  - Sätt i ett SIM-kort.
  - Ta bort samtalsbegränsningar som du har aktiverat för enheten, till exempel samtalsspärr, nummerbegränsning eller begränsad grupp.
  - · Kontrollera att en offlineprofil inte används i enheten.
  - Om enhetens skärm och tangenterna är låsta låser du upp dem.
- 3 Du rensar displayen genom att trycka så många gånger som behövs på stoppknappen.
- 4 Välj Telefon.
- 5 Ange det aktuella nödnumret där du befinner dig. Nödnummer varierar mellan olika platser.
- 6 Tryck på samtalsknappen.
- 7 Lämna så noggrann information om vad som har hänt som möjligt. Avbryt inte samtalet förrän du blir ombedd att göra det.

Viktigt! Aktivera både mobilsamtal och Internetsamtal, om enheten har stöd för internetsamtal. Nödsamtal kan kopplas både via mobilnätet och via Internetsamtalsleverantören. Förbindelse under alla förhållanden kan inte garanteras. Förlita dig aldrig enbart till en mobiltelefon för mycket viktiga samtal, som medicinska akutfall.

#### Småbarn

Enheten och tillbehören är inga leksaker. De kan innehålla smådelar. Förvara dem utom räckhåll för småbarn.

#### Medicinska enheter

Användning av utrustning som sänder ut radiosignaler, t.ex. mobiltelefoner, kan störa funktionerna hos otiliräckligt skyddade medicinska apparater. Rådfråga en läkare eller apparatens tillverkare för att avgöra om den har ett fullgott skydd mot externa radiosignaler.

#### Inopererade medicinska enheter

Tillverkare av medicinsk utrustning rekommenderar ett avstånd på minst 15,3 centimeter (6 tum) mellan en trådlös enhet och en inopererad medicinsk enhet som t.ex. en pacemaker eller ett ICD-implantat (implanted cardioverter defibrillator) för att undvika risk för störningar hos den medicinska enheten. Personer som har den här typen av apparater bör tänka på följande:

- Alltid hålla den trådlösa enheten på ett avstånd av minst 15,3 centimeter (6 tum) från den medicinska enheten
- Inte bära den trådlösa enheten i en bröstficka
- · Hålla den trådlösa enheten mot örat på motsatt sida av den medicinska enheten
- Stäng av den trådlösa enheten om det finns skäl att misstänka att det kan uppstå störningar
- · Följa tillverkarens anvisningar för den inopererade medicinska enheten

Kontakta läkare om du har några frågor om hur man använder trådlösa enheter när man har en inopererad medicinsk apparat.

#### Hörsel

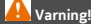

När du använder headsetet kan din förmåga att höra omgivningens ljud påverkas. Använd inte headsetet där det kan hota säkerheten.

Vissa trådlösa enheter kan orsaka störningar hos vissa hörapparater.

### Nickel

Enhetens yta är fri från nickel.

#### Skydda enheten från skadligt innehåll

Enheten kan utsättas för virus och annat skadligt innehåll. Vidta följande försiktighetsåtgärder:

- Var försiktig när du öppnar meddelanden. De kan innehålla skadlig programvara eller på annat sätt skada enheten eller datorn.
- Var försiktig när du accepterar begäranden om anslutning, surfning på Internet och hämtning av innehåll. Acceptera
  inte Bluetooth-anslutning från källor som inte är tillförlitliga.
- Installera och använd endast tjänster och programvara från källor som du litar på och som erbjuder tillräcklig säkerhet och tillräckligt skydd.
- Installera ett antivirusprogram och annan programvara för säkerhet på enheten och alla anslutna datorer. Använd
  endast ett antivirusprogram åt gången. Om du använder fler kan det inverka på enhetens och/eller datorns prestanda
  och användning.

 Vidta lämpliga försiktighetsåtgärder om du använder förinstallerade bokmärken från och länkar till tredjepartsleverantörers webbplatser. Nokia varken rekommenderar eller tar ansvar för dessa webbplatser.

#### Användningsmiljö

Den här enheten uppfyller riktlinjerna för radiostrålning i normal position mot örat, eller när den befinner sig minst 1,5 centimeter (5/8 tum) från kroppen. Om enheten bärs nära kroppen i en väska, bälteshållare eller hållare, bör denna inte innehålla metall, och enheten bör placeras på ovan angivet avstånd från kroppen.

För att kunna skicka och ta emot datafiler och meddelanden måste enheten ha god kontakt med nätet. Överföring av datafiler och meddelanden kan fördröjas tills sådan anslutning etablerats. Följ avståndsanvisningarna tills överföringen är slutförd.

#### Fordon

Radiosignaler kan påverka elektroniska system i motorfordon (t.ex. elektronisk bränsleinsprutning, låsningsfria bromsar, automatisk farthållare och system för krockkuddar) som är felaktigt installerade eller bristfälligt skyddade. Om du vill veta mer kontaktar du fordonets tillverkare eller deras representant.

Låt endast kvalificerad personal installera enheten i ett fordon. En felaktig installation eller reparation kan vara farlig, och kan innebära att garantin för enheten upphör att gälla. Kontrollera regelbundet att all trådlös utrustning i din bil är korrekt installerad och fungerar felfritt. Förvara eller frakta inte brandfarliga vätskor, gaser eller explosiva ämnen tillsammans med enheten eller dess tillbehör. Kom ihåg att krockkuddar blåses upp med stor kraft. Placera inte enheten eller tillbehör i området där krockkudden vecklas ut.

#### Områden med risk för explosion

Stäng av enheten när du befinner dig på ett område där det råder risk för explosion, till exempel nära bensinpumpar vid bensinstationer. Inom ett sådant område kan gnistor orsaka explosion eller brand som kan leda till personskador eller döden. Följ de begränsningar som gäller på bensinstationer, platser där man förvarar och säljer bränsle, kemiska fabriker och pågående sprängningsarbete. Områden med risk för explosion är oftast, med inte alltid, klart utmärkta. Detta gäller områden där du kan förväntas bli ombedd att stänga av fordonets motor, under däck på båtar; vid transport eller lagring av kemikalier samt områden där luften innehåller kemikalier eller partiklar, som korn, damm eller metallpulver. För fordon som använde rhytande bränsle (som propan eller butan) bör du kontrollera med fordonets tillverkare om det är säkert att använda enheten i närheten.

#### Information om certifiering (SAR)

#### Den här mobila enheten uppfyller gällande krav för strålning.

Din mobila enhet är en radiosändare och -mottagare. Den har utformats för att inte överstiga internationellt rekommenderade gränsvärden för strålning. Riktlinjerna har utvecklats av den oberoende vetenskapliga organisationen ICNIRP och har en säkerhetsmarginal för att säkerställa alla personers säkerhet, oavsett ålder och hälsa.

Riktlinjerna för strålning från mobila enheter mäts i enheten SAR, som är en förkortning av Specific Absorption Rate. Det fastställda gränsvärdet för SAR är enligt ICNIRP:s riktlinjer 2,0 watt/kilogram (W/kg) i medelvärde över tio gram vävnad. SAR mäts i standardlägen under det att enheten sänder med full uteffekt på alla testade frekvensband. En enhets verkliga SARvärde kan understiga det maximala värdet då enheten har utvecklats för att inte använda mer kraft än nödvändigt för att nå nätet. Värdet varierar beroende på ett antal faktorer, exempelvis hur nära du är en nätbasstation.

Det högsta SAR-värdet enligt ICNIRP:s riktlinjer för användning av enheten mot örat är 1,36 W/kg.

Användning av tillbehör kan förändra SAR-värdet. Gällande SAR-värden kan variera beroende på olika länders rapporteringsoch testningskrav samt nätbandet. Mer information om SAR finns under produktinformationen på www.nokia.com.

## Upphovsrättsmeddelande och andra meddelanden

ÖVERENSSTÄMMELSE MED KRAV OCH BESTÄMMELSER

# **C€**0434 **①**

Härmed intygar NOKIA ABP att denna RM-697 står i överensstämmelse med de väsentliga egenskapskrav och övriga relevanta bestämmelser som framgår av direktiv 1999/5/EG. En kopia av försäkran om överensstämmelse finns på http:// www.nokia.com/global/declaration.

För produkter som har kommit ut på marknaden före 1 juli 2012 används varningssymbolen när det gäller restriktioner i användningen av WLAN-funktionen i Frankrike. Enligt EU-direktiv 2009/812/EG gäller varningssymbolen inte längre WLANfunktioner i denna produkt efter 1 juli 2012 och kan därför ignoreras även om den fortfarande syns på produkten.

© 2010 Nokia. Alla rättigheter förbehållna.

Nokia och Nokia Connecting People är varumärken eller registrerade varumärken som tillhör Nokia Abp. Nokia tune är ett ljudmärke som tillhör Nokia Abp. Andra produkt- och företagsnamn som det hänvisats till kan vara varukännetecken eller näringskännetecken som tillhör sina respektive ägare.

Mångfaldigande, överföring, distribution eller lagring av delar av eller hela innehållet i detta dokument i vilken som helst form, utan föregående skriftig tillåtelse från Nokia, är förbjuden. Nokia utvecklar ständigt sina produkter. Nokia förbehåller sig rätten att göra ändringar och förbättringar i de produkter som beskrivs i detta dokument utan föregående meddelande.

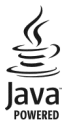

Java and all Java-based marks are trademarks or registered trademarks of Sun Microsystems, Inc.

The Bluetooth word mark and logos are owned by the Bluetooth SIG, Inc. and any use of such marks by Nokia is under license.

Denna produkt är licensierad under MPEG-4 Visual Patent Portfolio License (i) för privat och icke-kommersiellt bruk i samband med information som kodats av en konsument enligt MPEG-4 Visual Standard för privat och icke-kommersiellt bruk eller (ii) för användning i samband med MPEG-4-video tillhandahållen av en licensierad videoleverantör. Ingen licens beviljas eller underförstås för något annat syfte. Ytterligare information, inklusive användning för marknadsföring, internt och kommersiellt bruk, kan erhållas från MPEG LA, LLC. Se http://www.mpegla.com.

Med undantag av vad som följer av tvingande lag, ansvarar Nokia eller någon av dess licensgivare under inga omständigheter för eventuell förlust av data eller inkomst eller indirekta skador, följdskador eller några som helst andra skador, oavsett orsaken till förlusten eller skadan.

Informationen i dokumentet tillhandahålls i befintligt skick. Förutom vad som stadgas i tvingande lag ges inga garantier av något slag, varken uttryckliga eller underförstådda, inklusive, men utan begränsning till, garantier för produktens allmänna lämplighet och/eller lämplighet för ett särskilt ändamål, vad gäller det här dokumentets riktighet, tillförlitlighet eller innehåll. Nokia förbehåller sig rätten att göra ändringar i dokumentet eller att återkalla dokumentet när som helst utan föregående meddelande.

Dekompilering av programvara i enheten är förbjuden med undantag av vad som följer av tillämplig lag. I den mån handboken innehåller några begränsningar av Nokias framställningar, garantier, skadeståndsskyldighet och ansvarsskyldighet, skall sådana begränsningar även gälla Nokias licensgivares framställningar, garantier, skadeståndsskyldigheter och ansvarsskyldigheter.

Tillgången på produkter, funktioner, appar och tjänster kan variera mellan olika regioner. Kontakta Nokia-återförsäljaren eller tjänsteleverantören för mer information. Denna enhet kan innehålla varor, teknik eller programvara som omfattas av exportlagar och regelverk i USA och andra länder. Spridning i strid mot lag är förbjuden.

Nokia lämnar inte någon garanti och ansvarar inte för de tredjepartsprogram som medföljer enheten eller deras funktion, innehåll eller slutanvändarsupport. Genom att använda ett program accepterar du att programmet tillhandahålls i befintligt skick. Nokia gör inga utfästelser, lämnar inte någon garanti och ansvarar inte för de tredjepartsprogram som medföljer enheten eller deras funktion, innehåll eller slutanvändarsupport.

Tillgängligheten av Nokia-tjänster kan variera mellan olika områden.

#### FCC-meddelande

Enheten kan ge upphov till TV- eller radiostörningar (t.ex. om du använder en telefon i närheten av mottagningsutrustning). FCC kan kräva att du upphör med användningen av den aktuella telefonen om dessa störningar inte kan avhjälpas. Ta kontakt med den lokala servicerepresentanten om du behöver information. Den här enheten uppfyller del 15 av FCC:s regler. Användningen är tillåten under följande två förutsättningar: (1) Enheten får inte orsaka skadlig störning och (2) enheten måste acceptera all störning som tas emot, inklusive störning som kan orsaka oönskad funktion. Alla ändringar eller modifieringar som inte uttryckligen godkänns av Nokia kan förverka användarens behörighet att använda utrustningen.

Viss användning och vissa funktioner är beroende av SIM-kort och/eller nätverk, MMS-funktion eller kompatibilitet mellan enheter och innehållsformaten som stöds. För vissa tjänster utgår särskilda avgifter.

/Utgåva 2.3 SV

## Index

## А

| alarm                                  |       |
|----------------------------------------|-------|
| <ul> <li>kalenderanteckning</li> </ul> | 96    |
| alarmklocka                            | 95    |
| allmän information                     | 110   |
| anpassa enheten                        | 15    |
| anpassa telefonen                      | 16    |
| anslutning                             | 87    |
| Anteckningar                           | 102   |
| antenner                               | 19,64 |
| användbar information                  | 110   |
| assisted GPS (A-GPS)                   | 63    |
| Assisted GPS (A-GPS)                   | 64    |
| automatisk textigenkänning             | 33    |
| avvisa samtal                          | 25    |
| Se <i>avvisa samtal</i>                |       |

## В

| batteri                                                    | 115, 116       |
|------------------------------------------------------------|----------------|
| <u>         laddning                                  </u> | 10             |
| — spara energi                                             | 112            |
| — sätta i                                                  | 6              |
| bilder                                                     | 56, 57         |
| blockering                                                 |                |
| — enheter                                                  | 91             |
| bloggar                                                    | 63             |
| Bluetooth                                                  | 88, 89, 90, 91 |
| bokmärken                                                  | 62             |
| brevlåda                                                   |                |
| — röst                                                     | 24             |

| C              |     |
|----------------|-----|
| cache-minne    | 62  |
| camera         |     |
| — scener       | 53  |
| certifikat     | 107 |
| copyrightskydd | 108 |
|                |     |

# nslutningar

| dataanslutningar                    | 87       |
|-------------------------------------|----------|
| — Bluetooth                         | 88       |
| <ul> <li>datoranslutning</li> </ul> | 92       |
| <ul> <li>synkronisering</li> </ul>  | 88       |
| datasamtal                          | 93       |
| datoranslutningar                   | 92       |
| Se även <i>dataanslutningar</i>     |          |
| datum och tid                       | 103      |
| dela mediefiler online              | 57       |
| Dela online                         | 57       |
| — aktiverar                         | 57       |
| — konton                            | 57       |
| — ladda upp                         | 58       |
| — prenumerera                       | 57       |
| — skapa poster                      | 58       |
| direktuppspelning                   | 100, 101 |
| displayinställningar                | 21, 104  |
| DRM (Digital Rights Manageme        | nt) 108  |
|                                     |          |

## Е

D

| enhet             |        |
|-------------------|--------|
| — uppdatera       | 105    |
| e-post            | 40, 43 |
| — bilagor         | 42     |
| — e-postkonto     | 41, 46 |
| — hämta           | 42     |
| — inställningar   | 41     |
| — ta bort         | 42     |
| e-postkonto       |        |
| — e-post          | 41     |
| e-postmeddelanden | 41     |

## F

| fabriksinställningar, återställa | 107 |
|----------------------------------|-----|
| feeds, nyheter                   | 63  |
| filhantering                     | 97  |
| fjärranslutet e-postkonto        | 41  |
| fjärranslutet SIM-läge           | 91  |
| fjärrlåsning                     | 22  |

## 122 Index

| fot | ograferingsläge | n  |  |
|-----|-----------------|----|--|
| _   | camera          | 53 |  |

## camera foton

Se kamera

## G

| galleri55Galleri55, 56, 57genvägar20GPS64— positionsförfrågningar66GPS (global positioning system)63GPS (Global Positioning System)63,66,71                        |                                            |            |
|----------------------------------------------------------------------------------------------------|--------------------------------------------|------------|
| Galleri55, 56, 57genvägar20GPS64— positionsförfrågningar66GPS (global positioning system)63GPS (Global Positioning System)63,66,71                                 | galleri                                    | 55         |
| genvägar20GPS64— positionsförfrågningar66GPS (global positioning system)63GPS (Global Positioning System)63,66,71                                                  | Galleri                                    | 55, 56, 57 |
| GPS64— positionsförfrågningar66GPS (global positioning system)63GPS (Global Positioning System)63,66,71                                                            | genvägar                                   | 20         |
| <ul> <li>positionsförfrågningar</li> <li>GPS (global positioning system)</li> <li>G3</li> <li>GPS (Global Positioning System)</li> <li>63,</li> <li>66,</li> </ul> | GPS                                        | 64         |
| GPS (global positioning system)63GPS (Global Positioning System)63,66,71                                                                                           | <ul> <li>positionsförfrågningar</li> </ul> | 66         |
| GPS (Global Positioning System) 63, 66, 71                                                                                                    | GPS (global positioning syster             | m) 63      |
| 66, 71                                                                                                    | GPS (Global Positioning Syste              | m) 63,     |
|                                                                                                    | 66,                                        | 71         |

## Н

| handledsrem      | 23  |
|------------------|-----|
| headset          | 22  |
| hjälpprogram     | 110 |
| hämtade filer    |     |
| — poddsändningar | 50  |
| högtalare        | 21  |
| högtalartelefon  | 21  |
| •                |     |

| IAP (Internetkopplingspunkter)    | 83       |
|-----------------------------------|----------|
| ihopkoppling av enheter           | 90       |
| ikoner                            | 18       |
| IMEI-nummer                       | 111      |
| indikatorer                       | 18, 39   |
| inkorg, meddelanden               | 39       |
| inspelning                        | 101      |
| installera program                | 98       |
| inställningar                     | 103      |
| — Bluetooth                       | 89       |
| — certifikat                      | 107      |
| — datasamtal                      | 93       |
| <ul> <li>datum och tid</li> </ul> | 103      |
| — display                         | 104      |
| — kopplingspunkter 84,85          | , 86, 94 |
| — meddelanden                     | 45       |
|                                   |          |

| <u> </u>                              | 81       |
|---------------------------------------|----------|
| — paketdata                           | 93       |
| <ul> <li>podcasting</li> </ul>        | 50       |
| <u> </u>                              | 66       |
| <u> </u>                              | 105      |
| <ul> <li>programhanteraren</li> </ul> | 100      |
| — samtal                              | 108, 109 |
| — SIP                                 | 93       |
| — språk                               | 104      |
| — tillbehör                           | 105      |
| — videocenter                         | 61       |
| — WLAN                                | 84,86    |
| Inställningsguiden                    | 17       |
| internet                              |          |
| Se <i>webbläsare</i>                  |          |

98

70

## J

| Java | -pro | ogram |
|------|------|-------|
|      | _    | ~     |

hämta kartor

#### К kabelanslutning 92 kalender 96 kalenderalarm 96 kamera bildläge 52 positionsinformation 54 självutlösare 54 skicka bilder 52 55 — spela in — ta bilder 52 tilldela bilder till kontakter 52 — videoläge 55 Kartor 67 — bilrutter 76 bläddra 68 Checka in 74 — dela platser 73,74 displayelement 69 — gångrutter 79 — hitta platser 72

| navigora                                                                                                    | 76                                           |
|----------------------------------------------------------------------------------------------------|----------------------------------------------|
| — navigera                                                                                                    | 76,79                                        |
| — planera rutter                                                                                                    | 79                                           |
| — platsinformation                                                                                                    | 72                                           |
| <ul> <li>positionsbestämning</li> </ul>                                                                                                    | 71                                           |
| — röstvägledning                                                                                                    | 75                                           |
| <ul> <li>— spara platser</li> </ul>                                                                                                    | 73                                           |
| — spara rutter                                                                                                    | 73                                           |
| <ul> <li>— synkronisering</li> </ul>                                                                                                    | 75                                           |
| <ul> <li>trafikinformation</li> </ul>                                                                                                    | 78                                           |
| <ul> <li>visa sparade platser</li> </ul>                                                                                                    | 73                                           |
| <ul> <li>visa sparade rutter</li> </ul>                                                                                                    | 73                                           |
| — visningsobjekt                                                                                                    | 78                                           |
| — ändra vyer                                                                                                    | 69                                           |
| klocka                                                                                                    | 95,96                                        |
| knappar och delar                                                                                                    | 11                                           |
| knapplås                                                                                                    | 12                                           |
| koder                                                                                                    | 111                                          |
| konferenssamtal                                                                                                    | 25                                           |
| kontakter                                                                                                    | 36                                           |
| — kopiera                                                                                                    | 36                                           |
| — lägga till                                                                                                    | 34                                           |
| — redigera                                                                                                    | 34                                           |
| — ringtoner                                                                                                    | 35                                           |
| — röstmärken                                                                                                    | 34                                           |
|                                                                                                    |                                              |
| — skicka                                                                                                    | 34                                           |
| — skicka<br>— spara                                                                                                    | <u>34</u><br>34                              |
| <ul> <li>— skicka</li> <li>— spara</li> <li>— standardinställningar</li> </ul>                                                                                                    | 34<br>34<br>35                               |
| <ul> <li>— skicka</li> <li>— spara</li> <li>— standardinställningar</li> <li>— synkronisering</li> </ul>                                                                           | 34<br>34<br>35<br>88                         |
| <ul> <li>skicka</li> <li>spara</li> <li>standardinställningar</li> <li>synkronisering</li> <li>ta bort</li> </ul>                                                                  | 34<br>34<br>35<br>88<br>34                   |
| <ul> <li>skicka</li> <li>spara</li> <li>standardinställningar</li> <li>synkronisering</li> <li>ta bort</li> <li>översikt</li> </ul>                                                | 34<br>34<br>35<br>88<br>34<br>34             |
| <ul> <li>skicka</li> <li>spara</li> <li>standardinställningar</li> <li>synkronisering</li> <li>ta bort</li> <li>översikt</li> <li>kontaktfält</li> </ul>                           | 34<br>34<br>35<br>88<br>34<br>34<br>34<br>19 |
| <ul> <li>skicka</li> <li>spara</li> <li>standardinställningar</li> <li>synkronisering</li> <li>ta bort</li> <li>översikt</li> <li>kontaktfält</li> <li>kopiera innehåll</li> </ul> | 34<br>34<br>35<br>88<br>34<br>34<br>19<br>61 |

| ladda batteriet | 10, 115 |
|-----------------|---------|
| landmärken      | 66      |
| licenser        | 108     |
| ljudmeddelanden | 38      |
| ljussignal      | 108     |
|                 |         |

| loggar          | 28  |
|-----------------|-----|
| låsa            |     |
| — på distans    | 22  |
| låsa knapparna  | 12  |
| låsknapp        | 12  |
| låskod          | 111 |
| låtar           | 47  |
| längd på samtal | 28  |

## М

| Mail for Exchange                | 43    |
|----------------------------------|-------|
| meddelanden                      | 39    |
| — e-post                         | 41    |
| — inställningar                  | 44    |
| — mappar för                     | 37    |
| — multimedia                     | 39    |
| medier                           |       |
| — musikspelaren                  | 47    |
| — RealPlayer                     | 100   |
| meny                             | 14    |
| minne                            |       |
| — frigöra                        | 113   |
| minneskort 8, 9                  | 9, 97 |
| MMS (Multimedia Message Service) | 38,   |
| _39,                             | 45    |
| multimediemeddelanden 38, 39     | 9, 45 |
| musik                            | 47    |
| — spellistor                     | 48    |
| musikspelaren                    | 47    |

### Ν

| navigeringsverktyg    | 63  |
|-----------------------|-----|
| Nokia Butik           | 16  |
| Nokia-support         | 110 |
| Nokia-tjänster        | 16  |
| nummerbegränsning     | 36  |
| nyhetsfeeds           | 63  |
| nätverksinställningar | 81  |
| -                     |     |

| offlineprofil | 20 |
|---------------|----|
| •             |    |

| ordlista  | 102 |
|-----------|-----|
| Ovi Musik | 49  |

| T                      |             |
|------------------------|-------------|
| paketdataanslutning    | 28, 86, 93  |
| ,<br>pekskärm          | 14, 31, 33  |
| PIN-koder              | 111         |
| poddsändning           | 49, 50      |
| positionsinformation   | 63, 66, 71  |
| Positionsinformation   | 71          |
| profiler               | 47          |
| — offlinebegränsningar | 20          |
| program                | 98, 99, 111 |
| programinställningar   | 105         |
| programuppdateringar   | 111         |
| programvara            | 98          |
| proxyinställningar     | 86          |
| PUK-koder              | 111         |
|                        |             |

## R

| radio                 |          |
|-----------------------|----------|
| — kanaler             | 52       |
| — lyssna på           | 51       |
| RealPlayer            | 100, 101 |
| ringtoner             | 15       |
| roaming               | 81       |
| räknare               | 102      |
| röstkomm.             | 104      |
| röstkommandon         | 27       |
| röstsamtal            |          |
| Se <i>samtal</i>      |          |
| röststyrd uppringning | 27       |

## S

| sar | ntal          | 23       |
|-----|---------------|----------|
| _   | avsluta       | 26       |
| _   | avvisa        | 25       |
| —   | begränsning   | 36       |
| _   | inställningar | 108, 109 |
| _   | konferens     | 25       |
| _   | längd på      | 28       |

| <u> </u>                          | 25      |
|-----------------------------------|---------|
| <u> </u>                          | 108     |
| samtalslista                      | 27      |
| samtalslogg                       | 27,28   |
| samtalsspärr                      | 109     |
| scener                            | 53      |
| sensorinställningar               | 21      |
| servicekommandon                  | 44      |
| servicemeddelanden                | 40      |
| SIM-kort                          | 36      |
| — meddelanden                     | 44      |
| — sätta i                         | 6       |
| SIM-kortsäkerhet                  | 106     |
| SIP (Session Initiation Protocol) | 93      |
| skickade meddelanden              | 37      |
| SMS (Short Message Service)       | 38      |
| snabbuppringning                  | 26      |
| spela in                          |         |
| <u> </u>                          | 55      |
| spellistor                        | 48      |
| språkinställningar                | 104     |
| startskärm                        | 12      |
| stänga av ljudet på inkommande s  | amtal25 |
| support                           | 110     |
| svara på samtal                   | 25      |
| synkronisering                    | 88      |
| säkerhet                          |         |
| — certifikat                      | 107     |
| säkerhetskod                      | 111     |
| säkerhetskopiera data             | 97      |
| säkerhetsmodul                    | 107     |
| söka                              | 94      |

| 16     |
|--------|
| 46     |
| 30, 33 |
|        |
| 44     |
| 44     |
| 38     |
|        |

| tillbehör           | 105 |
|---------------------|-----|
| trådlöst LAN (WLAN) | 82  |

| V | VLAN (Wireless Local Area Network) | 83, |
|---|------------------------------------|-----|
| 8 | 36                                 | -   |

## U

| uppdateringar                                  |     |
|------------------------------------------------|-----|
| — enhet                                        | 105 |
| — program                                      | 111 |
| <ul> <li>programvara till telefonen</li> </ul> | 111 |
| <ul> <li>telefonens programvara</li> </ul>     | 111 |
| USB-kabelanslutning                            | 92  |
| utkorg                                         | 37  |

## V

| veckoinställningar              | 96     |
|---------------------------------|--------|
| video                           | 57     |
| — visa                          | 56, 59 |
| videocenter                     |        |
| — ladda ned                     | 59     |
| <ul> <li>Mina videor</li> </ul> | 60     |
| — videofeeds                    | 60     |
| Videocenter                     | 59     |
| videoklipp                      | 55     |
| — spela upp                     | 101    |
| videor                          |        |
| — kopiera                       | 61     |
| virtuell knappsats              | 31     |
| virtuellt tangentbord           | 29     |
| volymkontroll                   | 21     |
| väntande samtal                 | 26     |
| världsklocka                    | 96     |
|                                 |        |

## W

| webbfeeds                              | 63 |
|----------------------------------------|----|
| webbläsare                             | 62 |
| — bokmärken                            | 62 |
| — cache-minne                          | 62 |
| <ul> <li>surfa på webbsidor</li> </ul> | 62 |
| Se <i>webbläsare</i>                   |    |
| WLAN (trådlöst nätverk)                | 84 |
| WLAN (wireless local area network)     | 82 |

## Å

| återställa inställningar | 107 |
|--------------------------|-----|
|                          |     |

| Ö                   |            |
|---------------------|------------|
| överföra innehåll   | 16, 17, 61 |
| överföra mediefiler | 57         |